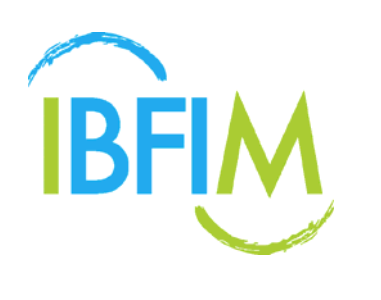

# **CORPORATE PORTAL USER MANUAL** – COURSE & EXAM REGISTRATION

No part of this publication may be reproduced or distributed in any form or by any means, or stored in a database or retrieval system, without prior written permission of the publisher

Version 1.0

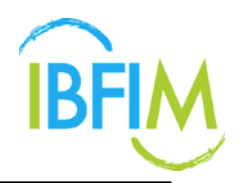

# TABLE OF CONTENT

| GETTING STARTED              | 4  |
|------------------------------|----|
| 1.1 URL                      | 4  |
| 1.2 LOGIN                    | 4  |
| 1.2.1 How to Login           | 4  |
| 2 HOME                       | 5  |
| 2.1 DASHBOARD                | 5  |
| 2.1.1 Manage Dashboard       | 5  |
| 3 PROFILE                    | 9  |
| 3.1 EDIT DETAILS             | 9  |
| 3.1.1 Update Profile Details | 9  |
| 3.2 CHANGE PASSWORD          | 13 |
| 3.2.1 Manage Change Password | 13 |
| 4 COURSE REGISTRATION        | 15 |
| 4.1 PUBLIC PROGRAM           | 15 |
| 4.1.1 Candidate Profile      | 15 |
| 4.1.2 Registration           |    |
| 4.1.3 Payment                | 20 |
| 4.2 SEARCH CANDIDATE         | 23 |
| 4.3 EXAM REGISTRATION        | 24 |
| 4.3.1 Batch List             | 24 |
| 4.3.2 Search Details         | 25 |
| 4.3.3 Create New Batch       | 26 |
| 4.3.4 Add Candidate          |    |
| 4.3.5 Change Schedule        |    |
| 4.3.6 Update Candidate       | 43 |
| 5 EXAMINATION RESULT         | 47 |
| 6 EXAMINATION REPORT         |    |
| 7 FINANCE                    | 50 |
| 7.1 STATEMENT OF ACCOUNT     | 50 |

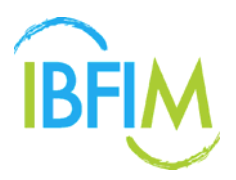

| 7.1.1 Manage Statement of Account | 50 |
|-----------------------------------|----|
| 8 USER GUIDE                      | 57 |

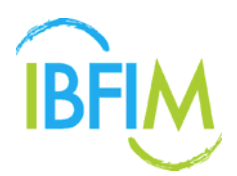

## **Corporate Portal: Guide for Admin Login**

## **GETTING STARTED**

## 1.1 URL

Access the portal at <a href="https://corp-enroll.ibfimonline.com">https://corp-enroll.ibfimonline.com</a>

## 1.2 LOGIN

#### 1.2.1 How to Login

1. Enter the NRIC or Username and Password provided and click Login

|       | IBFIM                                                              |
|-------|--------------------------------------------------------------------|
|       | NEIC ar Username:<br>Zeta<br>Password:<br>Remember me<br>Login D-# |
|       | Le Create Account - P Forgot Password?                             |
| Corps | Copyright © 2016/IBFIM. All rights reserved.                       |

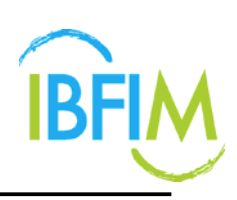

## 2 HOME

## 2.1 DASHBOARD

#### 2.1.1 Manage Dashboard

- 1. Once login, you will be directed to the **Dashboard** Page.
- 2. On Dashboard page, you will see the **List of Corporate Registration** with all the registration details.
- 3. Click on Batch No to view their account details

|                       | COURSE REGISTRATION * EXAM REGISTRATION * FIN | NICE + USER GUIDE + |                 |                 |              |                |                    |
|-----------------------|-----------------------------------------------|---------------------|-----------------|-----------------|--------------|----------------|--------------------|
| oard                  | erren Abdaland fa l                           |                     |                 |                 |              |                |                    |
| NUMBERS PERSONNEL (NO |                                               |                     |                 |                 |              |                | C Last negative 21 |
| Corporate Registrat   | bon                                           |                     |                 |                 |              |                |                    |
|                       |                                               |                     |                 |                 |              |                | đ                  |
| No                    | Program                                       | Learning Mode       | Total Candidate | Date Registered | Fee          |                | Status             |
| BC NO TODOLA          | Associate Conditionation in Marrier Employee  | Onine               |                 | 22.03.3047      | Amount       | Discount Balan | Ciertonia          |
|                       |                                               |                     |                 |                 |              |                | Cancel             |
| BC201700001           | Autoclate Qualification in Islamic Finance    | Face to Face        | 12              | 24-01-2017      | MYH 4.918.40 |                | Cancel             |
|                       |                                               |                     |                 |                 |              |                |                    |
|                       |                                               |                     |                 |                 |              |                |                    |
|                       |                                               |                     |                 |                 |              |                |                    |
|                       |                                               |                     |                 |                 |              |                |                    |
|                       |                                               |                     |                 |                 |              |                |                    |

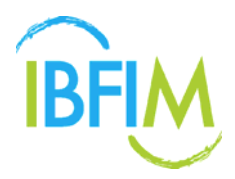

- 4. Once clicked, Account Details will be displayed.
- 5. Click on invoice link to download invoice.

| IBFIM (              | Corporate     | e Portal                                                                                                    |                                                                                                    |                 |                |            |             | Nutarita         | Abdul Hadi School Street Street Street | Stoppur : |
|----------------------|---------------|----------------------------------------------------------------------------------------------------|----------------------------------------------------------------------------------------------------|-----------------|----------------|------------|-------------|------------------|----------------------------------------|-----------|
| HOME                 | PROFILE       | COURSE REGISTRATIO                                                                                                    | N = EXAM REGISTRATION =                                                                                                |                 |                |            |             |                  |                                        |           |
| Account              | Details       |                                                                                                    |                                                                                                    |                 |                |            |             |                  |                                        |           |
| HOME / COR           | PORATE RECIST | BATION / ACCOUNT DETAILS                                                                                                    |                                                                                                    |                 |                |            |             |                  |                                        | 1.8406    |
| Batch No             |               | BC201700001                                                                                                    |                                                                                                    |                 |                |            |             |                  |                                        |           |
| Program              |               | Associate Qualification in Islams                                                                                                    | Finance                                                                                                    |                 |                |            |             |                  |                                        |           |
| Learning             | Minder        | Face to Face                                                                                                    |                                                                                                    |                 |                |            |             |                  |                                        |           |
| Module               |               | Code Module<br>SHA0011 Philesophy And Far<br>SHA0021 Application Of Shar<br>SHA0031 Ethics in Islamic Fir<br>THA0041 Legal Arpect & Om<br>SHA0051 Stamic Firance Are | ntamentato Of Sharash For Islamic Fina<br>tari in Islanic Finance<br>tance<br>remance For Islamic Finance<br>Islandure | RC8             |                |            |             |                  |                                        |           |
| Brivolce<br>RECESTRA | ATIONID       | Paymeet Paymeet Paymeet KAME                                                                                                    | Mode<br>ID NUMBER                                                                                                    | CONTACT NUMBERS | 7944.          | DEPARTMENT | DESIGNATION | MEMORY R SHUP NO | REGISTRATION SLIP                      |           |
| 10                   | 1700248       | Tarwny Tarmara                                                                                                    | 220415045290                                                                                                    | 0123664578      | tenny@onat.com |            |             |                  | •                                      |           |
|                      |               |                                                                                                    |                                                                                                    |                 |                |            |             |                  |                                        |           |

- 6. Once clicked, the invoice will be downloaded.
- 7. Click to view invoice.

| BFIM Corporat             | te Portal             |                         |                |                        |            |             | zeta NURAZETI | ABOUL HADI CO. | 🔒 LOGOUT  |
|---------------------------|-----------------------|-------------------------|----------------|------------------------|------------|-------------|---------------|----------------|-----------|
| HOME PROFILE *            |                       | FINANCE *               |                |                        |            |             |               |                |           |
| Account Details           |                       |                         |                |                        |            |             |               |                |           |
| HOME / BATCH REGISTRATION | ACCOUNT DETAILS       |                         |                |                        |            |             |               |                | < BACK    |
| Program                   | Continuous Profession | nal Development (CPD) : | Banking        |                        |            |             |               |                |           |
| Learning Mode             | Face to Face          |                         |                |                        |            |             |               |                |           |
| Invoice                   | Invoice               | Payment Mode            |                |                        |            |             |               |                |           |
|                           | PIN2016-00009         |                         |                |                        |            |             |               |                |           |
| REGISTRATIONID            | AME                   | ID NUMBER               | CONTACT NUMBER | EMAIL                  | DEPARTMENT | DESIGNATION | MEMBERSHIP NO | REGISTRATION   | SLIP      |
| 1) 1600025 N              | Nurazeta Abdul Hadi   | 890221715018            | 0123456789     | nurazeta@meteor.com.my |            |             |               | •              |           |
|                           |                       |                         |                |                        |            |             |               |                |           |
|                           |                       |                         |                |                        |            |             |               |                |           |
|                           |                       |                         |                |                        |            |             |               |                |           |
|                           |                       |                         |                |                        |            |             |               |                |           |
|                           |                       |                         |                |                        |            |             |               |                |           |
| invoice21 (1).pdf         | invoice21             | pdf *                   |                |                        |            |             |               | + Show all o   | downloads |

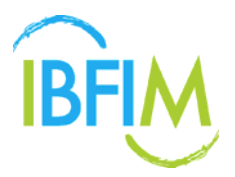

8. The Proforma Tax Invoice or Tax Invoice (based on registration status) will appear as below.

| PIN2017-00288 (1) pdf |                                                                                       | 171                                                                                                    |                                                    |                                                       | ¢ | ± 8         |
|-----------------------|---------------------------------------------------------------------------------------|----------------------------------------------------------------------------------------------------|----------------------------------------------------|-------------------------------------------------------|---|-------------|
|                       |                                                                                       |                                                                                                    | PRO                                                | TAX<br>DFORMA<br>INVOICE                              |   |             |
|                       | Atta :<br>Ta :<br>Phone :<br>Fan :                                                    | Noranta André Hadi<br>Constanta André and C. 3<br>133 julian Byttaland<br>- Aldon Petrando Jon<br>Noranta<br>Dalahatsha                                                                                                    | GST No :<br>Involuce No :<br>Dute :<br>Terms :     | 001147200256<br>PN2013-00268<br>24 January 2017<br>PM |   |             |
|                       | QTY                                                                                   | DESCRIPTION                                                                                                    | AMOUNT                                             | PRICE                                                 |   |             |
|                       |                                                                                       | Training Fee<br>Associate Occilitation in Internit, Finance<br>Mishala:<br>1. Prilosophy And Fundamentals Of Sturius Far Marris, Finance<br>2. Uttop: In Marris, Finance<br>3. Uttop: In Marris, Finance<br>5. Marris, Finance Anthonesus<br>5. Marris, Finance Anthonesus<br>Cambidian: | 894 4640.00                                        | Re 4640.00                                            |   |             |
|                       |                                                                                       | 1. TANNY SAAKARA                                                                                                    |                                                    |                                                       |   |             |
|                       |                                                                                       |                                                                                                    | LATOT                                              | RM 4.540.00                                           |   |             |
|                       |                                                                                       | PROCESS                                                                                                    | NG FEE INCLUDING GST)                              | RM 0.00                                               |   |             |
|                       |                                                                                       |                                                                                                    | TOTAL DUE                                          | 894 4,918.40                                          |   |             |
|                       | Insued by:<br>Accounts Unit<br>Prance & Ad<br>Addres:<br>J. PA - Paym<br>This is comp | numbratum beautrower<br>mit a nähmels.<br>Maak ges for fanne anvange appender Property Spannels for Spannels<br>etter genomstell discussed. Het algewaters is required.                                                                                                    | f payment has already i<br>future.                 | eess made.                                            |   | 8<br>9<br>9 |
|                       |                                                                                       | BPTM (250075-W)<br>Brd Floor, Menara Takaful Malaysia, Jalan Sulaman, 500<br>Tet (903) 2031 1010 Fex: (903) 2075 5250 Eimelt Indogladen.oz                                                                                                    | 00 Kuala Lumpur, Malaysia<br>m Webela: www.bfm.com |                                                       |   |             |

9. Click printer symbol to download and view registration slip.

| HOME     PROFILE     REGISTRATION     FINANCE       CCOUNT Details       CONTRUE       Pregram     Continuous Professional Development (CPD): Banking       Cerring Mode     Fore to Face       Invoice     Payment Mode       © PNU2016-000000     • |
|----------------------------------------------------------------------------------------------------|
| Program     Construituous Professional Development (CPD): Banking       Learning Mode     Face to Face       Involce     Payment Made       0     Payment Made       0     Payment Made                                                               |
| AME / BATCH BEGISTRATION / ACCOUNT BETAILS       Program     Continuous Professional Development (CPD) : Banking       Learning Mode     Foce to Face       Invoice     Payment Mode       © PIN2016-00000     •                                      |
| Program     Continuous Professional Development (CPD): Banking       Learning Mode     Face to Face       Invoice     Payment Made       © Pilv2016-00009     -                                                                                       |
| Learning Mode     Face to Face       Invoice     Invoice     Payment Mode                                                                                                    |
| Invoice Payment Made                                                                                                    |
| 🔿 PIN2016-00009                                                                                                    |
|                                                                                                    |
| REGISTRATIONID NAME ID NUMBER CONTACT NUMBER EMAIL DEPARTMENT DESIGNATION MEMBERSHIP NO REGISTRATION SU                                                                                                    |
| 1) 1600025 Nurazeta Abdul Hadi 890221715018 0123456789 nurazeta@meteor.com.my                                                                                                    |

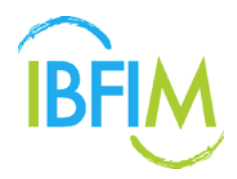

10.Once clicked, the registration slip will be downloaded.11.Click to view registration slip.

| BFIM Corpo           | rate Portal             |                         |                      |                        |              |             | zeta MARA     |                      |
|----------------------|-------------------------|-------------------------|----------------------|------------------------|--------------|-------------|---------------|----------------------|
| HOME PROFIL          | e * REGISTRATION        | * FINANCE *             |                      |                        |              |             |               |                      |
| Account Details      |                         |                         |                      |                        |              |             |               |                      |
| OME / BATCH REGISTRA | ATION / ACCOUNT DETAILS |                         |                      |                        |              |             |               | K BAI                |
| Program              | Continuous Professi     | ional Development (CPD) | Banking              |                        |              |             |               |                      |
| Learning Mode        | Face to Face            |                         |                      |                        |              |             |               |                      |
| Invoice              | Invoice                 | Payment Mode            |                      |                        |              |             |               |                      |
| REGISTRATIONID       | NAME                    | ID NUMBER               | CONTACT NUMBER       | EMAIL                  | DEPARTMENT   | DESIGNATION | MEMBERSHIP NO | REGISTRATION SLIP    |
| 1) 1600025           | Nurazeta Abdul Hadi     | 890221715018            | 0123456789           | nurazeta@meteor.com.my |              |             |               | 0                    |
|                      |                         |                         |                      |                        |              |             |               |                      |
| slip343.pdf          | * 🙆 Quotati             | on for SH5docx *        | guote SH5013 VO.docx | 🎽 invoice21 (1).pdf    | * 🗵 invoice2 | Lpdf        | •             | + Show all downloads |

12. The registration slip will be displayed as follows

| slip146097.pdf |                                      |                                                                                                    |                                                                    | 1/1                                                                |                                                                                                    |            | <br>¢ | ± + |
|----------------|--------------------------------------|----------------------------------------------------------------------------------------------------|--------------------------------------------------------------------|--------------------------------------------------------------------|----------------------------------------------------------------------------------------------------|------------|-------|-----|
|                | CARD<br>CARD<br>CONT<br>PROD<br>ROOM | EGIS<br>SARAT SANAT<br>SARAT SAN<br>SPORT NO. 1<br>SPORT NO. 1<br>SPORT NO. 1<br>SPORT NO. 1<br>SPORT NO. 1 |                                                                    | SLIP<br>LANC PRANCE                                                |                                                                                                    | IBFIM      |       |     |
|                | -                                    | Hadula<br>Cade                                                                                              | Module Name                                                        | Casa Schedule                                                      | Venue                                                                                                | Instructor |       |     |
|                |                                      | SHIRDE11                                                                                                    | Midwaaphy And<br>Fundamentals Of<br>Sharian For Islamic<br>Ensiste | Date : 24-07-0017 - 27-07-0017<br>Tene : 06-00 am to 05-00 pm      | BFM<br>RN Flass, Manara<br>Takahi Halaysia,<br>Jake Sultan<br>Sulainan, 50000<br>Kuda Lumpur.        |            |       |     |
|                | 23                                   | \$144,0821                                                                                                  | Application Of Sharlah In<br>Stamic Finance                        | 0wlw : 23-08-3017 = 3+-08-3017<br>Time : 08:30 pm 18-05.00 pm      | BPM<br>45: Floor, Metara<br>Takaful Malaysis,<br>Jatan Sultan<br>Sultaman, 50000<br>Kuala Lumpur,    |            |       |     |
|                | 21                                   | SHADEST                                                                                                    | Ethics In Islamic Finance                                          | 0am : 13-06-2017 = 12-09-2017<br>Time : 08-00 am to 05-00 pm       | törint<br>dit Fiber, Menara<br>Takatul Malaysia,<br>Jalah Sultan<br>Sulaimen, 30000<br>Kuala Lumpur, |            |       |     |
|                | 4                                    | SHARHS                                                                                                    | Gepar Aspect 6.<br>Geventance For Islamic<br>Risonce               | 0ata : 13-09-0017 = 13-09-0017<br>Tima : 08:00 am to 05:00 pm      | IBF04<br>4th Fiber, Manaria<br>Takatut Malaysia,<br>Jalan Sultan<br>Sutaiman, 50000<br>Ruata Lumpur. |            |       |     |
|                | 50                                   | 5+xx0051                                                                                                    | Namic Peance<br>Architecture                                       | Data : 13-10-2017 - 12-10-2017<br>Time : 00:00 am 10-01.00 am      | Ibriel<br>Ich Fiber, Menara<br>Takahu Malaysia,<br>Jatan Suitan<br>Sulaiman, 50000<br>Koale Lompor,  |            |       |     |
|                | Cetter (                             | Nomed: 12 Au                                                                                                | part 2017                                                          |                                                                    |                                                                                                    |            |       | •   |
|                |                                      |                                                                                                    |                                                                    |                                                                    |                                                                                                    |            |       | •   |
|                |                                      |                                                                                                    | dist, A<br>Table The Name                                          | (Da TEL +60-301 NYO alfait and<br>muche prevaled document and does | h albeni,<br>nel regale agrature                                                                     |            |       | -   |

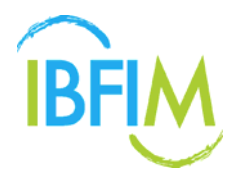

## **3 PROFILE**

## **3.1 EDIT DETAILS**

### 3.1.1 Update Profile Details

1. Click on **Profile** and Click **Edit Details** submenu.

| BFI   | orp        | porate Portal                                              |               |                 |                 |             | zeta 🖂    |                  | a Logo             |
|-------|------------|------------------------------------------------------------|---------------|-----------------|-----------------|-------------|-----------|------------------|--------------------|
| HON   | IE PRO     | FILE REGISTRATION * FINANCE *                              |               |                 |                 |             |           |                  |                    |
| )ash  | boa        | Details                                                    |               |                 |                 |             |           |                  |                    |
| elcon | se, ze Cha | nge Password                                               |               |                 |                 |             |           |                  |                    |
|       | of Patch P | anistration                                                |               |                 |                 |             |           | C Less logged in | : 56 minutes i     |
| Bat   | ch No      | Program                                                    | Learning Mode | Total Candidate | Date Registered | Fee         |           |                  | Status             |
|       |            |                                                            |               |                 |                 | Amount      | Discount  | Status           |                    |
| 1.    | 1600221    | Associate Qualification in Islamic Finance                 | Face to Face  | 1               | 04-04-2016      | MYR4640.00  |           |                  | Continue<br>Cancel |
| 2.    | 1600192    | Associate Qualification in Islamic Finance                 | Face to Face  | 1               | 28-03-2016      | USD1051.52  | US0248.00 | USD1051.52       | Completed          |
| 3.    | 1600182    | Associate Qualification in Islamic Finance                 | Online        | - 1 C           | 17-03-2016      | MYR3934.72  | MYR928.00 | MYR3934.72       | Completed          |
| 4,    | 1600180    | Associate Qualification in Islamic Finance                 | Online        | 1               | 17-03-2016      | MYR4640.00  |           |                  | Completed          |
| 5.    | 1600178    | Associate Qualification in Islamic Finance                 | Online        | 1               | 17-03-2016      | MYR3400.00  |           |                  | Completed          |
| 6.    | 1600129    | Associate Qualification in Islamic Finance                 | Online        | - t -           | 27-01-2016      | MYR9280.00  |           |                  | Completed          |
| 7.    | 1600034    | Continuous Professional Development (CPD) : Core / Shariah | Online        | 1               | 21-01-2016      |             |           |                  | Completed          |
| 8.    | 1600030    | Associate Qualification in Islamic Finance                 | Face to Face  | 3               | 21-01-2016      |             |           |                  | Completed          |
| 9.    | 1600028    | Islamic Financial Planner (IFP)                            | Face to Face  | . 1             | 20-01-2016      |             |           |                  | Completed          |
| 10,   | 1600026    | Associate Qualification in Islamic Finance                 | Online        | 342             | 18-01-2016      |             |           |                  | Completed          |
| 11,   | 1600024    | Continuous Professional Development (CPD) : Banking        | Face to Face  | 1               | 15-01-2016      | MYR3400.00  |           |                  | Completed          |
| 12.   | 1600019    | Intermediate Qualification In Islamic Finance : Banking    | Online        | 3               | 06-01-2016      | MYR20400.00 |           |                  | Continue<br>Cancel |
| 13.   | 1600016    | Intermediate Qualification In Islamic Finance : Banking    | Online        | 0               | 06-01-2016      | MYR13600.00 |           |                  | Continue<br>Cancel |
| 14.   | 1500627    | Associate Qualification in Islamic Finance                 | Online        | 1               | 31-12-2015      | MYR3604.00  |           | MYR3604.00       | Completed          |

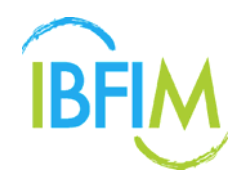

- 2. Once clicked, the following screen will be displayed.
- 3. On **PROFILE** tab, you can update and edit profile company information.
- 4. Click **Save** button to save information.

| Corporate Portai                                                           |                                                                                                    |   | zeta monarria anna |
|----------------------------------------------------------------------------|----------------------------------------------------------------------------------------------------|---|--------------------|
| IME PROFILE * REGISTRAT                                                    | ION * FINANCE *                                                                                                 |   |                    |
| ofile                                                                      |                                                                                                    |   |                    |
| AE / PROFILE                                                               |                                                                                                    |   |                    |
|                                                                            | FO DOCUMENTS                                                                                                    | - |                    |
| COMPANY DETAILS                                                            | The second second second second second second second second second second second second second second second se |   |                    |
| Company Name                                                               | Nurazeta Abdul Hadi Co.                                                                                         |   |                    |
| Company Name<br>Company Registration Number                                | 123456                                                                                                    |   |                    |
| Company Name                                                               | 123 Jalan Petaling                                                                                              | Ĵ |                    |
| Company Registration Number                                                | 123456<br>123 Jalan Persting<br>43300                                                                           |   |                    |
| Company Rame<br>Company Registration Number<br>Full Address                | 123456<br>123 Jolan Peraling<br>43900<br>Petaling Jaya                                                          |   |                    |
| Company Registration Number<br>Company Registration Number<br>Full Address | 123456<br>123 Jalan Petaling<br>43300<br>Petaling Jaya<br>MatAVSIA                                              |   |                    |
| Company Registration Number                                                | 123456<br>123 Jalan Petaling<br>43300<br>Petaling Jaya<br>MALAYSA<br>nurazeta@com.edu.my                        |   |                    |
| Company Registration Number<br>Full Address<br>Email<br>Contact number     | 123456<br>123 Join Peraling<br>43900<br>Petaling Jaya<br>MALAYSIA<br>nurazeta@oum.edu.my<br>0123456789          |   |                    |

- 5. Then click on CONTACT PERSON INFO tab to update details
- 6. To edit, you can click **EDIT** button

| BFM Corporate Portal                    |                |                        |            | zeta AURICIA NOLLINIZO 🔒 LOGOUT |
|-----------------------------------------|----------------|------------------------|------------|---------------------------------|
| HOME PROFILE * REGISTRATION * FINANCE * |                |                        |            |                                 |
| Profile                                 |                |                        |            |                                 |
| HOME / PROFILE                          |                |                        |            |                                 |
| PROFILE CONTACT PERSON INFO DOCUMENTS   |                |                        |            |                                 |
| CONTACT PERSONS                         |                |                        |            |                                 |
| NAME                                    | CONTACT NUMBER | EMAIL                  | DEPARTMENT |                                 |
| zeta                                    | 1234           | nurazeta@meteor.com.my |            | EDIT                            |
| Nurazeta Abdul Hadi                     | 1234567        | nurazeta@oum.edu.my    |            | EDIT                            |
| ADD                                     |                |                        |            |                                 |
|                                         |                |                        |            |                                 |
|                                         |                |                        |            |                                 |
|                                         |                |                        |            |                                 |
|                                         |                |                        |            |                                 |
|                                         |                |                        |            |                                 |
|                                         |                |                        |            |                                 |
|                                         |                |                        |            |                                 |

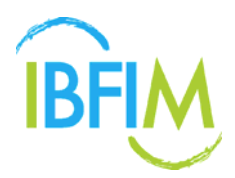

- 7. Once clicked, the following screen will be displayed.
- 8. Update and edit necessary information.
- 9. Fields marked with an asterisk (\*) are compulsory.
- 10.Then click **Save** button

| BFIM Corporate               | Portal                   |  | zeta | 🔒 LOGOUT |
|------------------------------|--------------------------|--|------|----------|
| HOME PROFILE *               | REGISTRATION * FINANCE * |  |      |          |
| Add Contact Person           |                          |  |      |          |
| HOME / PROFILE / ADD CONTACT | FPERSON                  |  |      |          |
|                              |                          |  |      |          |
| CONTACT PERSON               |                          |  |      |          |
| Name *                       | zeta                     |  |      |          |
| Contact Number *             | 123456                   |  |      |          |
| Email *                      | nurazeta@meteor.com.my   |  |      |          |
| Department                   | Human Resource           |  |      |          |
| BACK                         |                          |  |      |          |
|                              |                          |  |      |          |
|                              |                          |  |      |          |
|                              |                          |  |      |          |
|                              |                          |  |      |          |
|                              |                          |  |      |          |
|                              |                          |  |      |          |

#### 11. The contact person info will be updated.

| BFIM Corporate Portal                   |                |                        |                | zeta Municip | TA ABOUL HART CO. | a Logout |
|-----------------------------------------|----------------|------------------------|----------------|--------------|-------------------|----------|
| HOME PROFILE * REGISTRATION * FINANCE * |                |                        |                |              |                   |          |
| Profile                                 |                |                        |                |              |                   |          |
| HOME / PROFILE                          |                |                        |                |              |                   |          |
| PROFILE CONTACT PERSON INFO DOCUMENTS   |                |                        |                |              |                   |          |
| CONTACT PERSONS                         |                |                        |                |              |                   |          |
| NAME                                    | CONTACT NUMBER | EMAIL                  | DEPARTMENT     |              |                   |          |
| zeta                                    | 123456         | nurazeta@meteor.com.my | Human Resource |              | EDIT              | DELETE   |
| Nurazeta Abdul Hadi                     | 1234567        | nurazeta@oum.edu.my    |                |              | EDIT              | DELETE   |
| ADD                                     |                |                        |                |              |                   |          |
|                                         |                |                        |                |              |                   |          |
|                                         |                |                        |                |              |                   |          |
|                                         |                |                        |                |              |                   |          |
|                                         |                |                        |                |              |                   |          |
|                                         |                |                        |                |              |                   |          |
|                                         |                |                        |                |              |                   |          |

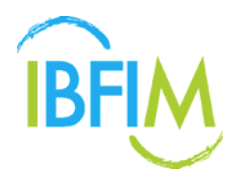

12. To delete contact person info, click Delete button

13.Once clicked, the following screen will pop up.

14. Click **OK** to remove contact person info.

| BFIM Corporate Portal                   | ibfim-corp.mtcsb.my says: X | zeta NURAZETA ABOUL HADI COL 🔒 LOGOUT |
|-----------------------------------------|-----------------------------|---------------------------------------|
| HOME PROFILE * REGISTRATION * FINANCE * | Delete contact person?      |                                       |
| Profile                                 |                             |                                       |
| HOME / PROFILE                          |                             |                                       |
| PROFILE CONTACT PERSON INFO DOCUMENTS   |                             |                                       |
| CONTACT PERSONS                         |                             |                                       |
| NAME CONTAC                             | NUMBER EMAIL DEP            | ARTMENT                               |
| zeta 123456                             | nurazeta@meteor.com.my Hun  | nan Resource EDIT DELETE              |
| Nurazeta Abdul Hadi 123456              | 7 nurazeta@oum.edu.my       | EDIT                                  |
| ADD                                     |                             |                                       |

15. Then click on **DOCUMENTS** to view documents that has been uploaded

| Brim Corporate Portal                                      |                        |                    | Navazota Abdul Hadi 🛛 su kurri udiki kasi ng 🎍 LOODUT |
|------------------------------------------------------------|------------------------|--------------------|-------------------------------------------------------|
| HOME PROFILE + COURSE REGISTILATION + EXAM REGISTIVATION + | FINANCE - USER GUIDE - |                    |                                                       |
| Profile                                                    |                        |                    |                                                       |
| HOME ( PROFILE                                             |                        |                    |                                                       |
| PROFILE CONTACT PLANOR INFO                                |                        |                    |                                                       |
| DOCUMENT TYPE FLE D                                        | e scarten              | UPLEASED FILE NAME | FLT 507                                               |
|                                                            | NU DECEMBER QUILLES Y  |                    |                                                       |
|                                                            |                        |                    |                                                       |
|                                                            |                        |                    |                                                       |
|                                                            |                        |                    |                                                       |
|                                                            |                        |                    |                                                       |
|                                                            |                        |                    |                                                       |
|                                                            |                        |                    |                                                       |
|                                                            |                        |                    |                                                       |
|                                                            |                        |                    |                                                       |
|                                                            |                        |                    |                                                       |
|                                                            |                        |                    |                                                       |
|                                                            |                        |                    |                                                       |
|                                                            |                        |                    |                                                       |
|                                                            |                        |                    |                                                       |

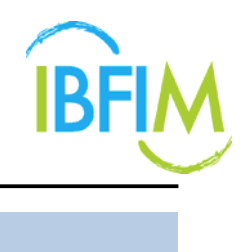

## **3.2 CHANGE PASSWORD**

### 3.2.1 Manage Change Password

#### 1. Click on **PROFILE** and click **Change Password** submenu.

| IBFIN          | Corp                  | porate Portal                                              |               |                 |                 |             | zeta (4,4) | NERTH MUCH, HART CO | 🔒 LOSOUT           |
|----------------|-----------------------|------------------------------------------------------------|---------------|-----------------|-----------------|-------------|------------|---------------------|--------------------|
| ном            | e pro                 | FILE REGISTRATION * FINANCE *                              |               |                 |                 |             |            |                     |                    |
| Dash<br>Welcon | boa Edit<br>e. 29 Cha | Details<br>nge Password<br>egistration                     |               |                 |                 |             |            | () Last logge       | d in ; 1 hour ago  |
| Bat            | h No                  | Program                                                    | Learning Mode | Total Candidate | Date Registered | Fee         |            |                     | Status             |
|                |                       |                                                            |               |                 |                 | Amount      | Discount   | Status              |                    |
| 1.             | 1600221               | Associate Qualification in Islamic Finance                 | Face to Face  | 1               | 04-04-2016      | MY84640.00  |            |                     | Continue<br>Cancel |
| z.             | 1600192               | Associate Qualification in Islamic Finance                 | Face to Face  | 1               | 28-03-2016      | USD1051.52  | USD248.00  | USD1051,52          | Completed          |
| з.             | 1600182               | Associate Qualification in Islamic Finance                 | Online        | 4.              | 17-03-2016      | MYR3934.72  | MYR928.00  | MYR3934.72          | Completed          |
| 4.             | 1600180               | Associate Qualification in Islamic Finance                 | Online        | 4               | 17-03-2016      | MYR4640.00  |            |                     | Completed          |
| 5.             | 1600178               | Associate Qualification in Islamic Finance                 | Online        | 1               | 17-03-2016      | MYR3400.00  |            |                     | Completed          |
| 6,             | 1600129               | Associate Qualification in Islamic Finance                 | Online        | 1               | 27-01-2016      | MYR9280.00  |            |                     | Completed          |
| 7.             | 1600034               | Continuous Professional Development (CPD) : Core / Shariah | Online        | £               | 21-01-2016      |             |            |                     | Completed          |
| 8.             | 1600030               | Associate Qualification in Islamic Finance                 | Face to Face  | 3               | 21-01-2016      |             |            |                     | Completed          |
| 9.             | 1600028               | Islamic Financial Planner (IFP)                            | Face to Face  | 1               | 20-01-2016      |             |            |                     | Completed          |
| 10.            | 1600026               | Associate Qualification in Islamic Finance                 | Online        | - 1             | 18-01-2016      |             |            |                     | Completed          |
| 11.            | 1600024               | Continuous Professional Development (CPD): Banking         | Face to Face  | 1               | 15-01-2016      | MYR3400.00  |            |                     | Completed          |
| 12.            | 1600019               | Intermediate Qualification In Islamic Finance : Banking    | Online        | 3               | 06-01-2016      | MYR20400.00 |            |                     | Continue<br>Cancel |
| 13.            | 1600016               | Intermediate Qualification In Islamic Finance : Banking    | Online        | 0               | 06-01-2016      | MYR13600.00 |            |                     | Continue<br>Cancel |
| 14,            | 1500627               | Associate Qualification in Islamic Finance                 | Online        | 4               | 31-12-2015      | MYR3604.00  |            | MYR3604.00          | Completed          |

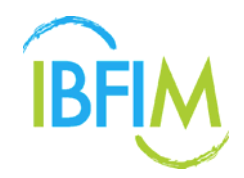

- 2. Once clicked, the following screen will be displayed.
- 3. Click on box for **Current Password** and your current password will appear.

| BFIM Corporate Portal                   | zeta Munici Manuti Munici 🚔 LOGOUT        |
|-----------------------------------------|-------------------------------------------|
| HOME PROFILE * REGISTRATION * FINANCE * |                                           |
| Change Password                         |                                           |
| HOME / CHANGE PASSWORD                  |                                           |
| Current Password                        |                                           |
| New Password                            | Password must be obtast 6 characters long |
| Confirm New Password                    |                                           |
| SUBMIT                                  |                                           |

- 4. Enter your New Password and retype to Confirm New Password.
- 5. Make sure the password for **New Password** and **Confirm New Password** is the same.
- 6. Click **Submit** button to save.
- 7. The new password will be updated in the system

| BFIM Corporate Portal                   | 2010                                       | INCESS AND AL HARVES 🔒 LOGOUT |
|-----------------------------------------|--------------------------------------------|-------------------------------|
| HOME PROFILE " REGISTRATION " FINANCE " |                                            |                               |
| Change Password                         |                                            |                               |
| HOME / CHANGE PASEWORD :                |                                            |                               |
| Current Password                        |                                            |                               |
| New Password                            | Fassword must be atleast 6 characters long |                               |
| Confirm New Password                    | [                                          |                               |
| SUBMIT                                  |                                            |                               |
|                                         |                                            |                               |
|                                         |                                            |                               |
|                                         |                                            |                               |
|                                         |                                            |                               |
|                                         |                                            |                               |
|                                         |                                            |                               |
|                                         |                                            |                               |

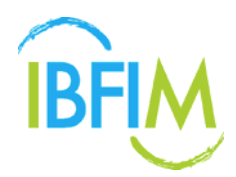

## 4 COURSE REGISTRATION

## **4.1 PUBLIC PROGRAM**

#### 4.1.1 Candidate Profile

1. Click on **REGISTRATION** and click **Public Program** submenu.

| IBFIM   | Corporate                   | Portal                               |                |                        |                 |                 |                | Nurazeta Abdul | Hadi NURAZETA AB | ал. нист со 🔒 LOGOUT            |
|---------|-----------------------------|--------------------------------------|----------------|------------------------|-----------------|-----------------|----------------|----------------|------------------|---------------------------------|
| HOME    | PROFILE *                   | COURSE REGISTRATION EXAM             | REGISTRATION * | FINANCE * USER GUIDE * |                 |                 |                |                |                  |                                 |
| Dashb   | oard<br>Nurazeta Abdul Hadi | Public Program                       |                |                        |                 |                 |                |                |                  |                                 |
| List of | Corporate Regist            | ration                               |                |                        |                 |                 |                |                |                  | Last logged in : 4 hours ago    |
| Batch   | No                          | Program                              |                | Learning Mode          | Total Candidate | Date Registered | Fee            |                |                  | Status                          |
|         | BC201700014                 | Associate Qualification in Islamic F | inarice        | Orsine                 | 0               | 22-03-2017      | Amount<br>0.00 | Discount       | Batance          | Continue                        |
| 2       | BC201700001                 | Associate Qualification in Islamic F | inance         | Face to Face           | 1               | 24-01-2017      | MYR 4.918-40   |                |                  | Continue<br>Cancel              |
|         |                             |                                      |                |                        |                 |                 |                |                | 1 - 2 of 2 Fr    | st   « Previous   Next »   Last |

- 2. Once clicked, the following screen will be displayed.
- 3. On **Candidate Profile** page, you can register new candidate.

| IBFIM Corporat            | te Portal                                        |                 | zeta (Humanitik Autous Harros) 🔒 LOGOUT |
|---------------------------|--------------------------------------------------|-----------------|-----------------------------------------|
| HOME PROFILE *            | REGISTRATION * FINANCE *                         |                 |                                         |
| Candidate Profile         |                                                  |                 |                                         |
| HOME / REGISTRATION / CAN | DIDATE PROFILE                                   |                 |                                         |
| _                         |                                                  |                 |                                         |
| -                         | •                                                | ۲               |                                         |
|                           | 1. Candidate Profile                             | 2. Registration | 3. Payment                              |
| L.                        |                                                  |                 |                                         |
| Program                   | Please select                                    |                 |                                         |
| Learning Mode             |                                                  |                 |                                         |
| Nationality               | 🍈 Malaysian 🍈 International                      |                 |                                         |
| Number of Participant     |                                                  |                 |                                         |
|                           | 💮 Upload Excel 🍈 Key In                          |                 |                                         |
|                           | * Select an option to provide candidate details. |                 |                                         |
| Download Template         | [Download]                                       |                 |                                         |
| min vequirements          |                                                  |                 |                                         |
|                           |                                                  |                 |                                         |
|                           |                                                  |                 |                                         |
|                           |                                                  |                 |                                         |
|                           |                                                  |                 |                                         |

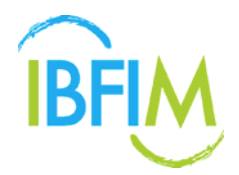

- 4. Fill in necessary information such as Program, Learning Mode and Nationality
- 5. On **Number of Participants** column, key in number of participant for the respective program or module.
- 6. There are two options to fill in participant's details. You can select either to upload excel or key in details.

| BFIM Corporat             | te Portal                                                                                                    |                 | zeta Isumiciti Albus Aktros 🔒 LOGOUT |
|---------------------------|----------------------------------------------------------------------------------------------------|-----------------|--------------------------------------|
| HOME PROFILE *            |                                                                                                    |                 |                                      |
| Candidate Profile         |                                                                                                    |                 |                                      |
| HOME / REGISTRATION / CAN | IDIDATE PROFILE                                                                                                    |                 |                                      |
|                           |                                                                                                    |                 |                                      |
|                           | •                                                                                                    |                 |                                      |
|                           | 1. Candidate Profile                                                                                                    | 2. Registration | 3. Payment                           |
|                           |                                                                                                    | 1               |                                      |
| Program                   | Please select                                                                                                    |                 |                                      |
| Learning Mode             |                                                                                                    |                 |                                      |
| Nationality               | 🛞 Malaysian 🍈 International                                                                                                    |                 |                                      |
| Number of Participant     |                                                                                                    |                 |                                      |
|                           | Upload Excel  Key In Key In |                 |                                      |
| Developed Templete        | Select an option to provide candidate details.                                                                                                    |                 |                                      |
| Min. Requirements         | [ pownose]                                                                                                    |                 |                                      |
|                           |                                                                                                    | -               |                                      |
|                           |                                                                                                    |                 |                                      |
|                           |                                                                                                    |                 |                                      |
|                           |                                                                                                    |                 |                                      |
|                           |                                                                                                    |                 |                                      |

7. If you select **Upload Excel**, click on **Choose File** button to upload file.

| Nationality              | <ul> <li>Malaysian          <ul> <li>International</li> </ul> </li> </ul> |
|--------------------------|---------------------------------------------------------------------------|
| Number of Participant    | 2                                                                         |
| [                        | Upload Excel   Key In                                                     |
|                          | * Select an option to provide candidate details.                          |
| Download Template        | [Download]                                                                |
| Upload File (.xls/.xlsx) | Choose File No file chosen                                                |
| Min Requirements         | L SPM/ Orlevel holder or equivalent                                       |

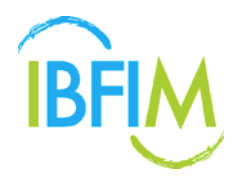

- 8. Once clicked, the following screen will pop up.
- 9. Select document and click **Open** button

| Open             |           |                             |            |              |                    | x |
|------------------|-----------|-----------------------------|------------|--------------|--------------------|---|
| 🔾 🗢 🔳 Deskt      | op 🕨      |                             |            | 👻 😽 Search D | esktop             | P |
| Organize 🕶 Ne    | w folder  |                             |            |              | 8 · 🖬 🌘            | ) |
| ☆ Favorites      | <u>_</u>  | Name                        | Size       | Item type    | Date modified      | 6 |
| Desktop          |           | 🥽 Libraries                 |            |              |                    |   |
| Recent Places    |           | 🚯 User                      |            |              |                    |   |
| 😹 Downloads      |           | Computer                    |            |              |                    |   |
| 📜 Libraries      |           | Network<br>26feb-3mac       |            | File folder  | 14/3/2016 5-29 PM  | Е |
| Documents        |           | FPX 4-30march               |            | File folder  | 31/3/2016 12:16 PM |   |
| 👌 Music          |           | 🎳 Kamu                      |            | File folder  | 1/4/2016 9:32 AM   |   |
| Pictures         |           | 🇼 manual TBE                |            | File folder  | 4/4/2016 5:18 PM   |   |
| Videos 🗧         |           | 🎄 Mesiniaga                 |            | File folder  | 16/3/2016 5:00 PM  |   |
| Computer         |           | THE FPX                     | 12 KD      | File folder  | 1/4/2016 9:29 AM   |   |
| WIN7 (C:)        |           | kmscan - Shortcut           | 2 KB       | Shortcut     | 27/1/2016 2:10 PM  |   |
| DATA (D:)        | -         | < [                         | -          |              | ,                  |   |
|                  | File name | Client List MTCSB           |            | · Custom Fi  |                    | 1 |
|                  |           |                             |            | Open         | Cancel             | í |
|                  |           |                             |            |              |                    |   |
| Min Requirement  |           | CONTO level holder or       | and along  |              |                    |   |
| Min. Kequirement | LS.       | 1. SPM/ U-level holder or e | equivalent |              |                    |   |

- 10. The document will be uploaded.
- 11. Click **Upload** button to upload document in the system.

| Nationality              | 👻 Malaysian 💿 International                      |
|--------------------------|--------------------------------------------------|
| Number of Participant    | 2                                                |
|                          | Upload Excet  Key In                             |
|                          | * Select an option to provide candidate details. |
| Download Template        | [Download]                                       |
| Upload File (.xls/.xlsx) | Choose File Client List MTCSB xlsx               |
|                          |                                                  |

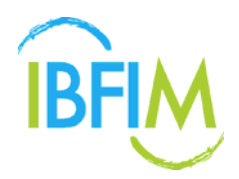

- 12. In the 2<sup>nd</sup> option, when you select **Key In**, the following template will displayed
- 13. Fill in the participant details.
- 14. Then, click **Save** button.
- 15. The participants' details will be saved in the system

|   |      |                     | SHA0031                              | - Ethics In Islamic Finance    |                        |            |                        |             |                 |            |  |  |  |  |
|---|------|---------------------|--------------------------------------|--------------------------------|------------------------|------------|------------------------|-------------|-----------------|------------|--|--|--|--|
|   |      |                     | SHA0041                              | - Legal Aspect & Governand     | te For Islamic Finance |            |                        |             |                 |            |  |  |  |  |
|   |      |                     | SHA0051                              | - Islamic Finance Architectu   | ire                    |            |                        |             |                 |            |  |  |  |  |
| N | atio | onality             | <ul> <li>Malay</li> </ul>            | rsian  international           |                        |            |                        |             |                 |            |  |  |  |  |
| N | um   | ber of Participant  | 2                                    | 2                              |                        |            |                        |             |                 |            |  |  |  |  |
|   |      |                     | Uploa                                | id Excel 🛞 Key In              |                        |            |                        |             |                 |            |  |  |  |  |
|   |      |                     | * Select a                           | n option to provide candidat   | e details.             |            |                        |             |                 |            |  |  |  |  |
| D | owr  | nload Template      | [ Downloa                            | d]                             |                        |            |                        |             |                 |            |  |  |  |  |
| м | in.  | Requirements        | 1. SPM/ O-level holder or equivalent |                                |                        |            |                        |             |                 |            |  |  |  |  |
|   |      | Country (includin   | g Malaysia)                          | ID Number/Passport<br>Number * | Name *                 | DOB +      | Contact Number*        | Email *     | Qualification * | Department |  |  |  |  |
| ١ | 1    | 1) AUSTRALIA        |                                      | 88011111111                    | Jimy                   | 11-01-1988 | 011111111              | jimmy©gmail | PhD             | Department |  |  |  |  |
| ŝ | 1    | 2) BANGLADESH       |                                      | 87022222222                    | Ahmed                  | 22-02-1987 | 0122222222 ahmed@gmail |             | PhD             | Department |  |  |  |  |
| * | Fiek | ds in red shows the | candidate d                          | id not meet the entry requir   | ement.                 |            |                        |             |                 |            |  |  |  |  |
|   |      |                     |                                      |                                |                        |            |                        |             |                 |            |  |  |  |  |
|   | ~    |                     |                                      |                                |                        |            |                        |             |                 |            |  |  |  |  |
|   | SA   | VE                  |                                      |                                |                        |            |                        |             |                 |            |  |  |  |  |

#### 4.1.2 Registration

| IBFIM Corpora                                      | te Poi     | rtal              |                            |                          |         |                                                           | zeta Municità Albui Habria 🔒 LOGOUT     |
|----------------------------------------------------|------------|-------------------|----------------------------|--------------------------|---------|-----------------------------------------------------------|-----------------------------------------|
| HOME PROFILE                                       | REGI       | STRATION -        | FINANCE *                  |                          |         |                                                           |                                         |
| Registration                                       |            |                   |                            |                          |         |                                                           |                                         |
| HOME / REGISTRATION / REG                          | SISTRATION | 0                 |                            |                          |         |                                                           |                                         |
|                                                    |            |                   |                            |                          |         |                                                           |                                         |
|                                                    |            |                   |                            |                          |         | 6                                                         |                                         |
| 1. Candidate Profile                               |            |                   |                            |                          |         | tration                                                   | 3. Payment                              |
| Program Associate Qualification in Islamic Finance |            |                   |                            |                          |         |                                                           |                                         |
| Learning Mode                                      | Face to I  | ace               |                            |                          |         |                                                           |                                         |
| Module                                             | Code       | Name              |                            |                          |         |                                                           |                                         |
|                                                    | SHADO      | 11 Philosophy J   | And Fundamentals Of Sh     | ariah in Islamic Finance |         |                                                           |                                         |
|                                                    | SHA00      | Application (     | Of Shariah In Islamic Fina | ince                     |         |                                                           |                                         |
|                                                    | SHA003     | 51 Ethics In Isla | mic Finance                |                          |         |                                                           |                                         |
|                                                    | SHADO      | 11 Legal Aspect   | 8. Governance For Islam    | lic Finance              |         |                                                           |                                         |
|                                                    | SHA00      | 51 Islamic Finar  | nce Architecture           |                          |         |                                                           |                                         |
| Number of Participant                              | 2          |                   |                            |                          |         |                                                           |                                         |
| Number of Eligible<br>Participant                  | 2          |                   |                            |                          |         |                                                           |                                         |
| Eligible Participants                              |            |                   |                            |                          |         |                                                           |                                         |
| ID Number                                          | Name       | Nationality       | Contact Number             | Email                    | Module  | Module Name                                               | Schedule                                |
| 1) 880111111111                                    | Jimy       | AUSTRALIA         | 0111111111                 | jimmy@gmail.com          | SHA0011 | Philosophy And Fundamentals Of Shariah in Islamic Finance | 19-20 July, 2016 -<br>2 days (16 seats) |

1. On the **Registration** page, you can update schedule.

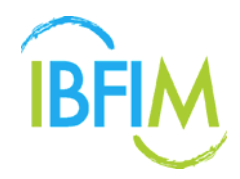

| <u> </u>          |      |             |                |                 |         |                                                           |                                                                                          |
|-------------------|------|-------------|----------------|-----------------|---------|-----------------------------------------------------------|------------------------------------------------------------------------------------------|
| ME PROFILE        |      |             | FINANCE *      |                 |         |                                                           |                                                                                          |
| gible Participant | ts   |             |                |                 |         |                                                           |                                                                                          |
| Number            | Name | Nationality | Contact Number | Email           | Module  | Module Name                                               | Schedule                                                                                 |
| 880111111111      | Jimy | AUSTRALIA   | 011111111      | jimmy@gmail.com | SHA0011 | Philosophy And Fundamentals Of Shariah in Islamic Finance | April 30-June 30,<br>2016<br>U day (50 sees)                                             |
|                   |      |             |                |                 | SHA0021 | Application Of Shariah In Islamic Finance                 | 19-20 July, 2016<br>2 days (16 seats)<br>2 days (16 seats)<br>2 2016<br>0 day (20 seats) |
|                   |      |             |                |                 | SHA0031 | Ethics In Islamic Finance                                 | 7 September,<br>2016<br>1 day (17 seats)                                                 |
|                   |      |             |                |                 | SHA0041 | Legal Aspect & Governance For Islamic Finance             | 13 October, 2016 -<br>1 day (28 seats)                                                   |
|                   |      |             |                |                 | SHA0051 | Islamic Finance Architecture                              | 10-11 May, 2016 🖕                                                                        |

2. Once you are done, click on **PROCEED** button to proceed to the next step.

| 2) | 87022222222  | Ahmed | BANGLADESH | 012222222 | ahmed@gmail.com | SHA0011 | Philosophy And Fundamentals Of Shariah in Islamic Finance | 19-20 July, 2016<br>2 days (16 seats)       |
|----|--------------|-------|------------|-----------|-----------------|---------|-----------------------------------------------------------|---------------------------------------------|
|    |              |       |            |           |                 | SHA0021 | Application Of Shariah In Islamic Finance                 | 9-10 August,<br>2016 ¥<br>2 days (17 seats) |
|    |              |       |            |           |                 | SHA0031 | Ethics In Islamic Finance                                 | 7 September,<br>2016<br>1 day (17 seats)    |
|    |              |       |            |           |                 | SHA0041 | Legal Aspect & Governance For Islamic Finance             | 13 October, 2016 -<br>1 day (28 seats)      |
|    |              |       |            |           |                 | SHA0051 | Islamic Finance Architecture                              | 10-11 May, 2016<br>2 days (15 seats)        |
|    | PROCEED BACK |       |            |           |                 |         |                                                           |                                             |

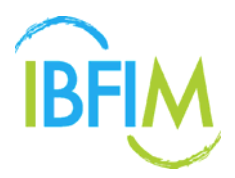

- 3. Once clicked, the following screen will pop up
- 4. Click **OK** to proceed.

| BRIM Corporate Portal                                                                                                    | ibfim-corp.mtcsb.my says:         | zeta NURAZESK ABOUL HADI CO                   | LOGOUT                                   |   |  |  |  |
|----------------------------------------------------------------------------------------------------|-----------------------------------|-----------------------------------------------|------------------------------------------|---|--|--|--|
| HOME PROFILE * REGISTRATION * FINANCE *                                                                                                    | Are you sure you want to proceed? | OK Cancel                                     | 7 September,<br>2016<br>1 day (17 seats) | • |  |  |  |
|                                                                                                    | SHAD041                           | Legal Aspect & Governance For Islamic Finance | 13 October, 2016<br>1 day (28 seats)     | • |  |  |  |
|                                                                                                    | SHA0051                           | Islamic Finance Architecture                  | 10-11 May, 2016<br>2 days (15 seats)     | • |  |  |  |
| PROCEED BACK                                                                                                    |                                   |                                               |                                          |   |  |  |  |
|                                                                                                    |                                   |                                               |                                          |   |  |  |  |
| Presse contact If Hepdesk vie email as supportablem.com or call +603-2031 1010. (+8.00 CM/T Monday - Enday from 8.00am - 6.00pm) if you experience any set/initial difficulties. |                                   |                                               |                                          |   |  |  |  |
| © 2016 IBFIN.                                                                                                    |                                   |                                               |                                          |   |  |  |  |

### 4.1.3 Payment

1. On the Payment page, you will see the payment details

| IBFIM    |        | Corporat          | e Portal             |           |              |              |                     |                     | zeta MURICITA | NOLLINGTOD) 🔒 LOC | GOUT  |
|----------|--------|-------------------|----------------------|-----------|--------------|--------------|---------------------|---------------------|---------------|-------------------|-------|
| номе     | 1000   | PROFILE ~         | REGISTRATION *       | FINANCE * |              |              |                     |                     |               |                   |       |
| Payme    | en     | t                 |                      |           |              |              |                     |                     |               |                   |       |
| HOME / F | REC    | SISTRATION / PAYA | AENT                 |           |              |              |                     |                     |               |                   |       |
|          |        |                   |                      |           |              |              |                     |                     |               |                   |       |
|          |        |                   | 6                    |           |              |              |                     |                     |               |                   |       |
|          |        |                   | 1. Candidate Brofile |           |              | 2 Desistent  | line                |                     | 2 Churchest   |                   |       |
|          |        |                   | 1. Canoloate Profile |           |              | 2. Registrat | 3011                |                     | 5. Payment    |                   |       |
|          |        | Proforma No       |                      |           | Description  |              | Candidate List      |                     | Payment Mode  | Amount            |       |
| ė.       |        | PIN2016-00        | 177                  |           | Training Fee |              | 1. Ahmed<br>2. Jimy |                     |               | U5D1178           | 00.08 |
|          |        |                   |                      |           |              |              |                     |                     | USD11,780.00  |                   |       |
|          |        |                   |                      |           |              |              |                     | Discount Percentage | 5.00          |                   |       |
|          |        |                   |                      |           |              |              |                     | Amount              | USD11,191.00  |                   |       |
|          |        |                   |                      |           |              |              |                     | Add: GST            | 6%            |                   |       |
|          |        |                   |                      |           |              |              |                     | GST Amount          | USD671.46     |                   |       |
|          |        |                   |                      |           |              |              |                     | Nett Amount         | USD11,862.46  |                   |       |
|          |        |                   |                      |           |              |              |                     |                     |               |                   |       |
| PAT      | r Mile | MISS              |                      |           |              |              |                     | SERVICE PEES        | USD 0.00      | USDO              | 00    |
| 0        |        | David atas        |                      |           |              |              |                     | 150.000             | 1150 0.00     | USD 0.            | .00   |
| 0        |        | Pay Later         |                      |           |              |              |                     | 030 0.00            | 030 0.00      | 030 0.            | 100   |
|          |        |                   |                      |           |              |              |                     |                     |               |                   |       |
| PR       | oc     | EED PAYMENT       | ВАСК                 |           |              |              |                     |                     |               |                   |       |
|          |        |                   |                      |           |              |              |                     |                     |               |                   |       |

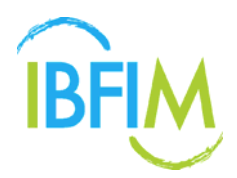

- 2. Tick Proforma No which you will make payment.
- 3. Then select **PAYMENT MODE** either MIGS or Pay Later.
- 4. Click **PROCEED PAYMENT** button to proceed.

| Corporate Portal                                                                                                    |                             |                 |                     | zeta (AURADIA) | NOLLING COL 🔒 LOGOUT  |
|----------------------------------------------------------------------------------------------------|-----------------------------|-----------------|---------------------|----------------|-----------------------|
| HOME PROFILE * REGISTRATION *                                                                                                    | FINANCE *                   |                 |                     |                |                       |
| ayment                                                                                                    |                             |                 |                     |                |                       |
| OME / REGISTRATION / PAYMENT                                                                                                    |                             |                 |                     |                |                       |
|                                                                                                    |                             |                 |                     |                |                       |
|                                                                                                    |                             |                 |                     |                |                       |
| 1. Candidate Profile                                                                                                    |                             | 2. Registration |                     | 3. Payment     |                       |
|                                                                                                    |                             |                 |                     |                |                       |
| Proforma No                                                                                                    | Description<br>Training Fee | Candidate List  |                     | Payment Mode   | Amount<br>USD11780.00 |
|                                                                                                    |                             | 2. Jimy         |                     |                |                       |
|                                                                                                    |                             |                 |                     | U5D11,780.00   |                       |
|                                                                                                    |                             |                 | Discount Percentage | 5.00           |                       |
|                                                                                                    |                             |                 | Amount              | USD11,191.00   |                       |
|                                                                                                    |                             |                 | Add: GST            | 090            |                       |
|                                                                                                    |                             |                 | New Amount          | 100011-002-06  |                       |
|                                                                                                    |                             |                 | Het Hilloni         | 05011,002.40   |                       |
| PAYMENT MODE                                                                                                    |                             |                 | SERVICE FEES        | AMOUNT         | NET AMOUNT            |
| MIGS                                                                                                    |                             |                 | 59)                 | USD 593.12     | USD 12,455.58         |
| Pay Later                                                                                                    |                             |                 | USD 0.00            | USD 0.00       | USD 11,862.46         |
|                                                                                                    |                             |                 |                     |                |                       |
| Sector sector se |                             |                 |                     |                |                       |
| PROCEED PAYMENT BACK                                                                                                    |                             |                 |                     |                |                       |

- 5. Once clicked, the following screen will pop up.
- 6. Click **OK** to proceed.

| BFIM Corporate Portal                                                                   | ibfim-corp.mtcsb.my says:                 | zeta NURAZETA A | zeta NURAZETA ABDUL HADI CO. 🔒 LOGOUT |               |  |  |  |  |  |
|-----------------------------------------------------------------------------------------|-------------------------------------------|-----------------|---------------------------------------|---------------|--|--|--|--|--|
| HOME PROFILE * REGISTRATION * FINANCE *                                                 | Are you sure you want to proceed payment? |                 |                                       |               |  |  |  |  |  |
|                                                                                         |                                           | Add: GST        | 696                                   |               |  |  |  |  |  |
|                                                                                         |                                           | GST Amount      | USD671.46                             |               |  |  |  |  |  |
|                                                                                         | USD11,862.46                              |                 |                                       |               |  |  |  |  |  |
|                                                                                         |                                           |                 |                                       |               |  |  |  |  |  |
| PAYMENT MODE                                                                            |                                           | SERVICE FEES    | AMOUNT                                | NET AMOUNT    |  |  |  |  |  |
| MIGS                                                                                    |                                           | 596             | USD 593.12                            | USD 12,455.58 |  |  |  |  |  |
| Pay Later                                                                               |                                           | USD 0.00        | USD 0.00                              | USD 11,862.46 |  |  |  |  |  |
| PROCEED PAYMENT BACK                                                                    |                                           |                 |                                       |               |  |  |  |  |  |
| Please contact IT Helpdesk via email at support@lbfim.com or call +603-2031 1010. (+6.) |                                           |                 |                                       | ⊯ f           |  |  |  |  |  |
| © 2016 IBFIM .                                                                          |                                           |                 |                                       | Contact Us    |  |  |  |  |  |

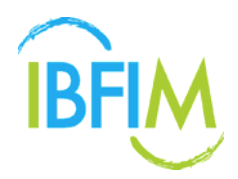

- 7. Once you click **OK**, the following screen will displayed.
- 8. The candidates will be registered for the respective program/course

| IBFIM          | Corporat                  | e Portal           |                          |                 |                | zeta MURICUNARUL MONTO |
|----------------|---------------------------|--------------------|--------------------------|-----------------|----------------|------------------------|
| HOME           | PROFILE *                 |                    |                          |                 |                |                        |
| Summ           | iary                      |                    |                          |                 |                |                        |
| HOME / R       | REGISTRATION / SUM        | MARY .             |                          |                 |                |                        |
| Progra         | am                        | Associate Qualific | ation in Islamic Finance |                 |                |                        |
| Learni         | ing Mode                  | Face to Face       |                          |                 |                |                        |
| Numb           | er of Participant         | 2                  |                          |                 |                |                        |
| Numb<br>Candia | er of Participant<br>date | 2                  |                          |                 |                |                        |
| Invoic         | æ                         | Invoice            | Payment Mode             |                 |                |                        |
|                |                           | PIN2016-001        | 77 Pay Later             |                 |                |                        |
| ID Nur         | mber                      |                    | Name                     | Email           | Contact Number | Registration Slip      |
| 1)             | B80111111111              |                    | Jirriy                   | jimmy@gmail.com | 011111111      | 0                      |
| 2)             | 870222222222              |                    | Ahmed                    | ahmed@gmail.com | 012222222      | •                      |
|                |                           |                    |                          |                 |                |                        |

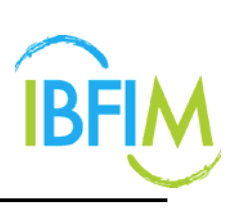

### **4.2 SEARCH CANDIDATE**

- 1. Click on COURSE REGISTRATION and click Search Candidate
- 2. The following page will be displayed
- 3. You can search for candidates based on Name, ID Number, Program, Module or email address.

| IBFIM    | Corpora       | te Portal      |              |                |                          |                                                           | Nurazela Abdul Hadi                                        | ndalariti instalati sa        | â 1000UT          |
|----------|---------------|----------------|--------------|----------------|--------------------------|-----------------------------------------------------------|------------------------------------------------------------|-------------------------------|-------------------|
| HOME     | PROFILE       | COURSE REG     | STRATION EXA | M REGISTRATION | FRANCE * USER GUIDE *    |                                                           |                                                            |                               |                   |
| Search ( | Candidate     | Public Program |              |                |                          |                                                           |                                                            |                               |                   |
| Name     |               |                |              |                |                          |                                                           |                                                            |                               |                   |
| 1D North | _             |                |              |                |                          |                                                           |                                                            |                               |                   |
|          |               |                |              |                |                          |                                                           |                                                            |                               |                   |
| Program  | Please Sole   | d.             |              |                |                          |                                                           |                                                            |                               |                   |
| Module   | Charles Field | 2              |              |                |                          |                                                           |                                                            |                               |                   |
| 12.23    | (c.4304.144   |                |              |                |                          |                                                           |                                                            |                               |                   |
| 1/14     |               |                |              |                |                          |                                                           |                                                            |                               |                   |
|          | Search        | Clear          |              |                |                          |                                                           |                                                            |                               |                   |
| N        | WE            | USERNAME       | ID NUMBER    | CONTACT NUMBER | EMAR                     | PROGRAM                                                   | MODULE                                                     |                               | CODE              |
| 1 12     | 3456120001    |                | 123456120001 | 123450120001   | 123456120001@email.com   | Continuous Professional Development (CPD) : Core / Sharah | Fundamentals of Shariah                                    |                               | SHA0081           |
| 2 12     | 3456120002    |                | 125456120002 | 123456120002   | 123456120002@smail.com   | Continuous Professional Development (CPD) : Core / Sharah | Fundamentals of Shartah                                    |                               | SHA0001           |
| 3 12     | 3456120003    |                | 123458120003 | 123455120003   | 123456120003(Bernall.com | Continuous Professional Development (CPO) - Core / Shanah | Fundamentals of Shariah                                    |                               | SHA0061           |
| 4 12     | 3456121234    |                | 123456121234 | 123456121234   | 123456121234@email.com   | Continuous Professional Development (CPD)   Core / Sharah | Ethics In Islamic Finance                                  |                               | SH40031           |
| 5 17     | 2379137168    |                | 172379137148 | 172370137108   | 172379137165@email.com   | Continuous Protecsional Development (CPD) : Core / Sharah | Islamic Financia Acchilecture                              |                               | SH40051           |
| 8 17     | 3823709173    |                | 173823709173 | 173823709173   | 173823709173@email.com   | Continuous Professional Development (CPD) Takatul         | Retakatul                                                  |                               | TRF 1091          |
| 7 17     | \$437183718   |                | 178437183718 | 178437183718   | 178437183718gemail.com   | Accociate Qualification in Islamic Finance                | Philosophy And Fundamentals Of Shariah For Islamic Finance |                               | SH40011           |
| 3 18     | 2739179371    |                | 182739179371 | 182739179371   | 182739179371@email.com   | Continuous Professional Development (CPO) : Core / Sharah | Ethics In Islamic Finance                                  |                               | SHA0031           |
| 8 20     | 1702140005    | 201702140005   | 201702140005 | 201702140005   | hand@meleor.com.my       | Tekaful Basic Examination                                 |                                                            |                               |                   |
| 10 20    | 1702140006    | 201702140006   | 201782140006 | 201702140006   | hand@meteor.com.my       | Takaful Basic Examination                                 |                                                            |                               |                   |
|          |               |                |              |                |                          |                                                           | ,                                                          | l - 10 af 41 Find ( < Previou | n   Nort +   Lait |

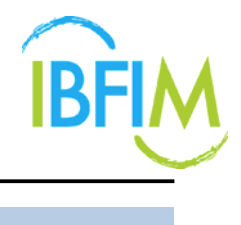

### **4.3 EXAM REGISTRATION**

#### 4.3.1 Batch List

1. Click on **EXAM REGISTRATION** and click **Batch List** submenu.

| IBFLM                | Corporate                                       | Portal                                |                                                                            |           |               |                        |                 |        | Nursonta Abd | ana pininto | tuccour 🔒 uccourt              |
|----------------------|-------------------------------------------------|---------------------------------------|----------------------------------------------------------------------------|-----------|---------------|------------------------|-----------------|--------|--------------|-------------|--------------------------------|
| HOME                 | PROFILE -                                       | COURSE REGISTRATION                   | EXAM REGISTRATION                                                          | TINNICE - | USER QUIDE .  |                        |                 |        |              |             |                                |
| Dashbo<br>Wetcome, 1 | lard<br>Rurazeta Abdul Hasi<br>Corporate Regisi | (Nunizella Abdul Hadi Co.)<br>Iration | Batch Lisz<br>Cruate New Batch<br>Examination Result<br>Examination Report |           |               |                        |                 |        |              | ¢           | t Last legged at . A hours age |
| -                    |                                                 |                                       |                                                                            |           |               |                        |                 |        |              |             |                                |
| Batch 5              | 10                                              | Program                               |                                                                            |           | Learning Mode | <b>Yotal Candidate</b> | Cats Registered | Fee    |              |             | Status                         |
|                      |                                                 |                                       |                                                                            |           |               |                        |                 | Amount | Discount     | Balance     |                                |
| ۹.                   | BC301790014                                     | Assecute Qualification a              | n Islamic Finance                                                          |           | Online        |                        | 22-03-2017      |        | 0.00         |             | Continue                       |
| 2                    | BC291790001                                     | Accessite Qualification a             | n Islamic Finance                                                          |           | Face to Face  | 3                      | 24-01-2017      | 30     | 91.4.910.40  |             | Cartinue                       |
|                      |                                                 |                                       |                                                                            |           |               |                        |                 |        |              |             |                                |

#### 2. A list of batch registration will be displayed

| IBFU | Corpo         | orate Portal                                   |               |                                                     |              |                                       | Nuracett                          | Abbi Hatti 🗧       | Nie Omton 1 | a LODOUT     |
|------|---------------|------------------------------------------------|---------------|-----------------------------------------------------|--------------|---------------------------------------|-----------------------------------|--------------------|-------------|--------------|
| 1105 | E PROFI       | LE • COURSE REGISTRATION • EXAM REGISTRATION • | FINANCE - USE | r Guide -                                           |              |                                       |                                   |                    |             |              |
| Exar | n Registrati  | on                                             |               |                                                     |              |                                       |                                   |                    |             |              |
| HONE | CRAM RESIST   | SATION                                         |               |                                                     |              |                                       |                                   |                    |             |              |
| List | of Batch Exar | m Registration                                 |               |                                                     |              |                                       |                                   |                    |             |              |
|      |               |                                                |               |                                                     |              |                                       |                                   |                    |             | Q BEARCH     |
|      |               |                                                |               |                                                     |              |                                       |                                   |                    | O CREA      | TE NEW BATCH |
|      | Batch No      | Program                                        | Learning Mode | Exatt Option                                        | Exam Papers  |                                       |                                   | Total<br>Candidate | Stature     |              |
|      |               |                                                |               |                                                     | Paper        | Exam Center                           | Date                              |                    |             |              |
| 1    | 86201700602   | Takata Basic Examination                       | Online        | Part A.S.C (Family Takaful) —<br>Online Examination | Part A and G | SRI RAMPAI, KUALA LUMPOR              | 30-07-2017<br>17:00FM - 19:00FM   | . 0                | Not Faid 🔷  | Vew Detail   |
| 2    | BE201700555   | Tanata Bacic Examination                       | Ontine        | Part A & C (Family Taxatul) —<br>Online Examination | Part A and C | WILAYAH PERDEKUTUAN, KUALA<br>LUMPUR  | 15-12-2017<br>09:35AM - 11:36AM   |                    | Net Paid 🗢  | Vev Detail   |
|      |               |                                                |               |                                                     | Part A and C | SHAH ALAM                             | 15-12-2017<br>15-30PM - 17-30PM   |                    |             |              |
| 3    | HE201700553   | Talatul Basic Examination                      | Online        | Part A & C (Family Takaful) —<br>Online Examination | Part A and C | WILKINH PERSERUTUAN, KUALA<br>LUMPUR  | 15-12-2017<br>15-30/94 - 17-30/94 | 0                  | Not Part 🔿  | Vev Detail   |
| 4    | BE201700432   | Takaha Basic Examination                       | Online        | Part A & C (Family Takaha) —<br>Online Examination  | Part A and G | WILAVAH PERSEKUTUAN, KUALA<br>LUMPUR  | 15-12-2017<br>15:30PM - 17:30PM   | 0                  | Past 😋      | Vev Detail   |
| 5    | BE201700430   | Tariaful Basic Examination                     | Online        | Part A.& C.(Family Tanahd) —<br>Online Examination  | Part A and C | WILKYAH PERSEKUTUAN, KUALA<br>LUMPUR  | 15-13-2017<br>15-30FM - 17-30PM   |                    | Not Paid 🗙  | View Detail  |
| 8    | BE201700407   | Takatu Basic Examination                       | Online        | Part A & C (Family Tatatul) —<br>Online Examination | Part A and G | WILKOWH PERSERU/TUAN, KOALA<br>LUMPUR | 15-12-2017<br>15-30PM - 17-30PM   |                    | Past 🔿      | View Defail  |
| 7    | BE201700405   | Takatul Basic Examination                      | Online        | Part A.&.C.(Family Takahil) —<br>Online Examination | Part A and C | WILAWAH PERSEKUTUAN, KUALA<br>LUMPUR  | 15-12-2017<br>15-30PM - 17-30PM   | . 0                | Part 🗢      | Vev Detail   |
| 1    | BE201700293   | Takatul Bacic Examination                      | Online        | Part A & C (Family Takaful)<br>Online Examination   | Part A and C | TAUNIAU                               | 16-12-2017<br>15:30PM - 17:30PM   |                    | Net Puid 🔿  | Vev Detail   |
|      |               |                                                |               |                                                     | Part A and C | WILAXAH PERSERUTUAAL KUALA<br>LUMPUR  | 15-12-2017<br>09:30AM - 11:30AM   |                    |             |              |
|      | BE201700283   | Tatata Basic Examination                       | Online        | Part A & C (Family Takaful) —<br>Ontria Examination | Part A and C | TRUNKU                                | 15-12-2017<br>15:30PM - 17:30PM   | . 1.               | Not Paid 🔿  | Vev Detail   |
| 10   | 8E201700115   | Takatul Basic Examination                      | Online        | Part A & B (General Takafu) —<br>Online Examinator  | Part A and B | WILKOWE PERSERUTUAN, KUALA<br>LUMPUR  | 24-02-2017<br>99-354M - 11-304M   | . 0                | Net Paid 🔿  | Vev Detail   |

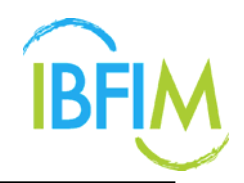

3. Once clicked, the following screen will be displayed.

| IBF  | M Corporate                                | e Port   | tal          |                                               |                             |                                          |                                 | zeta      | NUMBER & RECURSE | o 🔒 Losout   |
|------|--------------------------------------------|----------|--------------|-----------------------------------------------|-----------------------------|------------------------------------------|---------------------------------|-----------|------------------|--------------|
| но   | ME PROFILE *                               | REGIST   | TRATION * 1  | FINANCE *                                     |                             |                                          |                                 |           |                  |              |
| Exar | m Registration                             |          |              |                                               |                             |                                          |                                 |           |                  |              |
| HOME | / EXAM REGISTRATION                        |          |              |                                               |                             |                                          |                                 |           |                  |              |
| List | t of Batch Exam Rep                        | lstratio | n            |                                               |                             |                                          |                                 |           |                  |              |
| P    | rogram                                     | All Prog | rams         |                                               |                             |                                          |                                 |           |                  |              |
| 5    | tart Date                                  |          |              |                                               |                             |                                          |                                 |           |                  |              |
| ¢    | ind Date                                   |          |              |                                               |                             |                                          |                                 |           |                  |              |
| P    | aid Status                                 | All      |              |                                               |                             |                                          |                                 |           |                  |              |
|      |                                            | Searc    | h Clear      |                                               |                             |                                          |                                 |           |                  |              |
|      |                                            |          |              |                                               |                             |                                          |                                 |           |                  |              |
|      |                                            |          |              |                                               |                             |                                          |                                 |           | ADD EXAM         | REGISTRATION |
|      | Program                                    |          | Learning     | Exam Option                                   | Exam Papers                 |                                          |                                 | Total     | Status           |              |
|      |                                            |          | Mode         |                                               | Paper                       | Exam Center                              | Date                            | Candidate |                  |              |
| 1    | Associate Qualification<br>Islamic Finance | 1 in     | Online       | Option 1 — Online Examination                 | AQIF Exam 3 Online          | Open University Malaysia Kuala<br>Lumpur | 02-08-2016<br>06:00AM - 06:10AM | 1         | Not Paid         | View Detail  |
| 2    | Associate Qualification<br>Islamic Finance | n in     | Face to Face | Option 1 (By Program) — Online<br>Examination | AQIF Exam 1 Face to<br>Face | Open University Malaysia Kuala<br>Lumpur | 26-05-2016<br>10:00AM - 12:00PM | 2         | Paid 🚖           | View Detail  |
| 3    | Associate Qualification                    | i în     | Face to Face | Option 1 (By Program) - Online                | AQIF Exam 1 Face to         | Open University Malaysia Kuala           | 01-09-2016                      | t.        | Paid 🙍           | View Detail  |

#### 4.3.2 Search Details

1. On List of Batch Exam Registration page, fill in necessary details and click Search button.

| IBFU     | Corpo         | orate Portal               |                     |               |                                                     |              |                                        | Nurazərb                        | Abbil Hall | abarri benz men | <b>≜</b> 1000017 |
|----------|---------------|----------------------------|---------------------|---------------|-----------------------------------------------------|--------------|----------------------------------------|---------------------------------|------------|-----------------|------------------|
| ноя      | E PROFI       | RE • COURSE REGISTRATION • | EXAM REGISTRATION - | FINANCE - USE | r Guide 🔹                                           |              |                                        |                                 |            |                 |                  |
| Exar     | n Registrati  | lan                        |                     |               |                                                     |              |                                        |                                 |            |                 |                  |
| HONE     | Z CAAM RESIST | 64782M                     |                     |               |                                                     |              |                                        |                                 |            |                 |                  |
| List     | of Batch Exa  | m Registration             |                     |               |                                                     |              |                                        |                                 |            |                 |                  |
|          |               | 1214                       |                     |               |                                                     |              |                                        |                                 |            |                 | Q. MARCH         |
| Ptp      | pram          | All Programe               |                     |               |                                                     |              |                                        |                                 |            |                 |                  |
| Bat      | di No         |                            |                     |               |                                                     |              |                                        |                                 |            |                 |                  |
| -        | f Date        |                            |                     |               |                                                     |              |                                        |                                 |            |                 |                  |
|          |               |                            |                     |               |                                                     |              |                                        |                                 |            |                 |                  |
| 6.70     | Chilles -     |                            |                     |               |                                                     |              |                                        |                                 |            |                 |                  |
| $P_{SI}$ | f Status      | 40                         |                     |               |                                                     |              |                                        |                                 |            |                 |                  |
|          |               |                            |                     |               | 5                                                   | Search Clear |                                        |                                 |            |                 |                  |
|          |               |                            |                     |               |                                                     |              |                                        |                                 |            | 0 CHEA          | TE NEW INSTON    |
|          | Earch No      | Program                    |                     | Learning Mode | Exam Option                                         | Exam Papers  |                                        |                                 | Total      | Status          |                  |
|          |               |                            |                     |               |                                                     | Paper        | Exam Center                            | Date                            | Candidate  |                 |                  |
| ,        | BE201700562   | Tatatul Basic Examination  |                     | Online        | Part A & C (Family Tataful) —<br>Online Examination | Part A and C | SRI RAMPAI, KUALA LUMPUR               | 30-07-2017<br>17:00PM - 19:00PM |            | Ned Paid 📩      | Vev Detail       |
| 2        | BE201700555   | Takata Baox Examination    |                     | Ordine        | Part A & C (Family Takafut) —<br>Online Examination | Part A and C | WILKKH PERSEKUTUAN, KUALA<br>LUMPUR    | 15-12-2017<br>09:304M - 11 304M | 0          | Not Part 🔿      | Vev Detail       |
|          |               |                            |                     |               |                                                     | Part A and C | SHAH ALAM                              | 15-12-2017<br>15-30FM - 17-30FM |            |                 |                  |
| 3        | RE201700653   | Tatatul Basic Examination  |                     | Online        | Part A & C (Family Takaful) —<br>Online Examination | Part A and C | WILAVAN PERSENUTUAN, KISALA<br>LUMPUR  | 15-12-2017<br>15:30PM - 17:30PM |            | Not Pard 📩      | Vev Detail       |
| 4        | HE201700432   | Takatal Basic Examination  |                     | Online        | Part A & C (Family Takaha)                          | Part A and C | WILACOM PERSERUTUAN, KUALA<br>LUMPUR   | 15-12-2017<br>15:30PM - 17:30PM | 0          | Part 😋          | Veo Detail       |
| 5        | NE201700430   | Tailatid Baoic Examination |                     | Online        | Part A & C (Family Tanaha) —<br>Online Examination  | Part A and C | VITLAVIAH PERSEKUTUAN, KUALA<br>LUMPUR | 15-12-2017<br>15-30PM - 17-30PM |            | Not Paid 🔿      | Vev Detail       |

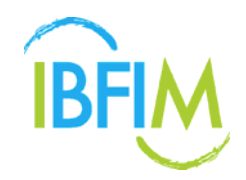

2. Once clicked, the following screen will be displayed with all search details

| IBFIN  | Corpor            | rate Portal                                      |               |                                                     |              |                                      | Norazeta                        | Abdul Hadi | (and the second second s | a socor      |
|--------|-------------------|--------------------------------------------------|---------------|-----------------------------------------------------|--------------|--------------------------------------|---------------------------------|------------|----------------------------------------------------------------------------------------------------|--------------|
| HOME   | PROFIL            | E * COURSE REGISTRATION * EXAM REGISTRATION * FI | NANCE • USE   | r Guide 🔹                                           |              |                                      |                                 |            |                                                                                                    |              |
| Exam   | Registratio       | n                                                |               |                                                     |              |                                      |                                 |            |                                                                                                    |              |
| HONE / | EXAMINE GESTIO    | CRUM                                             |               |                                                     |              |                                      |                                 |            |                                                                                                    |              |
| Liste  | f Batch Exam      | Registration                                     |               |                                                     |              |                                      |                                 |            |                                                                                                    |              |
|        |                   |                                                  |               |                                                     |              |                                      |                                 |            |                                                                                                    | Q. MEARCH    |
|        |                   |                                                  |               |                                                     |              |                                      |                                 |            | O CREA                                                                                                    | TE NEW MATCH |
|        | latch No          | Program                                          | Learning Mode | Exam Option                                         | Exem Papers  |                                      |                                 | Total      | Status                                                                                                    |              |
|        |                   |                                                  |               |                                                     | Paper        | Exam Center                          | Date                            | Canocars   |                                                                                                    |              |
| 1      | BE201700592       | Takata Basic Eliamination                        | Overve        | Part A & C (Family Takatu) —<br>Online (Examination | Part A and C | SRI RAMPA, KUALA LUMPUR              | 20-07-2017<br>17:00FM - 19:00FM |            | Not Paild 🔿                                                                                                    | View Detail  |
| 2      | HE201700555       | Takatal Basic Examination                        | Online        | Part A & C (Family Takafut) —<br>Online Examination | Part A and C | WILAXAH PERSERUTUAN, KUALA<br>LUMPUR | 15-12-2017<br>09-30AM - 11-30AM | 0          | Net Paid 📥                                                                                                    | Vew Detail   |
|        |                   |                                                  |               |                                                     | Part A and C | SHAH ALAM                            | 15-12-2017<br>15:30PM - 17:30PM |            |                                                                                                    |              |
| 2      | BE201700653       | Takatul Basic Examination                        | Online        | Part A.&.C.(Family Takafut) —<br>Online Examination | Part A and C | WILKOW PERSERUTUAN, KUALA<br>LUMPUR  | 15-12-2017<br>15.30PM - 17.30PM | 9          | Not Paul 🚖                                                                                                    | Vew Detail   |
|        | OF TANK PARTY AND | Takaté Pany Evananton                            | Colora        | Part & & C (Early Tarabit -                         | Part & and P | WE AVAIL DE DE DE DE THAN A THAN A   | 15.13.3017                      |            |                                                                                                    | Van Datat    |
|        |                   |                                                  |               | Online Examination                                  |              | LUMPUR                               | 15.30PM - 17.30PM               |            |                                                                                                    |              |
| 5      | BE201700438       | Talahd Basic Examination                         | Online        | Part A & C (Family Takahi) —<br>Online Examination  | Part A and C | WILKKAH PERSEKUTUAN, KUALA<br>UUMPUR | 15-12-2017<br>15-30PM - 17-30PM |            | Not Paid 📩                                                                                                    | View Detail  |
| 0      | BE301700407       | Talata Basic Examination                         | Online        | Part A.S. C./Family Takah/) —<br>Online Examination | Part A and C | WILKAH PERSEKUTUAN, KUALA<br>LUMPUR  | 15-13-2017<br>13:30PM - 17:30PM | 0          | Paid 🖸                                                                                                    | Very Detail  |
| 7      | BE201700405       | Tanata Basic Examination                         | Online        | Part A & C (Family Takaful) —<br>Online Examination | Part A and C | WILAKAH PERSEKUTUAN, KUALA<br>LUMPUR | 15-12-2017<br>15:30PM - 17:30PM | 0          | Pad 🔿                                                                                                    | Very Detail  |

#### 4.3.3 Create New Batch

1. On List of Batch Exam Registration page, click Create New Batch button.

| IBFIN | Corpo         | rate Portal                                      |               |                                                       |                       |                                      | Nurazət                         | Abdul Hadi         | NOCE NEW YORK | LOODUT       |
|-------|---------------|--------------------------------------------------|---------------|-------------------------------------------------------|-----------------------|--------------------------------------|---------------------------------|--------------------|---------------|--------------|
| ном   | E PROFI       | LE • COURSE REGISTRATION • EXAM REGISTRATION • 1 | TINANCE - USE | R GUIDE -                                             |                       |                                      |                                 |                    |               |              |
| Exam  | Registratio   | on                                               |               |                                                       |                       |                                      |                                 |                    |               |              |
| HONE  | EXAM RESIDENT | АТКОМ                                            |               |                                                       |                       |                                      |                                 |                    |               |              |
| List  | d Batch Exam  | n Registration                                   |               |                                                       |                       |                                      |                                 |                    |               |              |
|       |               |                                                  |               |                                                       |                       |                                      |                                 |                    | _             | Q. SEANCH    |
|       |               |                                                  |               |                                                       |                       |                                      |                                 |                    | © (38.4       | TE NEW BATCH |
|       | Batch No      | Program                                          | Learning Mode | Exam Option                                           | Exam Papers           |                                      |                                 | Total<br>Candidate | Status        |              |
| 1     | BE201700592   | Takaful Basic Examination                        | Online        | Part A & C (Family Takatul)                           | Paper<br>Part A and C | SRI RAMPAL KUALA LUMPUR              | 30-07-2017                      |                    | Not Paid 🔿    | Vev Detail   |
|       |               |                                                  |               | Crone Exercision                                      |                       |                                      | 17.50959 - 19.00958             |                    |               | 1001000      |
| 1     | HE 201700555  | Takaful (secc (Lamination                        | Onane         | Online Examination                                    | Part A and C          | LUMPUR                               | 09:30AM - 11:30AM               |                    | Nut Paid 😋    | Allen Depail |
|       |               |                                                  |               |                                                       | Part A and C          | SHAH ALAM                            | 15-12-2017<br>15:30PM - 17:30PM |                    |               |              |
| 3     | BE201700553   | Takufut Euroc Evamination                        | Ontine        | Part A & C (Family Takaful) —<br>Online Examination   | Part A and C          | WILAYAH PERSERUTUAN, KUALA<br>LUMPUR | 15-13-2017<br>15-30PM - 17-30PM |                    | Not Poid 合    | View Detail  |
| 4     | 86201706432   | Tanaha Basis Examination                         | Online        | Part A & C (Family Takatul) —<br>Online Examination   | Part A and C          | WILAYAH PERSEKUTUAN, KUALA<br>LUMPUR | 15-12-2017<br>15-30PM - 17-30PM |                    | Part 🖨        | Vev Detail   |
| 1     | BE201700438   | Takaful Barsi: Evamination                       | Online        | Part A & C (Family Tanaful)<br>Online Examination     | Part A and C          | WILAVAH PERSEKUTUAN, KUALA<br>LUMPUR | 15-13-2017<br>15:30PM - 17:30PM |                    | Not Paid 🚭    | View Detail  |
| 8     | BE201700407   | Tailaful Basic Examination                       | Online        | Part A & C (Family Taliatul)<br>Online Examination    | Part A and C          | WILAYAH PERSEKUTUAN, KUALA<br>LUMPUR | 15-13-2017<br>15:30PM - 17:30PM |                    | Part 🗢        | Vev Detail   |
| 7     | BE201700405   | Takaful Basic Examination                        | Orline        | Part A & C (Family Talaful)<br>Online Examination     | Fart A and C          | WILAYAH PERSEKUTUAN, KUALA<br>LUMPUR | 15-12-2017<br>15-30PM - 17-30PM |                    | Faid 🔁        | Vey Detail   |
|       | HE201700293   | - Takatul Basic Esamination                      | Online        | Part A.&.C. (Family Taliatul) —<br>Online Examination | Part A and C          | TAWALI                               | 08-12-2017<br>15:30PM - 17:30PM |                    | Not Part 🔿    | Vev Detail   |
|       |               |                                                  |               |                                                       | Patt A and C          | WILAVAH PERSEKUTUAN, KUALA<br>LUMPUR | 15-12-2017<br>09:30AM - 11:30AM |                    |               |              |

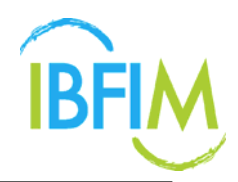

- 2. Once clicked, the following Schedule page will be displayed
- 3. Select Nationality
- 4. Choose **Program** and **Learning Mode** by click the blank box
- 5. When you click and choose **Exam Option**, the details of **Exam Paper** will be displayed as per below

| BFM Corpora             | ate Portal                                                                  |                        |        | Nura          | nta Abdul Hadi 🔍 Alan Manana (abdul Harini 🔒 LOOOUT |
|-------------------------|-----------------------------------------------------------------------------|------------------------|--------|---------------|-----------------------------------------------------|
| HOME PROFILE            | * COURSE REGISTRATION * EXAM REGISTRATION *                                 | FINANCE * USER GUIDE * |        |               |                                                     |
| Register                |                                                                             |                        |        |               |                                                     |
| HOME FEXAM REGISTRATION | ON FREEKITER                                                                |                        |        |               |                                                     |
|                         | •                                                                           | 8                      |        |               |                                                     |
|                         | 1 Schodue                                                                   | 2 Carossin             |        | 1.100         |                                                     |
| Program                 | Malaysian      International     Associate Qualification in Islamic Finance |                        |        |               |                                                     |
| Learning Mode           | Online                                                                      |                        |        |               |                                                     |
| Exam Option             | AGIF Online Examination — Online Examination                                |                        |        |               |                                                     |
| Esam Paper              | PAPED NAME                                                                  |                        | MODULE | EXAM CENTER   | EXAM DATE                                           |
|                         | ADIF Online Examination                                                     |                        |        | Please select | Select Date                                         |
|                         |                                                                             | NEXT                   |        |               |                                                     |
|                         |                                                                             |                        |        |               |                                                     |
|                         |                                                                             |                        |        |               |                                                     |
|                         |                                                                             |                        |        |               |                                                     |

- 6. Choose Exam Center
- 7. Then click **Select Date** button to select exam date.

| BRM Corpor            | rate Portal                                |                                 |              | Nurazeta A    | bàd Hadi ann an an an an an an an an an an an an | XIT . |
|-----------------------|--------------------------------------------|---------------------------------|--------------|---------------|--------------------------------------------------|-------|
|                       |                                            | UNTION - FINANCE - USER GUIDE - |              |               |                                                  |       |
| Register              |                                            |                                 |              |               |                                                  |       |
| HOME / EXAMPLEDISTRIA | mon i incastrat                            |                                 |              |               |                                                  | _     |
|                       | . Schröde                                  |                                 | 2. Candidate | 3. Payment    |                                                  |       |
| Nationality           | 🛞 Malaysian 🛞 International                |                                 |              |               |                                                  | 11    |
| Program               | Associate Qualification in Islamic Finance |                                 |              |               |                                                  |       |
| Learning Mode         | Online                                     |                                 |              |               |                                                  |       |
| Exam Option           | AQIF Online Examination Online Examination |                                 |              |               |                                                  |       |
| Exam Paper            | PAPER NAME                                 |                                 | MODULE       | EXAM CENTER   | EXAM DATE                                        |       |
|                       | AQIF Online Examination                    |                                 |              | PETALBIG JAVA | Select Date                                      | â     |
|                       |                                            |                                 | NEXT         |               | -                                                |       |

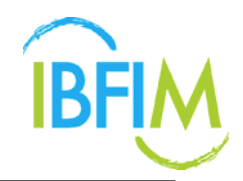

- 8. Once clicked, the following screen will pop up.
- 9. Choose exam date, only date highlighted in blue is available for exam.

| elec  | t Se | ssio | n    |       |       |         |           |       |     |       |     |         |     |         |       |       |       |     |     |     |     |      |     |        |     |     |     |
|-------|------|------|------|-------|-------|---------|-----------|-------|-----|-------|-----|---------|-----|---------|-------|-------|-------|-----|-----|-----|-----|------|-----|--------|-----|-----|-----|
| Paper |      |      | : A0 | QIF E | am 1  | Online  |           |       |     |       |     |         |     |         |       |       |       |     |     |     |     |      |     |        |     |     |     |
| Modu  | le   |      |      |       |       |         |           |       |     |       |     |         |     |         |       |       |       |     |     |     |     |      |     |        |     |     |     |
| Exam  | Cent | ter  | :0   | pen L | Inive | sity Ma | alaysia k | (uala | Lum | pur   |     |         |     |         |       |       |       |     |     |     |     |      |     |        |     |     |     |
| fear  |      |      |      | 016   |       |         |           |       |     |       |     |         |     |         |       |       |       |     |     |     |     |      |     |        |     |     |     |
|       |      |      | 1    | 010   |       |         |           |       |     |       |     |         |     |         |       |       |       |     |     |     |     |      |     |        |     |     |     |
| Date  |      |      | : Pl | ease  | selec | t date  |           |       |     |       |     |         |     |         |       |       |       |     |     |     |     |      |     |        |     |     |     |
|       |      |      |      |       |       |         |           |       |     | Ple   | ase | click e | m 📕 | to sele | ct ex | am di | ste   |     |     |     |     |      |     |        |     |     |     |
|       |      | Janu | ary  | 2016  |       |         |           | F     | ebr | uary  | 201 | 6       |     |         |       | Mai   | rch 2 | 016 |     |     |     |      | Ap  | ril 20 | 016 |     |     |
| Mon   | Tue  | Wed  | Thu  | Fri   | Sat   | Sun     | Mon       | Tue   | Wed | Thu   | Fri | Sat     | Sun | Mon     | Tue   | Wed   | Thu   | Fri | Sat | Sun | Mon | Tue  | Wed | Thu    | Fri | Sat | Sun |
|       |      |      |      | 1     | 2     | 3       | 1         | 2     | 3   | 4     | 5   | 6       | 7   |         | 1     | 2     | 3     | 4   | 5   | 6   |     |      |     |        | 1   | 2   | 3   |
| - 4   | 5    | 6    | 7    | 8     | 9     | 10      | 8         | 9     | 10  | 11    | 12  | 13      | 14  | 7       | 8     | 9     | 10    | 11  | 12  | 13  | 4   | 5    | 6   | 7      | 8   | 9   | 10  |
| 11    | 12   | 13   | 14   | 15    | 16    | 17      | 15        | 16    | 17  | 18    | 19  | 20      | 21  | 14      | 15    | 16    | 17    | 18  | 19  | 20  | 11  | 12   | 13  | 14     | 15  | 16  | 17  |
| 18    | 19   | 20   | 21   | 22    | 23    | 24      | 22        | 23    | 24  | 25    | 26  | 27      | 28  | 21      | 22    | 23    | 24    | 25  | 26  | 27  | 18  | 19   | 20  | 21     | 22  | 23  | 24  |
| 25    | 26   | 27   | 28   | 29    | 30    | 31      | 29        |       |     |       |     |         |     | 28      | 29    | 30    | 31    |     |     |     | 25  | 26   | 27  | 28     | 29  | 30  |     |
|       |      |      |      |       |       |         |           |       |     |       |     |         |     |         |       |       |       |     |     |     |     |      |     |        |     |     |     |
|       |      | Ма   | y 20 | 16    |       |         |           |       | Jui | ne 20 | 16  |         |     |         |       | Ju    | ly 20 | 16  |     |     |     |      | Aug | ust 2  | 016 |     |     |
| Mon   | Tue  | Wed  | Thu  | Fri   | Sat   | Sun     | Mon       | Tue   | Wed | Thu   | Fri | Sat     | Sun | Mon     | Tue   | Wed   | Thu   | Fri | Sat | Sun | mon | T LI | Wed | Thu    | Fri | Sat | Sun |
|       |      |      |      |       |       | 1       |           |       | 1   | 2     | 3   | -4      | 5   |         |       |       |       | 1   | 2   | 3   | 1   | -    | 3   | -4     | 5   | 6   | - 7 |
| 2     | 3    | 4    | 5    | 6     | 7     | 8       | 6         | 7     | 8   | 9     | 10  | 11      | 12  | 4       | 5     | 6     | 7     | 8   | 9   | 10  | 8   | _    | 10  | 11     | 12  | 13  | 14  |
| 9     | 10   | 11   | 12   | 13    | 14    | 15      | 13        | 14    | 15  | 16    | 17  | 18      | 19  | 11      | 12    | 13    | 14    | 15  | 16  | 17  | 15  | 16   | 17  | 18     | 19  | 20  | 21  |
| 16    | 17   | 18   | 19   | 20    | 21    | 22      | 20        | 21    | 22  | 23    | 24  | 25      | 26  | 18      | 19    | 20    | 21    | 22  | 23  | 24  | 22  | 23   | 24  | 25     | 26  | 27  | 28  |
|       | 2.4  | 25   | 26   | 27    | 28    | 29      | 27        | 28    | 29  | 30    |     |         |     | 25      | 26    | 27    | 28    | 29  | 30  | 31  | 29  | 30   | 31  |        |     |     |     |

- 10. Once clicked on the date, another screen will pop up.
- 11. The details for exam will be displayed.
- 12. Click Select button to proceed.

| elect Sessio            | on                                      |            |          |              |  |
|-------------------------|-----------------------------------------|------------|----------|--------------|--|
| Paper                   | : AQIF Exam 1 Online                    |            |          |              |  |
| Module                  |                                         |            |          |              |  |
| Exam Center             | : Open University Malaysia Kuala Lumpur |            |          |              |  |
|                         |                                         |            |          |              |  |
| Year                    | : 2016                                  |            |          |              |  |
| Year<br>Date            | : 2016 :01-08-2016                      |            |          |              |  |
| Year<br>Date<br>SESSION | : 2016<br>: 01-08-2016                  | START TIME | END TIME | AVAILABILITY |  |

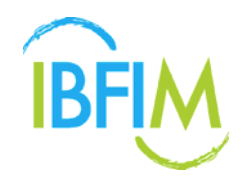

- 13. The details will displayed as per below.
- 14. Click Next button to proceed to next step once all details are correct

| DAME / FEXAM RECISTRATION / RECISTRATION / RECISTR |             |
|----------------------------------------------------------------------------------------------------|-------------|
| I. Schedule.     I. Schedule.       1. Schedule.     I. Schedule.       1. Schedule.     I. Schedule.       1. Schedule.     I. Schedule.       1. Schedule.     I. Schedule.       Program     Associate Qualification in Islamic Finance.       Learning Mode     Option       Dypoon 1 – Online Examination                                                                                                    |             |
| 1. Schedule     2. Candidate     3. Payment       Nationality     Malaysian © International     International       Program     Associate Qualification in Islamic Finance     International       Learning Mode     Option 1     Option 1     Option 1       Date     International     International                                                                                                    |             |
| 1. Schedule     2. Candidate     3. Payment       Nationality     Malaysian © International     International       Program     Associate Qualification in Islamic Finance     International       Learning Mode     Option 1 – Online Examination     Internation                                                                                                    |             |
| Nationality         Malaysian         International           Program         Associate Qualification in Islamic Finance         International           Learning Mode         Omine         International           ixam Option         Option 1 – Online Examination         International                                                                                                    |             |
| Program         Associate Qualification in Islamic Pinance           Learning Mode         Online           ixam Option         Option 1 – Online Examination                                                                                                    |             |
| earning Mode Omine Xxam Option Option 1 - Online Examination                                                                                                    |             |
| Deption Option 1 - Online Examination                                                                                                    |             |
|                                                                                                    |             |
| Exam Paper PAPER NAME MODULE EXAM CENTER EXAM DATE                                                                                                    |             |
| AQIF Exam 1 Online: 01-08-2016<br>06:00MI - 06:10AM                                                                                                    | Select Date |
| AQIF Exam 3 Online 02-08-2016<br>06:00AM - 06:10AM                                                                                                    | Select Date |

- 15. Once clicked, the following screen will be displayed.
- 16. Click **OK** to proceed.

| ibfim-corp.mtcsb.my says:                |             | ×      |
|------------------------------------------|-------------|--------|
| Are you sure?                            |             |        |
| Prevent this page from creating addition | al dialogs. |        |
|                                          |             |        |
|                                          | ок          | Cancel |
|                                          |             |        |

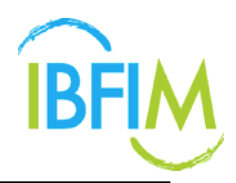

#### 4.3.4 Add Candidate

- 1. Once clicked, you will be directed to the **Exam Registration Detail** screen.
- 2. Click Update Candidates

| FIM C    | orporate          | Portal                                                                                                    |                     |           |               |                         |                  |             |                   |                        | Noraz                    | ita Abdul Hadi | 100 â                 |
|----------|-------------------|----------------------------------------------------------------------------------------------------|---------------------|-----------|---------------|-------------------------|------------------|-------------|-------------------|------------------------|--------------------------|----------------|-----------------------|
| OME      | PROFILE -         |                                                                                                    | EXAM REGISTRATION + | FINANCE + | USER GUIDE -  |                         |                  |             |                   |                        |                          |                |                       |
| am Reg   | gistration De     | etail                                                                                                    |                     |           |               |                         |                  |             |                   |                        |                          |                |                       |
| ME / EDM | REDISTRATION /    | EXAM REGISTRATION DETAIL                                                                                                    |                     |           |               |                         |                  |             |                   |                        |                          |                |                       |
| 1000100  | 1                 |                                                                                                    |                     |           |               |                         |                  |             |                   |                        |                          |                |                       |
|          |                   | DODDING STOR                                                                                                    |                     |           |               |                         |                  |             |                   |                        |                          |                |                       |
| Datch No |                   | 00201701521                                                                                                    |                     |           |               |                         |                  |             |                   |                        |                          |                |                       |
| Created  | Date .            | 09-09-2017 18:17 956                                                                                                    |                     |           |               |                         |                  |             |                   |                        |                          |                |                       |
| Mational | ch chine          | Manayoun.                                                                                                    |                     |           |               |                         |                  |             |                   |                        |                          |                |                       |
| rogram   | 10.00             | Autoplane Guarrigation in Islamic P.P.                                                                                                    | arca                |           |               |                         |                  |             |                   |                        |                          |                |                       |
| Learning | Mode              | Louise Provide Provide |                     |           |               |                         |                  |             |                   |                        |                          |                |                       |
| Exam Op  | IBGR              | AGP Onine Economication Onine I                                                                                                    | Examination         |           |               |                         |                  |             |                   |                        |                          |                |                       |
|          |                   |                                                                                                    |                     |           |               |                         |                  |             |                   |                        |                          |                |                       |
| Schulas  | 1                 |                                                                                                    |                     |           |               |                         |                  |             |                   |                        |                          |                |                       |
|          |                   |                                                                                                    |                     |           |               |                         |                  |             |                   |                        |                          |                | ADD NEW SCHEDUL       |
| # PAPI   |                   |                                                                                                    |                     |           | EXAM CENTER   |                         |                  | EXAM DATE   | EXAM SLOT         | NUMBER OF<br>CANDUSTES | REGISTRATION<br>DUE DATE | REMARKS        |                       |
| 1 ADF    | F Online Examinat | tion                                                                                                    |                     |           | PETALING JAWA |                         |                  | 24-11-2017  | 10.30AM - 13.00PM | 0                      | 10-11-2017               |                | Change Schedule       |
| COLUMN 1 |                   |                                                                                                    |                     |           |               |                         |                  |             |                   |                        |                          |                |                       |
|          |                   |                                                                                                    |                     |           |               |                         |                  |             |                   |                        |                          |                |                       |
| Schedu   | te #1             |                                                                                                    |                     |           |               |                         |                  |             |                   |                        |                          |                |                       |
| Paper    | r.                | AQIF Online Examination                                                                                                    |                     |           |               |                         |                  |             |                   |                        |                          |                |                       |
| Exam     | Camber            | PETALING JAYA                                                                                                    |                     |           |               |                         |                  |             |                   |                        |                          |                |                       |
| Exam     | Date              | 24-11-2017                                                                                                    |                     |           |               |                         |                  |             |                   |                        |                          |                |                       |
| Exam     | Slot              | 10 30AM - 13 00PM                                                                                                    |                     |           |               |                         |                  |             |                   |                        |                          | _              |                       |
|          |                   |                                                                                                    |                     |           |               |                         |                  |             |                   |                        |                          |                | 21 UPDATE CANE IDATES |
|          | NATIONALITY       | REGIST                                                                                                    | RATION ID           | 10.0      | NUMBER        | NAME                    | 008              | CONTACT NUM | en                |                        | MALE.                    |                |                       |
|          |                   |                                                                                                    |                     |           |               | There is no candidate t | or this schedule |             |                   |                        |                          |                |                       |

#### A. Upload Candidates

- 3. Once clicked, the Candidate screen will be displayed
- 4. You have 3 options to add candidate Upload, Add New or Add Existing
- 5. Click **Upload** button

| BFIM Corpora           | ate Portal                                  |                        | Nurkerts Abdul Hadi 🖉 - Andrés servici - en la 🖉 🔒 LODOUT. |
|------------------------|---------------------------------------------|------------------------|------------------------------------------------------------|
| HOME PROFILE           | · COURSE REGISTRATION · EXAM REGISTRATION · | FINANCE * USER GUIDE * |                                                            |
| Candidate              |                                             |                        |                                                            |
| HOME / EXAM REGISTRATI | ION / EXAMINEDISTRUTION DETAIL / CANDIDATE  |                        |                                                            |
|                        |                                             |                        |                                                            |
|                        |                                             | •                      |                                                            |
|                        | 1. Schedule                                 | 2. Catel/date.         | 3. Payment                                                 |
| Rath Infe              |                                             |                        |                                                            |
| Batch No               | 8E291701521                                 |                        |                                                            |
| Created Date           | 03-08-2017 16 17 PM                         |                        |                                                            |
| Nationality Type       | Malaysian                                   |                        |                                                            |
| Program                | Associate Qualification in Islamic Finance  |                        |                                                            |
| Learning Mode          | Onine                                       |                        |                                                            |
| Exam Option            | AQF Online Examination Online Examination   |                        |                                                            |
| Paid Status            | Nat Past                                    |                        |                                                            |
| Schedule               |                                             |                        |                                                            |
| Exam Paper             | AQIF Online Examination                     |                        |                                                            |
| Exam Center            | PETALINO JAYA                               |                        |                                                            |
| Exam Date              | 24-11-2017                                  |                        |                                                            |
| Exam Slot              | 10.30AM - 13.00PM                           |                        |                                                            |
| Prerequisits           | No prerequisite                             |                        |                                                            |
| Contractor             |                                             |                        |                                                            |
|                        |                                             |                        | AD LIPLOAD 🛃 ADD NEW 🛃 ADD EXISTING                        |
| NATIONALITY            | ICRD NUMBER NAME                            | 009 C0                 | NTACT EMAR. GUALFICATION                                   |
|                        |                                             | CARCEL SAVE            |                                                            |
|                        |                                             |                        |                                                            |

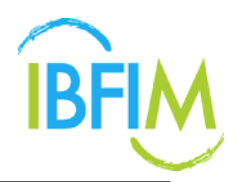

- 6. The follwing pop-up will be displayed
- 7. Click Choose File button
- 8. Then, Click Upload button
- 9. The candidates will be registered under the respective exam registration

| IBFIM C     | orporate       | Portal                                  |                     |          |                                                                                                    |     |     |                         | Narsonta Abdul Hadi           |
|-------------|----------------|-----------------------------------------|---------------------|----------|----------------------------------------------------------------------------------------------------|-----|-----|-------------------------|-------------------------------|
| Home        | PROFILE *      | COURSE REGISTRATION +                   | EXAMPLEMENTRATION - | FRANCE * | uses quice -                                                                                                    |     |     |                         |                               |
| Candidate   |                |                                         |                     |          |                                                                                                    |     |     |                         |                               |
| HOME PERMIT | REGISTRATION ( | SAM RESPIRATION DETAIL / CAND           | NUMPE               |          |                                                                                                    |     |     |                         |                               |
|             |                |                                         |                     |          |                                                                                                    |     |     |                         |                               |
|             |                |                                         |                     |          |                                                                                                    |     |     |                         | - E                           |
|             |                | 1. Schedule                             |                     |          | 2. Candidate                                                                                                    |     |     |                         | 3. Payment                    |
| - Britsmann |                |                                         |                     |          |                                                                                                    |     |     |                         |                               |
| Protect No. |                | An Advance of the                       |                     |          |                                                                                                    |     |     |                         |                               |
| Constant F  | Dada           | ELECTRONIC STATE                        |                     |          |                                                                                                    |     |     |                         |                               |
| Kabonald    | for Turne      | SUPPRESENT SETUPAT                      |                     |          |                                                                                                    |     |     |                         |                               |
| Province    |                | Antoniolis Couldration to Internet Tax. | and i               |          |                                                                                                    |     |     |                         |                               |
| Loaming     | Mode           | Creiner                                 |                     |          |                                                                                                    |     |     |                         |                               |
| Exam Op     | 000            | ADIF Ontrie Examination Ovline B        | Examination         |          |                                                                                                    |     |     |                         |                               |
| Paul Sist   | 44             | Not Parel                               |                     |          | Upload Candidate                                                                                                    |     |     |                         |                               |
| -           |                |                                         |                     |          | Choose File No Se chosen                                                                                                    |     |     |                         |                               |
| Fam De      |                | ADV Colleg Function                     |                     |          | E-MARKED - MARKED - M |     |     |                         |                               |
| Easter Cer  | etter .        | PETALING JAVA                           |                     |          | UPLOAD                                                                                                    |     |     |                         |                               |
| Exam Dal    | 6              | 24-11-2017                              |                     |          | Download lengtude form here [HERE]                                                                                                    |     |     |                         |                               |
| Lase Sic    | e              | 10:3046F-13:00FM                        |                     |          | City state state the tablephed                                                                                                    |     |     |                         |                               |
| Pranopale   | MBR .          | No premijalistis                        |                     |          |                                                                                                    |     |     |                         |                               |
| Internet    |                |                                         |                     |          |                                                                                                    |     |     |                         |                               |
|             |                |                                         |                     |          |                                                                                                    |     |     |                         | A DESCRIPTION DE LE RECEPTION |
|             |                |                                         |                     |          |                                                                                                    |     |     |                         | 2 NOT HERE                    |
| 6.6.7       | NONALITY .     | ICHD HUMDER NAME                        |                     |          |                                                                                                    |     | DOB | CONTACT EMAL<br>MOMOUTH | QUALIFICATION                 |
|             |                |                                         |                     |          |                                                                                                    |     |     |                         |                               |
|             |                |                                         |                     |          | CANCEL 54                                                                                                    | VE. |     |                         |                               |
|             |                |                                         |                     |          |                                                                                                    |     |     |                         |                               |

#### B. Add New Candidate

| Corpora               | te Portal                                   |                       |                   |     |              | Numzetis Abdul Hadi 🛛 Mator Namital Andréa 🔒 1000 |
|-----------------------|---------------------------------------------|-----------------------|-------------------|-----|--------------|---------------------------------------------------|
| HOME PROFILE          | COURSE REGISTRATION - EXAMPREGISTRATION -   | FRANCE + USER GUIDE + |                   |     |              |                                                   |
| andidate              |                                             |                       |                   |     |              |                                                   |
| ME / EXAM REGISTRATIO | DH ( EXAM REDISTRATION DECK), ) CANDOATS    |                       |                   |     |              |                                                   |
|                       |                                             |                       |                   |     |              |                                                   |
|                       |                                             |                       | •                 |     |              | 8                                                 |
|                       | 3. Schedule                                 |                       | 2. Candidate      |     |              | 3. Payment                                        |
| Eatth Info            |                                             |                       |                   |     |              |                                                   |
| Total No.             | 00304104034                                 |                       |                   |     |              |                                                   |
| Canadiant Data        | 01.00.001100.000                            |                       |                   |     |              |                                                   |
| Nationality Type      | Malaction                                   |                       |                   |     |              |                                                   |
| Program               | Associate Qualification III Islamic Finance |                       |                   |     |              |                                                   |
| Learning Mode         | Critice                                     |                       |                   |     |              |                                                   |
| Exam Option           | AQF Online Examination Online Examination   |                       |                   |     |              |                                                   |
| Paid Status           | Not Past                                    |                       |                   |     |              |                                                   |
| Schedult              |                                             |                       |                   |     |              |                                                   |
| Exam Paper            | ADF Online Examplation                      |                       |                   |     |              |                                                   |
| Exam Center           | PETALING JAYA                               |                       |                   |     |              |                                                   |
| Exam Date             | 24-11-2017                                  |                       |                   |     |              |                                                   |
| Exam Slot             | 10.30AM - 13.00PM                           |                       |                   |     |              |                                                   |
| Prerequisite          | No prerequiste                              |                       |                   |     |              |                                                   |
| Canadatan             |                                             |                       |                   |     |              |                                                   |
|                       |                                             |                       |                   |     |              | AD UPLOAD TO ADD NEW TO ADD FUSTING               |
| NATIONALITY           | CONTRACTOR NAME                             |                       |                   | 200 | CONTACT PMAN | CUAL PE ATCH                                      |
|                       |                                             |                       |                   |     | NUMBER       | / 2010/01/02                                      |
|                       |                                             |                       | Franking Franking |     |              |                                                   |
|                       |                                             |                       | Contract Mart     |     |              |                                                   |

1. Click Add New button

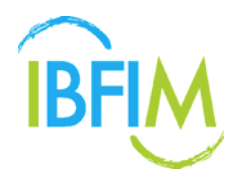

- 2. The following pop-up will be displayed
- 3. Fill in the particulars
- 4. Click Add

| Brim Corpora            | ate Portal                                              |                 |                        |     |         |       | tikarszeria Abdul H | a soonaanii | ê (.000)    |
|-------------------------|---------------------------------------------------------|-----------------|------------------------|-----|---------|-------|---------------------|-------------|-------------|
| HOME PROFILE            | · COURSE REGISTRATION · EXAM REGISTRATION · FRANCE · US | en guide -      |                        |     |         |       |                     |             |             |
| Candidate               |                                                         | Add Candidate   | *                      |     |         |       |                     |             |             |
| HONE ( EXAMINE DISTINC) | ICH FEXAM REQUITERINGS DETAIL FCARDUSTS                 | Option          | Register New Candidate |     |         |       |                     |             |             |
|                         |                                                         | Nationality *   | MALAYSIA               |     |         |       |                     |             |             |
|                         |                                                         | IC/ID Number *  |                        |     |         |       | 8                   |             |             |
|                         | 1. Echemia                                              | Name *          |                        |     |         |       | 3 Painted           |             |             |
| - EXCLUSION             |                                                         |                 |                        |     |         |       |                     |             |             |
| Batch No                | 6E201701523                                             | DOB*            |                        |     |         |       |                     |             |             |
| Created Date            | 65-06-2017 18 17 PM                                     | Contact Number* |                        |     |         |       |                     |             |             |
| Nationality Type        | Mulaytian                                               | Emold           |                        |     |         |       |                     |             |             |
| Program                 | Associate Qualification to Islamic Finance              | 0-000           |                        |     |         |       |                     |             |             |
| Learning Mode           | Ontine                                                  | Gender*         | Prove select           |     |         |       |                     |             |             |
| Exam Option             | ADIF Online Examination — Online Examination            |                 | Salaria and            |     |         |       |                     |             |             |
| Paul Status             | Nut Past                                                | Race*           | Picase select          |     |         |       |                     |             |             |
|                         |                                                         | Religion *      | Pease select           |     |         |       |                     |             |             |
| Exam Paper              | ADdf Online Examination                                 | Qualification*  | Planta salari          |     |         |       |                     |             |             |
| Exam Center             | PETALING JANA                                           |                 |                        |     |         |       |                     |             |             |
| Exam Detai              | 24.11-2017                                              | Department      |                        |     |         |       |                     |             |             |
| Exam Not.               | 10.36444 - 13.06PM                                      | Desimation      |                        |     |         |       |                     |             |             |
| Prerequisite            | the prevention                                          | Ceregenation    |                        |     |         |       |                     |             |             |
| - Contraction           |                                                         | Membership No   |                        |     |         |       |                     |             |             |
|                         |                                                         |                 | ADD                    |     |         |       | a un ont            | 1 ADD BEW 1 | ADD EXHTING |
| NATIONALITY.            | ICIE NUMBER NAME                                        |                 |                        | 008 | CONTACT | EMAL. |                     | GUAUF       | ICATION     |
|                         |                                                         |                 | CANCEL MAY             |     |         |       |                     |             |             |
|                         |                                                         |                 |                        |     |         |       |                     |             |             |

- 5. The candidates will be added in the respective exam schedule as shown below
- 6. Click Save

| Corporate                                                                                                    | e Portal                                                         |            |            | Nurscela           | Routine (E) Service (Service) | - a 1000       |
|----------------------------------------------------------------------------------------------------|------------------------------------------------------------------|------------|------------|--------------------|-------------------------------|----------------|
| OME PROFILE -                                                                                                    | COURSE REGISTRATION - EXAM REGISTRATION - FINANCE - USER GUIDE - |            |            |                    |                               |                |
| Batch Inte                                                                                                    |                                                                  |            |            |                    |                               |                |
| Batch No                                                                                                    | 86201701536                                                      |            |            |                    |                               |                |
| Created Date                                                                                                    | 04-06-2017-08-28.AM                                              |            |            |                    |                               |                |
| Nationality Type                                                                                                    | Malaysian                                                        |            |            |                    |                               |                |
| Program                                                                                                    | Azzociale Qualification in Islamic Finance                       |            |            |                    |                               |                |
| Learning Mode                                                                                                    | Ortine                                                           |            |            |                    |                               |                |
| Exam Option                                                                                                    | AQIF Online Examination Online Examination                       |            |            |                    |                               |                |
| Paul Status                                                                                                    | Not Part                                                         |            |            |                    |                               |                |
| Contract of Contract of Contra |                                                                  |            |            |                    |                               |                |
| Exam Datas                                                                                                    | AGE Online Exemination                                           |            |            |                    |                               |                |
| Easts Cantar                                                                                                    | PETALING JAVA                                                    |            |            |                    |                               |                |
| Exam Date                                                                                                    | 24.15.2917                                                       |            |            |                    |                               |                |
| East Sint                                                                                                    | 10.30AM - 13.00PM                                                |            |            |                    |                               |                |
| Prerequisite                                                                                                    | No presquite                                                     |            |            |                    |                               |                |
| (Concession)                                                                                                    |                                                                  |            |            |                    |                               |                |
| Advenues and                                                                                                    |                                                                  |            |            |                    | PLOAD IF ADD NEW I-           | ADD EXISTING   |
| NATIONALITY                                                                                                    | LOD NUMBER NAME                                                  | 008        | CONTACT    | EMAR.              | QUALIFY                       | CATION         |
| 20 1001 07/101                                                                                                    | 2014156482000 Textile                                            | 07.00.1095 | 0173841736 | tamma (horiza) com | Masher                        | or Franksikert |
|                                                                                                    |                                                                  |            |            |                    |                               |                |
|                                                                                                    |                                                                  | CANCE SAVE |            |                    |                               |                |
|                                                                                                    |                                                                  |            |            |                    |                               |                |
|                                                                                                    |                                                                  |            |            |                    |                               |                |

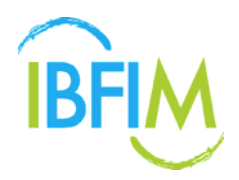

- 7. The following pop-up will be displayed
- 8. Click Ok

| Corporate        | Portal                                                      | corp-enroll/Jbfimonline.com says:<br>Totel candidate: 1<br>Are now tore to care? |       |                    |                | Narsonia Abdul Hadi (Survices) | 🔒 L000UT              |
|------------------|-------------------------------------------------------------|----------------------------------------------------------------------------------|-------|--------------------|----------------|--------------------------------|-----------------------|
|                  | COURSE REGISTRATION * EXAM REGISTRATION * FINANCE * USER GL |                                                                                  | 201   |                    |                |                                |                       |
| BALD INC.        |                                                             | OK Car                                                                           |       |                    |                |                                |                       |
| Batch No         | 86201701128                                                 |                                                                                  |       |                    |                |                                |                       |
| Created Date     | 64-06-2017 00:28 AM                                         |                                                                                  |       |                    |                |                                |                       |
| Nationality Type | Mataystan                                                   |                                                                                  |       |                    |                |                                |                       |
| Program          | Associate Qualification in Islamic Finance                  |                                                                                  |       |                    |                |                                |                       |
| Learning Mode    | Online                                                      |                                                                                  |       |                    |                |                                |                       |
| Exam Option      | AQIF Online Examination Online Examination                  |                                                                                  |       |                    |                |                                |                       |
| Paid States      | Not Past                                                    |                                                                                  |       |                    |                |                                |                       |
| ENGLIS           |                                                             |                                                                                  |       |                    |                |                                |                       |
| Exam Paper       | AQIF Ontrie Examination                                     |                                                                                  |       |                    |                |                                |                       |
| Exam Center      | PETALIND JAKA                                               |                                                                                  |       |                    |                |                                |                       |
| Exam Date        | 24-11-2017                                                  |                                                                                  |       |                    |                |                                |                       |
| Exam Slot        | 10:36AM - 13:00PM                                           |                                                                                  |       |                    |                |                                |                       |
| Prerequisite     | No privequate                                               |                                                                                  |       |                    |                |                                |                       |
| Gentles          |                                                             |                                                                                  |       |                    |                |                                |                       |
|                  |                                                             |                                                                                  |       |                    |                | A UPLOAD L ADD HE              | W 1: ADD EDISTING     |
| BATIOBALITY      | ICIO NUMBER NAME                                            |                                                                                  | . 000 | CONTACT<br>NUMBER  | EMAL.          |                                | QUALIFICATION         |
| SE MALAYSIA      | 725415545290 Texter                                         |                                                                                  | 0     | 05-1985 0123661226 | tanny@gnat.com |                                | Machers or Equivalent |
|                  |                                                             | CANCEL SAVE                                                                      |       |                    |                |                                |                       |

9. The candidate particulars will be displayed as below under the Candidates tab

|                | 1. Schedule                                  | 2. Candidate |            |            | 5. Payment       |                         |
|----------------|----------------------------------------------|--------------|------------|------------|------------------|-------------------------|
| 425 1042       |                                              |              |            |            |                  |                         |
| dah No         | BE201701526                                  |              |            |            |                  |                         |
| nated Date     | 04-06-2017 BR 28 AM                          |              |            |            |                  |                         |
| tionality Type | Mataysian                                    |              |            |            |                  |                         |
| gram           | Associate Qualification in Islamic Finance   |              |            |            |                  |                         |
| aming Mode     | Online                                       |              |            |            |                  |                         |
| em Option      | AQIF Online Examination — Draine Examination |              |            |            |                  |                         |
| d Status       | Not Part                                     |              |            |            |                  |                         |
| ter blitte     |                                              |              |            |            |                  |                         |
| am Paper       | AQF Online Examination                       |              |            |            |                  |                         |
| m Center       | PETALING JAVA                                |              |            |            |                  |                         |
| ers Dete       | 24-11-2017                                   |              |            |            |                  |                         |
| m Slot         | 10.30AM - 13.00FM                            |              |            |            |                  |                         |
| requisite      | No prerequiste                               |              |            |            |                  |                         |
| nddahri        |                                              |              |            |            |                  |                         |
|                |                                              |              |            |            | O TRANSFER       | AD 12 ADD NEW 12 ADD EX |
| NATIONALITY    | ACAD MUMPURE MAAN                            |              | 008        | CONTACT    | EMAIL            | QUALIFICATION           |
| MALAYDIA       | 720415741254 Testler                         |              | 16-05-1305 | 0123445669 | tester@gmail.com | Eachelor or Equi        |
|                |                                              |              |            |            |                  |                         |

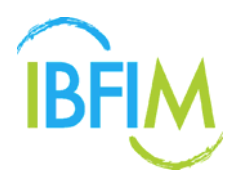

#### C. Add Existing Candidate

1. Click Add Existing button

| BFIM Corporat           | e Portal                                   |                        |              |   |            |            | Nurazəla Abdul Həd  | Manager and Asia (1) | LOCOUT     |
|-------------------------|--------------------------------------------|------------------------|--------------|---|------------|------------|---------------------|----------------------|------------|
| HOME PROFILE            | COURSE REGISTRATION * EXAMIREGISTRATION *  | FINANCE * USER GUIDE * |              |   |            |            |                     |                      |            |
| Candidate               |                                            |                        |              |   |            |            |                     |                      |            |
| HOME / KNAM REDISTRATIO | N / EXAM REGISTRATION DETAIL / CANOLINI'S  |                        |              |   |            |            |                     |                      |            |
|                         | 1. Scholar                                 |                        | 2. Carditale |   |            |            | 3. Payment          |                      |            |
| BACK HALL               |                                            |                        |              |   |            |            |                     |                      | -          |
| Balch No                | 86201701526                                |                        |              |   |            |            |                     |                      |            |
| Created Date            | 04-08-2017 08:28.AM                        |                        |              |   |            |            |                     |                      |            |
| Nationality Type        | Malaysian                                  |                        |              |   |            |            |                     |                      |            |
| Program                 | Associate Qualification in Islamic Finance |                        |              |   |            |            |                     |                      |            |
| Learning Mode           | Online                                     |                        |              |   |            |            |                     |                      | _          |
| Exam Option             | AQIF Online Examination Online Examination |                        |              |   |            |            |                     |                      |            |
| Paul Status             | Not Paid                                   |                        |              |   |            |            |                     |                      |            |
| Schedule                |                                            |                        |              |   |            |            |                     |                      |            |
| Exam Paper              | AGIF Online Examination                    |                        |              |   |            |            |                     |                      |            |
| Exam Center             | PETALING JAVA.                             |                        |              |   |            |            |                     |                      |            |
| Exam Date               | 24.11-2017                                 |                        |              |   |            |            |                     |                      |            |
| Exam Slot               | 10.35AM - 13.00PM                          |                        |              |   |            |            |                     |                      |            |
| Prenquisite             | No prerequisite                            |                        |              |   |            |            |                     |                      |            |
| Concerns.               |                                            |                        |              |   |            |            | O TRANSFER & OPLOAD | Ir and new Ir an     | O EXISTING |
| NATIONALITY             | K-10 NUMBER NAME                           |                        |              | 0 | 806        | CONTACT    | EMAL.               | QUALIFICAT           | ION        |
| ☑ MALAYSIA              | 720415741254 Twitter                       |                        |              |   | 16-00-1985 | 0123445560 | tecter@gnat.com     | Bachelor or          | Convert    |
|                         |                                            |                        |              |   |            |            |                     |                      |            |

- 2. The following page will be displayed
- 3. Select the candidate/s
- 4. Click Add Selected

| BFM Corpo                                                                                                    | orate Portal                                                                                                    |                                |              |                          |            |              |                   | Norser  | na Abeur Hadi                   |
|----------------------------------------------------------------------------------------------------|----------------------------------------------------------------------------------------------------|--------------------------------|--------------|--------------------------|------------|--------------|-------------------|---------|---------------------------------|
|                                                                                                    |                                                                                                    |                                |              |                          |            |              |                   |         |                                 |
| Candidate                                                                                                    |                                                                                                    |                                |              |                          |            |              |                   |         |                                 |
| HOME / EXAMINED ST                                                                                                    | TRADUK (EXAMINEGETRADUR DETAL / CANDIDATE                                                                                                    |                                |              |                          |            |              |                   |         |                                 |
|                                                                                                    |                                                                                                    | Add Existing Candid            | ate          |                          |            |              |                   |         |                                 |
|                                                                                                    | 1. Schedure                                                                                                    |                                |              |                          |            |              | Q. SEARCH         | 1 Parts | -                               |
| (223333)                                                                                                    |                                                                                                    | Nationality                    | IC1D Number  | Name                     | 006        | Contact      | Email             |         |                                 |
| Eatch No.                                                                                                    | 00201701521                                                                                                    | D MALAYSIA                     | 176437183758 | 175437163718             | 25-04-2016 | 175437163718 | 1764371837        |         |                                 |
| Created Date                                                                                                    | 63-66-2017 MI 17-PM                                                                                                    | E MALAYSIA                     | 617236176381 | 617836178381 LULL        | 01-05-1900 | 017836176381 | 6178301763        |         |                                 |
| Habonality Type                                                                                                    | e Maleytian                                                                                                    | C MALAYEA                      | 781237813786 | 781237813786 FPX         | 01-01-1999 | 701237013706 | 78123781371       |         |                                 |
| Program                                                                                                    | Associate Qualification in Islamic Finance                                                                                                    | III MALAYSIA                   | 629425005587 | anuar deniel             | 01-01-1999 | 0182824587   | inundent          |         |                                 |
| Exam Cotton                                                                                                    | AQP Online Examination Online Examination                                                                                                    | III MALAYIDA                   |              | Anuar1 MTC581            | 29-04-1982 |              | markbeat          |         |                                 |
| Faid Status                                                                                                    | Hut Pait                                                                                                    | Q MALAVEA                      | 723687182361 | DUMMY DATA               | 01-01-1990 | 723687182361 | 72368718236       |         |                                 |
|                                                                                                    |                                                                                                    | -                              | 894218235396 | Indina ina               | 18.02.1902 |              | Indexalle         |         |                                 |
| Contra Contra Co |                                                                                                    | D MALAYTIA                     | 880227236667 | Jute kenus               | 02-02-1988 | 017-7568634  | Exercise rotes    |         |                                 |
| Exam Paper                                                                                                    | AQIF Online Examination                                                                                                    | CO MAR AVITA                   |              | Month annual Manuf santa | 20.00.1014 |              | anninatation      |         |                                 |
| Exam Center                                                                                                    | PETALING JADA                                                                                                    | and and an and                 | #24354079203 | Mand blody Abased        | 04.11.1903 |              | hadrodiania a     |         |                                 |
| Exam Date                                                                                                    | 24-13-2017                                                                                                    | O MALATSIA                     | Martin Sena  | Mana Para Antas          | 111-118-12 |              | rare genn i       |         |                                 |
| EAST SOT                                                                                                    | TO SEAR - TO BEFOR                                                                                                    | 1 - 10 of 15 First   + Previou | Next + Last  |                          |            |              |                   |         |                                 |
| (Conserver)                                                                                                    | ( and a second second s | 1                              |              |                          |            |              |                   |         |                                 |
|                                                                                                    |                                                                                                    | Add Selected                   |              |                          |            |              |                   |         |                                 |
|                                                                                                    |                                                                                                    |                                |              |                          |            |              |                   |         | UPLOAD & ADD NEW & ADD EXISTING |
| NATIONALI                                                                                                    | TY KID RUNDER NAME                                                                                                    |                                |              |                          |            | 000          | CONTACT<br>NUMBER | CMAA.   | QUALIFICATION                   |
|                                                                                                    |                                                                                                    |                                |              | ISANCEL MAN              |            |              |                   |         |                                 |

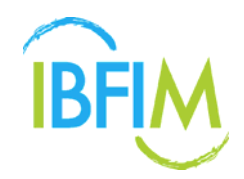

5. The candidate particulars will be displayed as below under the Candidates tab

#### 6. Click Save

| Corporat         | e Portal                                   |                        |              |            |         | 21                  | ursona Abdul Hadi      | â 100      |
|------------------|--------------------------------------------|------------------------|--------------|------------|---------|---------------------|------------------------|------------|
| OME PROFILE      | COURSE REGISTRATION - EXAM REGISTRATION -  | FINANCE - USER GUIDE - |              |            |         |                     |                        |            |
|                  |                                            |                        |              |            |         |                     |                        |            |
|                  |                                            |                        |              |            |         |                     |                        |            |
|                  | 1. Ochequie                                |                        | 2. Candidate |            |         | 3.8                 | sayment.               |            |
| Ealth Info       |                                            |                        |              |            |         |                     |                        |            |
| Batch No.        | 00201701521                                |                        |              |            |         |                     |                        |            |
| Created Date     | 03-06-2017 18 17 PM                        |                        |              |            |         |                     |                        |            |
| Nationality Type | Malaysian                                  |                        |              |            |         |                     |                        |            |
| Program          | Associate Qualification in Islamic Finance |                        |              |            |         |                     |                        |            |
| Learning Mode    | Critine                                    |                        |              |            |         |                     |                        |            |
| Exam Option      | AQIF Online Examination Online Examination |                        |              |            |         |                     |                        |            |
| Paul Status      | Nut Past                                   |                        |              |            |         |                     |                        |            |
| SINGLA .         |                                            |                        |              |            |         |                     |                        |            |
| Exam Paper       | AQIF Online Examination                    |                        |              |            |         |                     |                        |            |
| Exam Center      | PETALING JADA                              |                        |              |            |         |                     |                        |            |
| Exam Date        | 24-11-2017                                 |                        |              |            |         |                     |                        |            |
| Exam Slot        | 10.30AM - 13.00PM                          |                        |              |            |         |                     |                        |            |
| Prerequisite     | No prevequalize                            |                        |              |            |         |                     |                        |            |
| Carbonne         |                                            |                        |              |            |         |                     |                        |            |
|                  |                                            |                        |              |            |         |                     | A UNLOAD & ADD NEW & A |            |
| BATIONALITY      | ICHD BUMBER BAME                           |                        |              | 208        | CONTACT | EMAL.               | QUALIFICA              | now.       |
| 8 MALAPSA        | 890218238396 Izalina isa                   |                        |              | 1988-02-18 |         | trainaita@gmail.com | Bachelor or            | Equivalent |
| ℜ MALAYDIA       | 821101075263 Mond Hallz Ahmad              |                        |              | 1982-11-01 |         | hafo@ddm.com        | Dploma                 |            |
|                  |                                            |                        |              |            |         |                     |                        |            |
|                  |                                            |                        | CANCE: SAVE  |            |         |                     |                        |            |
|                  |                                            |                        |              |            |         |                     |                        |            |

7. The following pop-up will be displayed

#### 8. Click OK

| Corporate              | Portal                              |                                                                                                    |        | corp-enroll/bfimonline.com says:<br>Total candidate 2<br>Aire pour sure to save? |                   |     |           |       | 1                   | urazeta Abdul Hadi | Aprentian and the | a 100            |
|------------------------|-------------------------------------|----------------------------------------------------------------------------------------------------|--------|----------------------------------------------------------------------------------|-------------------|-----|-----------|-------|---------------------|--------------------|-------------------|------------------|
|                        |                                     |                                                                                                    | USER O |                                                                                  | 07 Cana           |     |           |       |                     |                    |                   |                  |
| Saluh Ne               | 8E201701521                         | and the second second second second second second second second second second second second second second second |        |                                                                                  | UN Cancer         |     |           |       |                     |                    |                   |                  |
| Created Date           | 03-00-2017 16:17.FM                 |                                                                                                    |        |                                                                                  |                   | _   |           |       |                     |                    |                   |                  |
| iationality Type       | Malaysian                           |                                                                                                    |        |                                                                                  |                   |     |           |       |                     |                    |                   |                  |
| Program                | Accocate Qualification in Islamic F | inance                                                                                                    |        |                                                                                  |                   |     |           |       |                     |                    |                   |                  |
| suming Mode            | Creine                              |                                                                                                    |        |                                                                                  |                   |     |           |       |                     |                    |                   |                  |
| Esam Option            | AQIF Online Examination Online      | e Examination                                                                                                    |        |                                                                                  |                   |     |           |       |                     |                    |                   |                  |
| Past Status            | Not Paid                            |                                                                                                    |        |                                                                                  |                   |     |           |       |                     |                    |                   |                  |
| a feature and a second |                                     |                                                                                                    |        |                                                                                  |                   |     |           |       |                     |                    |                   |                  |
| Caam Paper             | ADIF Online Examination             |                                                                                                    |        |                                                                                  |                   |     |           |       |                     |                    |                   |                  |
| Exam Center            | PETALING JAVA.                      |                                                                                                    |        |                                                                                  |                   |     |           |       |                     |                    |                   |                  |
| Esam Date              | 24-11-2017                          |                                                                                                    |        |                                                                                  |                   |     |           |       |                     |                    |                   |                  |
| East Slot              | 10.35AM - 13.00PM                   |                                                                                                    |        |                                                                                  |                   |     |           |       |                     |                    |                   |                  |
| Prerequisite           | No prerequitite                     |                                                                                                    |        |                                                                                  |                   |     |           |       |                     |                    |                   |                  |
|                        |                                     |                                                                                                    |        |                                                                                  |                   |     |           |       |                     |                    |                   |                  |
|                        |                                     |                                                                                                    |        |                                                                                  |                   |     |           |       |                     | A UPLOAD           | L+ ADD NEW 1      | ADD EXISTIN      |
| NATIONALITY            | KOD NUMBER NAME                     |                                                                                                    |        |                                                                                  |                   | 004 | 00        | NTACT | EMAL                |                    | durit h           | RCATION          |
| MALAYSIA               | 000218235396 tzalina iza            |                                                                                                    |        |                                                                                  |                   |     | 189-02-18 |       | izatna sağışmai con | 6 C                | Bacheli           | or or Equivalent |
| AUTALANDA              | 821101075203 Mond Hat               | tz Ahmat                                                                                                    |        |                                                                                  |                   |     | 102-11-01 |       | hafa@itim.com       |                    | Diplom            | 4. ( )           |
|                        |                                     |                                                                                                    |        | CANCEL                                                                           | NE. <sup>11</sup> |     |           |       |                     |                    |                   |                  |

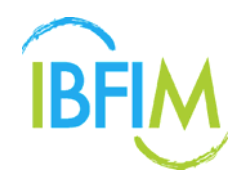

9. The candidate particulars will be registered and displayed under the **Candidates** tab

#### 10. Click Save

| Corporat         | e Portal                                |                     |           |              |              |     |          |                   | Hurazeta Alpitul I     | No secondario d        | ê 100    |
|------------------|-----------------------------------------|---------------------|-----------|--------------|--------------|-----|----------|-------------------|------------------------|------------------------|----------|
| OME PROFILE      | COURSE REGISTRATION +                   | EXAMPLEGISTRATION + | FINANCE + | USER GUIDE * |              |     |          |                   |                        |                        |          |
|                  | -                                       |                     |           |              |              |     |          |                   |                        |                        |          |
|                  | 1 Schedule                              |                     |           |              | 2. Candidate |     |          |                   | 3. Payment             |                        |          |
| East 100         |                                         |                     |           |              |              |     |          |                   |                        |                        |          |
| Rates for        | an horizontal                           |                     |           |              |              |     |          |                   |                        |                        |          |
| Created Date     | 64-06-2017 DE 28 AM                     |                     |           |              |              |     |          |                   |                        |                        |          |
| Nationality Type | Malaytian                               |                     |           |              |              |     |          |                   |                        |                        |          |
| Program          | Associate Qualification in Islamic Fina | nca.                |           |              |              |     |          |                   |                        |                        |          |
| Learning Mode    | Online                                  |                     |           |              |              |     |          |                   |                        |                        |          |
| Exam Option      | AQIF Online Evamination Online E        | anination           |           |              |              |     |          |                   |                        |                        |          |
| Paul Status      | Not Past                                |                     |           |              |              |     |          |                   |                        |                        |          |
| Schedule .       |                                         |                     |           |              |              |     |          |                   |                        |                        |          |
| Exam Paper       | AQIF Online Examination                 |                     |           |              |              |     |          |                   |                        |                        |          |
| Exam Center      | PETALING JAVA                           |                     |           |              |              |     |          |                   |                        |                        |          |
| Exam Date        | 24-11-2017                              |                     |           |              |              |     |          |                   |                        |                        |          |
| Exam Slot        | 10.35AM - 13.00PM                       |                     |           |              |              |     |          |                   |                        |                        |          |
| Prerequisite     | No prerequiste                          |                     |           |              |              |     |          |                   |                        |                        |          |
| Candidates       |                                         |                     |           |              |              |     |          |                   |                        |                        |          |
|                  |                                         |                     |           |              |              |     |          |                   | O TRANSFER & UPLOA     | 0 1- ADD NEW 1- ADD ED | IN STAN  |
| NATIONALITY      | ICID RUNDER NAME                        | -                   |           |              |              | DOB |          | CONTACT<br>NUMBER | EMAS.                  | QUALIFICATION          |          |
| R MALAYDIA       | 720415741254 Techer                     |                     |           |              |              | 16  | -08-1995 | 0123445669        | tester@pmail.com       | Eachelor or Equi       | ivations |
| 2. MALAYSIA      | 781237813796 2812378137                 | DS FPX              |           |              |              | .19 | 00-01-01 | 781237013786      | 781237813706@email.com | PhD                    |          |
| R MALAYSIA       | 820425005587 ansar deniel               |                     |           |              |              | .10 | 99-01-01 | 0182824587        | anuard@meteor.com.my   | Optima                 |          |
|                  |                                         |                     |           |              |              |     |          |                   |                        |                        |          |
|                  |                                         |                     |           |              | CANCI SAVE   |     |          |                   |                        |                        |          |

- 11. The following pop-up will be displayed.
- 12. Click **OK**

| Corporate        | e Portal                |                    |          |                                         |        | Corp-enrollubilmonline.com says:<br>Total cantidate 3<br>Are you sure to save? |           |    |             |             | N                 | vazəta Abdul Hadi | 949223 (mm, 0mm) | Loopur       |
|------------------|-------------------------|--------------------|----------|-----------------------------------------|--------|--------------------------------------------------------------------------------|-----------|----|-------------|-------------|-------------------|-------------------|------------------|--------------|
|                  |                         |                    |          | · FINANCE ·                             | USER G |                                                                                |           |    |             |             |                   |                   |                  |              |
| Crease Date      | 11-00-0017-0020700      |                    |          | 100000000000000000000000000000000000000 |        |                                                                                | OK Cancel |    |             |             |                   |                   |                  |              |
| Nationality Type | Malaysian               |                    |          |                                         |        |                                                                                |           |    |             |             |                   |                   |                  |              |
| Program          | Associate Qualification | in Islamic Financi | *        |                                         |        |                                                                                |           |    |             |             |                   |                   |                  |              |
| Learning Mode    | Online                  |                    |          |                                         |        |                                                                                |           |    |             |             |                   |                   |                  |              |
| Exam Option      | AQIF Online Examination | on - Online Exam   | menation |                                         |        |                                                                                |           |    |             |             |                   |                   |                  |              |
| Paid Status      | Nut Paid                |                    |          |                                         |        |                                                                                |           |    |             |             |                   |                   |                  |              |
| Schedule .       |                         |                    |          |                                         |        |                                                                                |           |    |             |             |                   |                   |                  |              |
| Exam Paper       | AQUE Online Examinati   | on.                |          |                                         |        |                                                                                |           |    |             |             |                   |                   |                  |              |
| Exam Center      | PETALING JAXA           |                    |          |                                         |        |                                                                                |           |    |             |             |                   |                   |                  |              |
| Exam Date        | 24-11-2017              |                    |          |                                         |        |                                                                                |           |    |             |             |                   |                   |                  |              |
| Exam Slot        | 10.30AM - 13.00PM       |                    |          |                                         |        |                                                                                |           |    |             |             |                   |                   |                  |              |
| Prerequisite     | No prerequisite         |                    |          |                                         |        |                                                                                |           |    |             |             |                   |                   |                  |              |
| Contrating       |                         |                    |          |                                         |        |                                                                                |           |    |             |             |                   |                   |                  |              |
| Balance Balance  |                         |                    |          |                                         |        |                                                                                |           |    |             |             | O TRANSFER        | D UR GAD          | ADD NEW 2.       | DO CIOSTING  |
| NATIONALITY      | KIRD NUMBER             | NAME               |          |                                         |        |                                                                                |           | DO |             | OWTACT      | TIMAR.            |                   | GUALIFICS        | NIX          |
| R MALATEA        | 720415741254            | Tester -           |          |                                         |        |                                                                                |           |    | 6-08-1966 0 | 123445989   | Tester@gmail.com  |                   | Bachelor e       | r Equivalent |
| MALAYEA          | 781237813786            | 781237813788       | IFPX.    |                                         |        |                                                                                |           |    | 990-01-01 7 | 81237813785 | 781237813785@ema  | it com            | PhD              |              |
| R MALAYTIA       | 820425005587            | anuar denial       |          |                                         |        |                                                                                |           |    | 990-01-01 0 | 102024567   | anuard@meteor.com | my                | Dpiona           |              |
|                  |                         |                    |          |                                         |        |                                                                                |           |    |             |             |                   |                   |                  |              |
|                  |                         |                    |          |                                         |        | CANCEL SA                                                                      |           |    |             |             |                   |                   |                  |              |
|                  |                         |                    |          |                                         |        | Contraction of Contraction                                                     |           |    |             |             |                   |                   |                  |              |
|                  |                         |                    |          |                                         |        |                                                                                |           |    |             |             |                   |                   |                  |              |

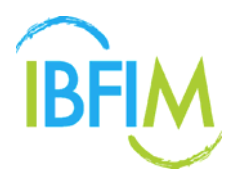

- 13. The following page will be displayed.
- 14. Tick on required check box
- 15. Then select Payment Mode
- 16. Click Proceed Payment button to proceed

| BFM Corporate Portal                 |              |                 | Nurazeta Abdul Hadi Sumeritea | ессника 🔒 сосолт |
|--------------------------------------|--------------|-----------------|-------------------------------|------------------|
| HOME PROFILE * COURSE REGISTRATION * |              |                 |                               |                  |
| Payment                              |              |                 |                               |                  |
| HOME / REGISTRATION, / PAYMENT       |              |                 |                               |                  |
|                                      |              |                 |                               |                  |
|                                      |              |                 | •                             |                  |
| 1. Candidate Profile                 |              | 2. Registration | 3. Payment                    |                  |
| Proforma No                          | Description  | Candidate List  | Payment Mode                  | Amount           |
| PIN 2017-18167                       | Training Fee | 1. Rara         |                               | MYR3400.00       |
|                                      |              |                 | Add: GST                      | 6%               |
|                                      |              |                 | GST Amount                    | MYR204.00        |
|                                      |              |                 | Nett Amount                   | MYR3,604.00      |
|                                      |              |                 |                               |                  |
| PAYMENT MODE                         |              |                 | SERVICE FEES                  | NET AMOUNT       |
| Credit Card (Milds)                  |              |                 | MTR 0.00                      | MYR 3,604.00     |
| PrA     Paul and                     |              |                 | MYR 0.00                      | MYR 3,604.00     |
| · ray Later                          |              |                 | NITH 6.00                     | NTR 3,004.00     |
|                                      |              |                 |                               |                  |
| PROCEED PAYMENT BACK                 |              |                 |                               |                  |
|                                      |              |                 |                               |                  |
|                                      |              |                 |                               |                  |

17. You will be directed to the following screen

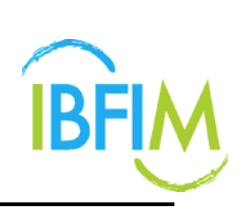

|                                    | COURSE REGIST          | RATION * EXAM R       | Egistration ~ Finance ~ | USER GUIDE *   | Nurazeta Abdul Hadi 🤉 schrozsk repot, reproz |
|------------------------------------|------------------------|-----------------------|-------------------------|----------------|----------------------------------------------|
| Summary                            |                        |                       |                         |                |                                              |
| HOME / REGISTRATION / SUM          | MARY                   |                       |                         |                |                                              |
| Program                            | Associate Qualificatio | on in Islamic Finance |                         |                |                                              |
| Learning Mode                      | Online                 |                       |                         |                |                                              |
| Number of Participant              | 1                      |                       |                         |                |                                              |
| Number of Participant<br>Candidate | 1                      |                       |                         |                |                                              |
| Invoice                            | Invoice                | Payment Mode          |                         |                |                                              |
|                                    | 🔁 PIN2017-18167        | Pay Later             |                         |                |                                              |
| ID Number                          |                        | Name                  | Email                   | Contact Number | Registration Slip                            |
| 1) 890611015151                    |                        | Rara                  | rara@gmail.com          | 011222222      | •                                            |
|                                    |                        |                       |                         |                |                                              |

### 4.3.5 Change Schedule

1. On **Exam Registration** page, click **Search** to search Exam

| FIN | Corpo         | rate Portal                                      |               |                                                      |                            |                                      | Nurazer                         | a Abdul Hadi |            | a Loso     |
|-----|---------------|--------------------------------------------------|---------------|------------------------------------------------------|----------------------------|--------------------------------------|---------------------------------|--------------|------------|------------|
| юм  | e profil      | e * COURSERE                                     | EGISTRATION * | EXAM REGISTRATION                                    | NANCE Y US                 | SER GUIDE 🐣                          |                                 |              |            |            |
| am  | Registratio   | on.                                              |               |                                                      |                            |                                      |                                 |              |            |            |
| Æ,  | EXAM REGISTRA | mon                                              |               |                                                      |                            |                                      |                                 |              |            |            |
| st  | of Batch Exar | n Registration                                   |               |                                                      |                            |                                      |                                 |              |            | _          |
|     |               |                                                  |               |                                                      |                            |                                      |                                 |              |            | Q SEA      |
|     |               |                                                  |               |                                                      |                            |                                      |                                 |              | G CREA     | TE NEW BAT |
|     | Batch No      | Program                                          | Learning      | Exam Option                                          | Exam Papers                |                                      |                                 | Total        | Status     |            |
|     |               |                                                  | Mode          |                                                      | Paper                      | Exam Center                          | Date                            | Candidate    |            |            |
| 1   | BE201701530   | Associate<br>Qualification in<br>Islamic Finance | Online        | AQIF Online Examination —<br>Online Examination      | AQIF Online<br>Examination | SRI RAMPAL KUALA LUMPUR              | 28-02-2018<br>10:30AM - 13:00PM | 1            | Not Paid 合 | View Deta  |
| 2   | BE201701529   | Takaful Basic<br>Examination                     | Online        | Part A & B (General Takaful) —<br>Online Examination | Part A and B               | WILAYAH PERSEKUTUAN, KUALA<br>LUMPUR | 12-01-2018<br>15:30PM - 17:30PM | 1            | Not Paid 🔂 | View Deta  |
| 3   | BE201701528   | Associate<br>Qualification in<br>Islamic Finance | Online        | AQIF Online Examination —<br>Online Examination      | AQIF Online<br>Examination | SRI RAMPAI, KUALA LUMPUR             | 20-04-2018<br>10:30AM + 13:00PM | 1            | Not Paid 🚍 | View Deta  |
| 4   | BE201701526   | Associate<br>Qualification in<br>Islamic Finance | Online        | AQIF Online Examination —<br>Online Examination      | AQIF Online<br>Examination | PETALING JAYA                        | 24-11-2017<br>10:30AM - 13:00PM | 3            | Not Paid 合 | View Detr  |
| 5   | BE201701521   | Associate<br>Qualification in<br>Islamic Finance | Online        | AQIF Online Examination —<br>Online Examination      | AQIF Online<br>Examination | PETALING JAYA                        | 24-11-2017<br>10:30AM - 13:00PM | 2            | Not Paid 📥 | View Deta  |
|     |               |                                                  |               |                                                      |                            |                                      |                                 |              | 1          |            |

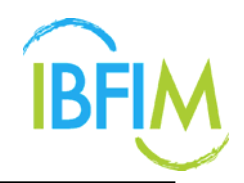

2. Fill in necessary details and click **Search** button.

| BFIM    | Corpo         | rate Portal                                      |                         |                                                 |                            |                            | Nuraze                          | te Abdul Hedi | AUNCESS AND LINES | 🔒 Losout     |
|---------|---------------|--------------------------------------------------|-------------------------|-------------------------------------------------|----------------------------|----------------------------|---------------------------------|---------------|-------------------|--------------|
| HOME    | PROFIL        | e * Course re                                    | GISTRATION *            | EXAM REGISTRATION * FI                          | NANCE * US                 | er guide 🐣                 |                                 |               |                   |              |
| Exam    | Registratio   | in                                               |                         |                                                 |                            |                            |                                 |               |                   |              |
| OME 7.1 | EXAM REGISTRA | TION                                             |                         |                                                 |                            |                            |                                 |               |                   |              |
| List o  | f Batch Exar  | n Registration                                   |                         |                                                 |                            |                            |                                 |               |                   |              |
|         |               |                                                  |                         |                                                 |                            |                            |                                 |               |                   | Q SEARCH     |
| Progr   | am            | Associate Quali                                  | fication in Islamic Fin | ance                                            |                            |                            |                                 |               |                   |              |
| Batch   | No            |                                                  |                         |                                                 |                            |                            |                                 |               |                   |              |
| Start   | Date          |                                                  |                         |                                                 |                            |                            |                                 |               |                   |              |
| End D   | late          |                                                  |                         |                                                 |                            |                            |                                 |               |                   |              |
| Paid S  | Ganus         | All                                              |                         |                                                 |                            |                            |                                 |               |                   |              |
|         |               |                                                  |                         |                                                 |                            |                            |                                 |               |                   |              |
|         |               |                                                  |                         |                                                 | Search                     | Clear                      |                                 |               |                   |              |
|         |               |                                                  |                         |                                                 |                            |                            |                                 |               | O CREA            | TE NEW BATCH |
| В       | atch No       | Program                                          | Learning                | Exam Option                                     | Exam Papers                |                            |                                 | Total         | Status            |              |
|         |               |                                                  | Anoue                   |                                                 | Paper                      | Exam Center                | Date                            | Canadiante    |                   |              |
| 1       | BE201701530   | Associate<br>Qualification in<br>Islamic Finance | Online                  | AQIF Online Examination —<br>Online Examination | AQIF Online<br>Examination | SRI RAMPAL KUALA LUMPUR    | 28-02-2018<br>10:30AM - 13:00PM | 1             | Not Paid 合        | View Detail  |
| 2 1     | BE201701529   | Takaful Basic                                    | Online                  | Part A & B (General Takaful) —                  | Part A and B               | WILAYAH PERSEKUTUAN, KUALA | 12-01-2018                      | 1             | Not Paid 合        | View Detail  |

- 3. Once clicked, the following screen will be displayed with all search details
- 4. Select Batch No and click View Detail

| FI  | M Corpo         | rate Portal                                      |               |                                                 |                            |                          | Nurazet                         | a Abdul Hadi | NURADITA PEDUK HADI C | a 1050      |
|-----|-----------------|--------------------------------------------------|---------------|-------------------------------------------------|----------------------------|--------------------------|---------------------------------|--------------|-----------------------|-------------|
| 101 | NE PROFIL       | e * COURSER                                      | EGISTRATION * | EXAM REGISTRATION                               | FINANCE * U                | ser guide 🐣              |                                 |              |                       |             |
| ar  | n Registratio   | 'n                                               |               |                                                 |                            |                          |                                 |              |                       |             |
| MĘ  | / EXAM REGISTRA | 710N                                             |               |                                                 |                            |                          |                                 |              |                       |             |
| ist | of Batch Exar   | n Registration                                   |               |                                                 |                            |                          |                                 |              |                       |             |
|     |                 |                                                  |               |                                                 |                            |                          |                                 |              |                       | Q SEAR      |
|     |                 |                                                  |               |                                                 |                            |                          |                                 |              | O CREA                | TE NEW BATC |
|     | Batch No        | Program                                          | Learning      | Exam Option                                     | Exam Papers                |                          |                                 | Total        | Status                |             |
|     |                 |                                                  | Mode          |                                                 | Paper                      | Exam Center              | Date                            | Candidate    |                       |             |
| 1   | BE201701530     | Associate<br>Qualification in<br>Islamic Finance | Online        | AQIF Online Examination —<br>Online Examination | AQIF Online<br>Examination | SRI RAMPAL KUALA LUMPUR  | 28-02-2018<br>10:30AM - 13:00PM | 3.           | Not Paid 🚭            | View Detai  |
| 2   | BE201701528     | Associate<br>Qualification in<br>Islamic Finance | Online        | AQIF Online Examination —<br>Online Examination | AQIF Online<br>Examination | SRI RAMPAI, KUALA LUMPUR | 20-04-2018<br>10:30AM - 13:00PM | 1            | Not Paid 🔁            | View Detai  |
| 3   | BE201701526     | Associate<br>Qualification in<br>Islamic Finance | Online        | AQIF Online Examination —<br>Online Examination | AQIF Online<br>Examination | PETALING JAYA            | 24-11-2017<br>10:30AM - 13:00PM | 3            | Not Paid 合            | View Detail |
| 4   | BE201701521     | Associate<br>Qualification in<br>Islamic Finance | Online        | AQIF Online Examination —<br>Online Examination | AQIF Online<br>Examination | PETALING JAYA            | 24-11-2017<br>10:30AM - 13:00PM | 2            | Not Paid 合            | View Detail |
|     | BE201701520     | Associate                                        | Online        | AQIF Online Examination —                       | AQIF Online                | PETALING JAYA            | 24-11-2017<br>10-304M - 13-009M | 0            | Not Paid 🚭            | View Detail |

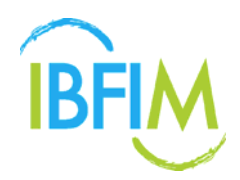

5. Once clicked, you will be directed to Exam Registration Detail screen

### 6. Click Change Schedule

| DME PROPILE * CC<br>am Registration Detail<br>ME / DOAM REGISTRATION / DOAM<br>Betch No BE2<br>Created Date 044<br>Nationality Type Mai<br>Program Ass<br>Learning Mode Onli<br>Exam Option AQU<br>Paid Status Not<br>Schedules                                                                                                    | DURSE REGISTRATION OF AN INFORMATION OF AN INFORMATION DETAIL INTRODUCED DETAIL INTRODUCED DETAIL INTRODUCED DE L'ENTRODUCED DE L'ENTRODUCED D | Ine Examination                  | FINANCE *  | USER GUIDE *      |                         |                                 |                 |
|----------------------------------------------------------------------------------------------------|----------------------------------------------------------------------------------------------------|----------------------------------|------------|-------------------|-------------------------|---------------------------------|-----------------|
| m Registration Detail a / DAM REGISTRATION / DAM British Mo BE2 Created Date 044 Nationality Type Mai Program Ass Learning Mode 044 Rationality Type Add Date Add Paid Status Not Schedules  F PAPER 1. ADIE Online Examination                                                                                                    | I BEGISTRATION DETAIL<br>101701526<br>08-2017 08:28:AM<br>laysian<br>ocate Qualification in Islam<br>line<br>IF Online Examination — On<br>Plaid                                                                                                    | ic Finance<br>line Examination   |            |                   |                         |                                 |                 |
| / EXAM REGISTRATION / EXAM<br>http://doi.org/<br>latch.No E22<br>Created Date 044<br>Lationality Type Mail<br>rogram Assi<br>earning Mode Online<br>xam Option AQII<br>latid Status Not<br>Checkles<br>I PAPER<br>1 ADIE Online Examination                                                                                                    | BEGISTRATION DETAIL<br>001701526<br>08-2017 08:28-AM<br>laysian<br>ociate Qualification in Islam<br>line<br>IP Online Examination — On<br>Paid                                                                                                    | ic Finance<br>Iline Examination  |            |                   |                         |                                 |                 |
| hth Info<br>atch No. BE2<br>reated Date 044<br>lationality Type Mail<br>rogram Ass<br>earning Mode Onl<br>xam Option AQ1<br>aid Status Not<br>PAPER<br>1. AOIF Online Examination                                                                                                    | 101701526<br>08-2017 08:28-AM<br>laysian<br>ociate Qualification in Islam<br>Ine<br>IF Online Examination — On<br>Paild                                                                                                    | ic Finance<br>Iline Examination  |            |                   |                         |                                 |                 |
| atch No BE2 reated Date 044 lationality Type Mai rogram Ass earning Mode Oni xam Option AQ1 aid Status Not PAPER                                                                                                    | 101701526<br>08-2017 08:28-AM<br>laysian<br>ocoate Qualification in Islam<br>line<br>IF Online Examination — On<br>Paild                                                                                                    | ic Finance<br>line Examination   |            |                   |                         |                                 |                 |
| reated Date 044 lationality Type Mai rogram Ass earning Mode Onl xom Option AQ1 aid Status Not PAPER L AOIF Online Examination                                                                                                    | 08-2017 08:28-AM<br>laysian<br>ocate Qualification in Islam<br>line<br>IF Online Examination — On<br>Paild                                                                                                    | ic Finance<br>line Examination   |            |                   |                         |                                 |                 |
| ationality Type Mail<br>rogram Aso<br>earning Mode Onl<br>cam Option AQI<br>aid Status Not<br>http://www.status/<br>PAPER                                                                                                    | laysian<br>ociate Qualification in Islam<br>line<br>IF Online Examination — On<br>Paild                                                                                                    | ic Finance                       |            |                   |                         |                                 |                 |
| rogram Asb<br>earning Mode Only<br>earn Option AQ1<br>aid Status Not<br>http://www.status/<br>PAPER                                                                                                    | ocate Qualification in Islam<br>line<br>IF Online Examination — On<br>Paid                                                                                                    | ic Finance                       |            |                   |                         |                                 |                 |
| earning Mode Online Control Control Co | line<br>IF Online Examination — On<br>: Paid                                                                                                    | line Examination                 |            |                   |                         |                                 |                 |
| AQI AQIE Collect Examination                                                                                                    | IF Online Examination — On                                                                                                    | line Examination                 |            |                   |                         |                                 |                 |
| And Status Not                                                                                                    | Paid                                                                                                    |                                  |            |                   |                         |                                 |                 |
| Paper<br>Paper                                                                                                    |                                                                                                    |                                  |            |                   |                         |                                 |                 |
| PAPER                                                                                                    |                                                                                                    |                                  |            |                   |                         |                                 | ADD NEW SCHEDU  |
| AOIF Online Examination                                                                                                    |                                                                                                    | EXAM CENTER                      | EXAM DATE  | EXAM SLOT         | NUMBER OF<br>CANDIDATES | REGISTRATION REMARK<br>DUE DATE | 3               |
| i sign enning gammooran                                                                                                    |                                                                                                    | PETALING JAYA                    | 24-11-2017 | 10:30AM - 13:00PM | 3                       | 10-11-2017                      | Change Schedule |
| M COPPOPALE PC                                                                                                    | OF CAL                                                                                                    | EXAM REGISTRATION                | FINANCE *  | USER GUIDE        |                         | Noracea Abdu                    |                 |
|                                                                                                    |                                                                                                    |                                  |            |                   |                         |                                 |                 |
|                                                                                                    | •                                                                                                    |                                  |            |                   |                         |                                 |                 |
| 1.                                                                                                    | . Schedule                                                                                                    |                                  | 2.0        | andidate          |                         |                                 | i. Payment      |
| and the second second se                                                                                                    |                                                                                                    |                                  |            |                   |                         |                                 |                 |
| aton Into                                                                                                    |                                                                                                    |                                  |            |                   |                         |                                 |                 |
| atch No BE2                                                                                                    | 201701470                                                                                                    |                                  |            |                   |                         |                                 |                 |
| atch No BE2<br>reated Date 04-0                                                                                                    | 01701470<br>08-2017 14:37:PM                                                                                                    |                                  |            |                   |                         |                                 |                 |
| atch No BE2<br>reated Date 04-0<br>ationality Type Mak                                                                                                    | 101701470<br>08-2017 14:37:PM<br>laysian                                                                                                    |                                  |            |                   |                         |                                 |                 |
| atch No BE2<br>reated Date 04-4<br>ationality Type Mak<br>rogram Asso                                                                                                    | 101701470<br>08-2017 14:37:PM<br>layslan<br>ociate Qualification in Islami                                                                                                    | ic Finance                       |            |                   |                         |                                 |                 |
| atch No BE2<br>reated Date 044<br>ationality Type Malu<br>rogram Asso<br>carning Mode Onli                                                                                                    | 101701470<br>08-2017 14:37:PM<br>layslan<br>ociate Qualification in Islami<br>line                                                                                                    | ic Finance                       |            |                   |                         |                                 |                 |
| atch No 8E2<br>reated Date 04-6<br>ationality Type Mal<br>rogram Asso<br>cerning Mode Onli<br>kam Option AQI                                                                                                    | 101701470<br>08-2017 14:37:PM<br>layslan<br>ociate Qualification in Islam<br>Ine<br>IF Online Examination — On                                                                                                    | ic Finance<br>line Examination   |            |                   |                         |                                 |                 |
| atch No BE2<br>reated Date 04-6<br>ationality Type Mai<br>rogram Assis<br>aerning Mode Onli<br>kam Option AQI<br>kam Paper AQI                                                                                                    | 101701470<br>08-2017 14:37:PM<br>layslan<br>ociate Qualification in Islam<br>Ine<br>IF Online Examination — On<br>IF Online Examination                                                                                                    | ic Finance<br>line Examination   |            |                   |                         |                                 |                 |
| atch No BE2<br>reated Date 044<br>ationality Type Mai<br>rogram Asu<br>arming Mode Onli<br>arm Option AQII<br>rerequisite No (                                                                                                    | 101701470<br>08-2017 14:37:PM<br>layulan<br>ocase Qualification in Islam<br>Ine<br>IF Online Examination — On<br>IF Online Examination<br>prerequisite                                                                                                    | ic Finance<br>line Examination   |            |                   |                         |                                 |                 |
| atch No BE2<br>reated Date O44<br>lationality Type Mai<br>rogram Ass<br>acring Mode Onli<br>xam Option AQI<br>xam Paper AQU<br>rerequisite No p                                                                                                    | 101701470<br>08-2017 14:37:PM<br>layslan<br>ocate Qualification in Islami<br>Ine<br>IF Online Examination — On<br>IF Online Examination<br>prerequisite<br>rPaid                                                                                                    | ic Finance<br>line Examination   |            |                   |                         |                                 |                 |
| atch No BE2<br>reated Date O4-0<br>dationality Type Mal<br>regram Ass<br>earning Mode Onl<br>xam Option AQU<br>recequisite No p<br>aid Status Not                                                                                                    | 101701470<br>08-2017 14:37;PM<br>lagsian<br>exate Qualification in Islam<br>Ine<br>IF Online Examination — On<br>IF Online Examination<br>prerequisite<br>Plaid                                                                                                    | ic Finance .<br>line Examination |            |                   |                         |                                 |                 |
| atch No BE2<br>atch No BE2<br>regrann Assi<br>earning Mode Onli<br>xam Paper AQU<br>recequisite No g<br>aid Status Not<br>Undute<br>APER NAME                                                                                                    | 101701470<br>09-2017 14:37;PM<br>laysian<br>ociate Qualification in Islami<br>Ine<br>IF Online Examination — On<br>IF Online Examination<br>prerequisite<br>Paid                                                                                                    | ic Finance.<br>Iline Examination |            | EXAM CENTER       |                         | DAM DATE                        | EXAM SLOT       |

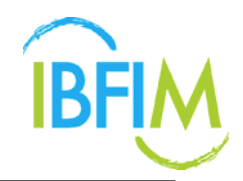

- 7. Once clicked, the following screen will pop up.
- 8. Choose exam date, only date highlighted in blue is available for exam.

| elect | Se   | ssic | n     |       |       |         |           |       |        |       |        |        |         |        |        |         |      |       |     |       |     |     |      |       |      |     |     |
|-------|------|------|-------|-------|-------|---------|-----------|-------|--------|-------|--------|--------|---------|--------|--------|---------|------|-------|-----|-------|-----|-----|------|-------|------|-----|-----|
| aper  |      |      | : A(  | QIF O | nline | Examir  | nation    |       |        |       |        |        |         |        |        |         |      |       |     |       |     |     |      |       |      |     |     |
| Nodul | e    |      |       |       |       |         |           |       |        |       |        |        |         |        |        |         |      |       |     |       |     |     |      |       |      |     |     |
| ixam  | Cent | er   | : PE  | TALI  | NG JA | YA      |           |       |        |       |        |        |         |        |        |         |      |       |     |       |     |     |      |       |      |     |     |
| Addre | 55   |      | : 0)  | pen L | Inive | sity Ma | alaysia N | No. 2 | A, Lot | . No. | 31, Ja | alan 1 | 9/1, 46 | 350 Pe | caling | ; Jaya, | Sela | ngor  | MAL | AYSIA |     |     |      |       |      |     |     |
| lear  |      |      | : 2   | 017   |       |         |           |       |        |       |        |        |         |        |        |         |      |       |     |       |     |     |      |       |      |     |     |
| Date  |      |      | : Pl  | ease  | selec | t date  |           |       |        |       |        |        |         |        |        |         |      |       |     |       |     |     |      |       |      |     |     |
|       |      | Ma   | iy 20 | 17    |       |         |           |       | Jur    | ne 20 | 17     |        |         |        |        | Jul     | y 20 | 17    |     |       |     |     | Aug  | ust 2 | 2017 |     |     |
| Mon   | Tue  | Wed  | Thu   | Fri   | Sat   | Sun     | Mon       | Tue   | Wed    | Thu   | Fri    | Sat    | Sun     | Mon    | Tue    | Wed     | Thu  | Fri   | Sat | Sun   | Mon | Tue | Wed  | Thu   | Fri  | Sat | Sun |
| 1     | 2    | 3    | 4     | 5     | 6     | 7       |           |       |        | 1     | 2      | 3      | 4       |        |        |         |      |       | 1   | 2     |     | 1   | 2    | 3     | 4    | 5   | 6   |
| 8     | 9    | 10   | 11    | 12    | 13    | 14      | 5         | 6     | 7      | 8     | 9      | 10     | 11      | 3      | 4      | 5       | 6    | 7     | 8   | 9     | 7   | 8   | 9    | 10    | 11   | 12  | 13  |
| 15    | 16   | 17   | 18    | 19    | 20    | 21      | 12        | 13    | 14     | 15    | 16     | 17     | 18      | 10     | 11     | 12      | 13   | 14    | 15  | 16    | 14  | 15  | 16   | 17    | 18   | 19  | 20  |
| 22    | 23   | 24   | 25    | 26    | 27    | 28      | 19        | 20    | 21     | 22    | 23     | 24     | 25      | 17     | 18     | 19      | 20   | 21    | 22  | 23    | 21  | 22  | 23   | 24    | 25   | 26  | 27  |
| 29    | 30   | 31   |       |       |       |         | 26        | 27    | 28     | 29    | 30     |        |         | 24     | 25     | 26      | 27   | 28    | 29  | 30    | 28  | 29  | 30   | 31    |      |     |     |
|       |      |      |       |       |       |         |           |       |        |       |        |        |         | 31     |        |         |      |       |     |       |     |     |      |       |      |     |     |
|       | Se   | epte | mbe   | r 20' | 17    |         |           |       | Octo   | ber   | 2017   |        |         |        | N      | lover   | nbe  | r 201 | 17  |       |     | D   | ecer | nbei  | 201  | 7   |     |
| Mon   | Tue  | Wed  | Thu   | Fri   | Sat   | Sun     | Mon       | Tue   | Wed    | Thu   | Fri    | Sat    | Sun     | Mon    | Tue    | Wed     | Thu  | Fri   | Sat | Sun   | Mon | Tue | Wed  | Thu   | Fri  | Sat | Sun |
|       |      |      |       | 1     | 2     | 3       |           |       |        |       |        |        | 1       |        |        | 1       | 2    | 3     | 4   | 5     |     |     |      |       | 1    | 2   | 3   |
| 4     | 5    | 6    | 7     | 8     | 9     | 10      | 2         | 3     | - 4    | 5     | 6      | 7      | 8       | 6      | 7      | 8       | 9    | 10    | 11  | 12    | 4   | 5   | 6    | 7     | 8    | 9   | 10  |
| 11    | 12   | 13   | 14    | 15    | 16    | 17      | 9         | 10    | 11     | 12    | 13     | 14     | 15      | 13     | 14     | 15      | 16   | 17    | 18  | 19    | 11  | 12  | 13   | 14    | 15   | 16  | 17  |
| 18    | 19   | 20   | 21    | 22    | 23    | 24      | 16        | 17    | 18     | 19    | 20     | 21     | 22      | 20     | 21     | 22      | 23   | 24    | 25  | 26    | 18  | 19  | 20   | 21    | 22   | 23  | 24  |
| 25    | 26   | 27   | 28    | 29    | 30    |         | 23        | 24    | 25     | 26    | 27     | 28     | 29      | 27     | 28     | 29      | 30   |       |     |       | 25  | 26  | 27   | 28    | 29   | 30  | 31  |
|       |      |      |       |       |       |         | 20        | 21    |        |       |        |        |         |        |        |         |      |       |     |       |     |     |      |       |      |     |     |

- 9. Once clicked on the date, another screen will pop up.
- 10. The details for exam will be displayed.
- 11. Click **Select** button to proceed.

| Select Sessi   | on                                                                   |                      |             |                   | ×      |
|----------------|----------------------------------------------------------------------|----------------------|-------------|-------------------|--------|
| Paper          | : AQIF Online Examination                                            |                      |             |                   |        |
| Module         | :                                                                    |                      |             |                   |        |
| Exam Center    | : PETALING JAYA                                                      |                      |             |                   |        |
| Address        | : Open University Malaysia No. 2A, Lot. No. 31, Jalan 19/1, 46350 Pe | taling Jaya, Selango | r, MALAYSIA |                   |        |
| Year           | : 2017                                                               |                      |             |                   |        |
| Date           | : 14-12-2017                                                         |                      |             |                   |        |
| SESSION        |                                                                      | START TIME           | END TIME    | AVAILABLE<br>SEAT |        |
| AQIF Examinati | on                                                                   | 10:30AM              | 13:00PM     | 25                | Select |
|                | Cancel                                                               |                      |             |                   |        |

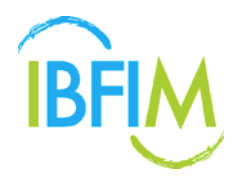

- 12. The details will displayed as per below.
- 13. Then click **Save** to save the new schedule

| M Corpora           | te Portal                                    |                                   | Nurazeta Abdul Hadi Municiti Alcolo |           |
|---------------------|----------------------------------------------|-----------------------------------|-------------------------------------|-----------|
| ME PROFILE          | COURSE REGISTRATION * EXAM REGI              | STRATION * FINANCE * USER GUIDE * |                                     |           |
| / EXAM REGISTRATION | / EXAM REGISTRATION DETAIL / CHANGE SCHEDULE |                                   |                                     |           |
|                     |                                              |                                   |                                     |           |
|                     | 1. Schedule                                  | 2. Candidate                      | 3. Payment                          |           |
| atch Info           |                                              |                                   |                                     |           |
| atch No             | BE201701470                                  |                                   |                                     |           |
| reated Date         | 04-08-2017 14:37:PM                          |                                   |                                     |           |
| ationality Type     | Malaysian                                    |                                   |                                     |           |
| rogram              | Associate Qualification in Islamic Finance   |                                   |                                     |           |
| earning Mode        | Online                                       |                                   |                                     |           |
| kam Option          | AQIF Online Examination Online Examinatio    | n                                 |                                     |           |
| kam Paper           | AQIF Online Examination                      |                                   |                                     |           |
| rerequisite         | No prerequisite                              |                                   |                                     |           |
| aid Status          | Not Paid                                     |                                   |                                     |           |
| chedule             |                                              |                                   |                                     |           |
| APER NAME           |                                              | EXAM CENTER                       | EXAM DATE EXAM SLOT                 |           |
| QIF Online Examinat | lan                                          | PETALING JAYA                     | 14-12-2017 10:30AM - 13:00PM        | Pick date |
|                     |                                              |                                   |                                     |           |
|                     |                                              | CANCEL SAVE                       |                                     |           |

14. The exam date already changed.

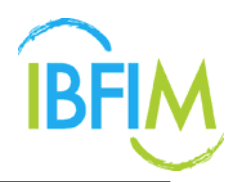

#### 4.3.6 Update Candidate

| 0                                                                                        | te Portal                                                        |                         |                                |                         | Nura                                   | eta Abdul Hadi | MARKETA AROLE HADI CO  | 🔒 Loss           |
|------------------------------------------------------------------------------------------|------------------------------------------------------------------|-------------------------|--------------------------------|-------------------------|----------------------------------------|----------------|------------------------|------------------|
| DME PROFILE                                                                              | * COURSE REGISTRATION * EXAM REGISTRATIO                         |                         |                                |                         |                                        |                |                        |                  |
| m Registration                                                                           | Detail                                                           |                         |                                |                         |                                        |                |                        |                  |
| E / EXAM REGISTRATION                                                                    | A J EXAM REGISTRATION DETAIL                                     |                         |                                |                         |                                        |                |                        |                  |
| Batch Info                                                                               |                                                                  |                         |                                |                         |                                        |                |                        |                  |
| Ratch No.                                                                                | 85201201520                                                      |                         |                                |                         |                                        |                |                        |                  |
| Created Date                                                                             | 04.08-2017 10-04-4M                                              |                         |                                |                         |                                        |                |                        |                  |
| Nationality Type                                                                         | Malaysian                                                        |                         |                                |                         |                                        |                |                        |                  |
| Program                                                                                  | Takaful Basic Examination                                        |                         |                                |                         |                                        |                |                        |                  |
| Learning Mode                                                                            | Online                                                           |                         |                                |                         |                                        |                |                        |                  |
| Exam Option                                                                              | Part A & B (General Takaful) — Online Examination                |                         |                                |                         |                                        |                |                        |                  |
| Paid Status                                                                              | Not Paid                                                         |                         |                                |                         |                                        |                |                        |                  |
|                                                                                          |                                                                  |                         |                                |                         |                                        |                |                        |                  |
| # PAPER                                                                                  | DAM CENTER                                                       | EXAM DATE               | EXAM SLOT                      | NUMBER OF               | REGISTRATION                           | REMARKS        | ADD NEW                | SCHEDUL          |
| # PAPER<br>1 Part A and B                                                                | EXAM CENTER<br>WILAVAH PERSEKUTUAN, KUALA LUMPUR                 | EXAM DATE<br>12-01-2018 | EXAM SLOT<br>15:30PM - 17:30PM | NUMBER OF<br>CANDIDATES | REGISTRATION<br>DUE DATE<br>05-01-2018 | REMARKS        | ADD NEW     Change Sch | SCHEDUL          |
| # PAPER<br>1 Part A and B<br>Condidings                                                  | DXAM CENTER<br>WILAYAH PERSEKUTUAN, KUALA LUMPUR                 | EXAM DATE<br>12-01-2018 | EXAM SLOT<br>15:30PM - 17:30PM | NUMBER OF<br>CANDIDATES | REGISTRATION<br>DUE DATE<br>05-01-2018 | REMARKS        | ADD NEW     Change Sch | edule            |
| PAPER Part A and B Conditiones Schedule #1                                               | EXAM CENTER<br>WILAYAH PERSEKUTUAN, KUALA LUMPUR                 | EXAM DATE<br>12-01-2018 | EXAM SLOT<br>15:30PM - 17:30PM | NUMBER OF<br>CANDIDATES | REGISTRATION<br>DUE DATE<br>05-01-2018 | REMARKS        | ADD NEW     Change Sch | edule            |
| # PAPER<br>1 Part A and B<br>Crusticisms<br>Schedule #1<br>Paper                         | DXAM CENTER<br>WILAYAH PERSEKUTUAN, KUALA LUMPUR<br>Part A and B | EXAM DATE<br>12-01-2018 | EXAM SLOT<br>15:30PM - 17:30PM | NUMBER OF<br>CANDIDATES | REGISTRATION<br>DUE DATE<br>05-01-2018 | REMARKS        | ADD NEW     Change Sch | edule            |
| PAPER     PAPER     Part A and B     Cendidates     Schedule #1     Paper                | EXAM CENTER<br>WILAYAH PERSEKUTUAN, KUALA LUMPUR<br>Part A and B | EXAM DATE<br>12-01-2018 | EXAM SLOT<br>15:30PM - 17:30PM | NUMBER OF<br>CANDIDATES | REGISTRATION<br>DUE DATE<br>05-01-2018 | REMARKS        | ADD NEW     Change Sch | edule            |
| PAPER     PAPER     Part A and B     Conditions     Schedule #1     Paper     Conditions | EXAM CENTER<br>WILAYAH PERSEKUTUAN, KUALA LUMPUR<br>Part A and B | EXAM DATE<br>12-01-2018 | EXAM SLOT<br>15:30PM - 17:30PM | NUMBER OF<br>CANDIDATES | REGISTRATION<br>DUE DATE<br>05-01-2018 | REMARKS        | ADD NEW     Change Sch | r <b>SCHEDUL</b> |

1. On Exam Registration Detail Page, click Update Candidates button

| thedule #1  |                    |                 |               |            |                |       |                     |  |  |
|-------------|--------------------|-----------------|---------------|------------|----------------|-------|---------------------|--|--|
| Paper       | Part A and B       |                 |               |            |                |       |                     |  |  |
| Exam Center | WILAYAH PERSEKUTUA | N, KUALA LUMPUR |               |            |                |       |                     |  |  |
| Exam Date   | 12-01-2018         | 31-2018         |               |            |                |       |                     |  |  |
| Exam Slot   | 15:30PM - 17:30PM  |                 |               |            |                |       |                     |  |  |
|             |                    |                 |               |            |                |       | L UPDATE CANDIDATES |  |  |
| NATIONALITY | REGISTRATION ID    | IC/ID NUMBER    | NAME          | DOB        | CONTACT NUMBER | EMAIL | QUALIFICATION       |  |  |
|             |                    | 201702020001    | 20170202001 T | 03 03 0007 | 201702020001   | 1     |                     |  |  |

2. Once clicked, you will be directed to the following screen

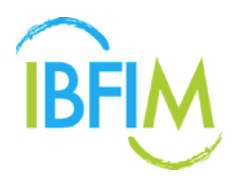

#### A. Add New

1. Click Add New button

| BFIM Corpora     | ate Portal                                 |                                     | Nurazeta Abdul Hadi 🛛 אטאנצו אוגאנצו אוגאנצי 🔒 LOGOUT |
|------------------|--------------------------------------------|-------------------------------------|-------------------------------------------------------|
| HOME PROFILE     | * COURSE REGISTRATION * EXAM REG           | SISTRATION * FINANCE * USER GUIDE * |                                                       |
|                  |                                            | •                                   |                                                       |
|                  | 1. Schedule                                | 2. Candidate                        | 3. Payment                                            |
| Batch Info       |                                            |                                     |                                                       |
| Batch No         | BE201701470                                |                                     |                                                       |
| Created Date     | 04-08-2017 14:37:PM                        |                                     |                                                       |
| Nationality Type | Malaysian                                  |                                     |                                                       |
| Program          | Associate Qualification in Islamic Finance |                                     |                                                       |
| Learning Mode    | Online                                     |                                     |                                                       |
| Exam Option      | AQIF Online Examination — Online Examinat  | an                                  |                                                       |
| Paid Status      | Not Paid                                   |                                     |                                                       |
| Schedule         |                                            |                                     |                                                       |
| Exam Paper       | AQIF Online Examination                    |                                     |                                                       |
| Exam Center      | PETALING JAYA                              |                                     |                                                       |
| Exam Date        | 24-11-2017                                 |                                     |                                                       |
| Exam Slot        | 10:30AM - 13:00PM                          |                                     |                                                       |
| Prerequisite     | No prerequisite                            |                                     |                                                       |
|                  |                                            |                                     |                                                       |
| Candidates       |                                            |                                     | () TRANSFER 🚓 UPLOAD 🛓 ADD NEW 🛃 ADD EXISTING         |

- 2. Once clicked, the following screen will pop up
- 3. Fill in required details and click on Add button to add new candidate

|                        | 34                                                                                                    |
|------------------------|----------------------------------------------------------------------------------------------------|
| Register New Candidate |                                                                                                    |
| MALAYSIA               |                                                                                                    |
| 800415741254           |                                                                                                    |
| Tester                 |                                                                                                    |
| 03-08-2017             |                                                                                                    |
| 0123445669             |                                                                                                    |
| tester@gmail.com       |                                                                                                    |
| Female                 |                                                                                                    |
| Please select          |                                                                                                    |
| Islam                  |                                                                                                    |
| Diploma                |                                                                                                    |
|                        |                                                                                                    |
|                        |                                                                                                    |
|                        |                                                                                                    |
|                        | Register New Candidate       MALAYSIA       800415741254       Tester       02-08-2017       0125445669       tester@gmail.com       Pease select       blam       Diploma |

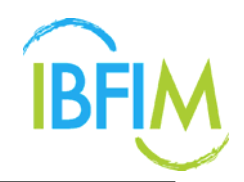

4. The added candidates will be listed as per screen below

| ME PROFILE *     | COURSE REGISTRATION *              |                |            |                   |                     |                       |
|------------------|------------------------------------|----------------|------------|-------------------|---------------------|-----------------------|
| Vationality Type | Malaurian                          |                |            |                   |                     |                       |
| rogram           | Associate Qualification in Islamic | Finance        |            |                   |                     |                       |
| earning Mode     | Online                             |                |            |                   |                     |                       |
| xam Option       | AQIF Online Examination - Onli     | ne Examination |            |                   |                     |                       |
| ald Status       | Not Paid                           |                |            |                   |                     |                       |
| chedule          |                                    |                |            |                   |                     |                       |
| xam Paper        | AQIF Online Examination            |                |            |                   |                     |                       |
| xam Center       | PETALING JAYA                      |                |            |                   |                     |                       |
| xam Date         | 24-11-2017                         |                |            |                   |                     |                       |
| xam Slot         | 10:30AM - 13:00PM                  |                |            |                   |                     |                       |
| rerequisite      | No prerequisite                    |                |            |                   |                     |                       |
| andidates        |                                    |                |            |                   | 🗘 TRANSFER 👩 UPLOAD | ADD NEW S ADD EXISTIN |
| NATIONALITY      | IC/ID NUMBER NAME                  |                | DOB        | CONTACT<br>NUMBER | EMAIL               | QUALIFICATION         |
| MALAYSIA         | 201703030001 2017030               | 30001 Test     | 03-03-2007 | 201703030001      | hanif@meteor.com.my | PhD                   |
| MALAYSIA         | 800415741254 Tester                |                | 03-08-2017 | 0123445669        | tester@gmail.com    | Diploma               |

5. Click Save to save all the details

#### **B** Add Existing

1. Click Add Existing button

| RM Corpora       | ate Portal                                 |                                     | Nurazeta Abdul Hadi 🦳 MURAZEKA ABOLLAKOR COL 🔒 LOGOUT |
|------------------|--------------------------------------------|-------------------------------------|-------------------------------------------------------|
| IOME PROFILE     | * COURSE REGISTRATION * EXAM RE            | GISTRATION * FINANCE * USER GUIDE * |                                                       |
|                  |                                            |                                     |                                                       |
|                  | 1. Schedule                                | 2. Candidate                        | 3. Payment                                            |
| Batch Info       |                                            |                                     |                                                       |
| Batch No         | 8E201701470                                |                                     |                                                       |
| Created Date     | 04-08-2017 14:37:PM                        |                                     |                                                       |
| Nationality Type | Melaysian                                  |                                     |                                                       |
| Program          | Associate Qualification in Islamic Finance |                                     |                                                       |
| Learning Mode    | Online                                     |                                     |                                                       |
| Exam Option      | AQIF Online Examination — Online Examina   | tion                                |                                                       |
| Paid Status      | Not Paid                                   |                                     |                                                       |
| Schedule         |                                            |                                     |                                                       |
| Exam Paper       | AQIF Online Examination                    |                                     |                                                       |
| Exam Center      | PETALINGJAYA                               |                                     |                                                       |
| Exam Date        | 24-11-2017                                 |                                     |                                                       |
| Exam Slot        | 10:30AM - 13:00PM                          |                                     |                                                       |
| Prerequisite     | No prerequisite                            |                                     |                                                       |
| Candidates       |                                            |                                     |                                                       |
|                  |                                            |                                     | C) TRANSFER A UPLOAD 1+ ADD NEW 1+ ADD EXISTING       |

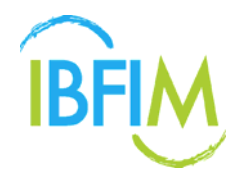

- 2. Once clicked, the following screen will pop up
- 3. Select and tick on check box for existing candidate and click on **Add Selected** button to add candidate into batch

|   |             |              |                       |            |                   | Q SEARCH           |
|---|-------------|--------------|-----------------------|------------|-------------------|--------------------|
|   | Nationality | IC/ID Number | Name                  | DOB        | Contact<br>Number | Email              |
| ø | MALAYSIA    | 178437183718 | 178437183718          | 26-04-2016 | 178437183718      | 178437183          |
| 9 | MALAVELA    | 201702020001 | 201702020001 Terr     | 02 02 2007 | 201702020001      | here if the second |
|   | MALAYSIA    | 617836176381 | 617836176381 LULL     | 01-01-1990 | 617836176381      | 617836176          |
|   | MALAYSIA    | 781237813786 | 781237813786 FPX      | 01-01-1990 | 781237813786      | 781237813          |
|   | MALAYSIA    | 820425005587 | anuar deniel          | 01-01-1990 | 0182824587        | anuard@m           |
|   | MALAYSIA    |              | Anuar1 MTCSB1         | 26-04-1982 |                   | anuard@m           |
|   | MALAYSIA    | 723687182361 | DUMMY DATA            | 01-01-1990 | 723687182361      | 723687182          |
|   | MALAYSIA    | 890218235396 | Izalina Isa           | 18-02-1989 |                   | izalinaisa@        |
|   | MALAYSIA    | 880227235567 | John Angus            | 02-02-1988 | 017-7568638       | john.angus         |
|   | MALAYSIA    |              | Mohd asrul Mohd safie | 29-06-1984 |                   | asrulsafie@        |

4. Once clicked, automatically the selected candidate will be listed as per screen below

| ME PROFILE *                | COURSE REGISTRATI                       | ION * EXAM REGISTRATION * | FINANCE *   | USER GUIDE *            |                   |                        |               |
|-----------------------------|-----------------------------------------|---------------------------|-------------|-------------------------|-------------------|------------------------|---------------|
| Nationality Type            | Malaysian                               |                           | anten teres | 1. Balana Antonia Anton |                   |                        |               |
| Program                     | Associate Qualification                 | in Islamic Finance        |             |                         |                   |                        |               |
| Learning Mode               | Online                                  |                           |             |                         |                   |                        |               |
| Exam Option                 | AQIF Online Examinatio                  | on — Online Examination   |             |                         |                   |                        |               |
| Paid Status                 | Not Paid                                |                           |             |                         |                   |                        |               |
| Schedule                    |                                         |                           |             |                         |                   |                        |               |
| Exam Paper                  | AQIF Online Examinatio                  | on                        |             |                         |                   |                        |               |
| Exam Center                 | PETALINGJAYA                            |                           |             |                         |                   |                        |               |
| Exam Date                   | cam Date 24-11-2017                     |                           |             |                         |                   |                        |               |
| Exem Slot 10:30AM - 13:00PM |                                         |                           |             |                         |                   |                        |               |
| Prerequisite                | No prerequisite                         |                           |             |                         |                   |                        |               |
| Candidates                  |                                         |                           |             |                         |                   |                        |               |
|                             |                                         |                           |             |                         |                   | () TRANSFER A UPLOAD   | Le ADD NEW    |
| NATIONALITY                 | IC/ID NUMBER                            | NAME                      |             | DOB                     | CONTACT<br>NUMBER | EMAIL                  | QUALIFICATION |
| MALAYSIA                    | 201703030001                            | 201703030001 Test         |             | 03-03-2007              | 201703030001      | hanif@meteor.com.my    | PhD           |
| MALAYSIA                    | 800415741254                            | Tester                    |             | 03-08-2017              | 0123445669        | tester@gmail.com       | Diploma       |
| MALAYSIA                    | 178437183718                            | 178437183718              |             | 2016-04-26              | 178437183718      | 178437183718@email.com | PhD           |
|                             | 1.0000000000000000000000000000000000000 |                           |             |                         | 1.000.000.000.000 |                        | (A. 1977) A.  |

5. Click Save to save all the details

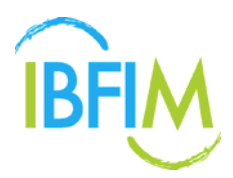

## **5 EXAMINATION RESULT**

#### 1. On Exam Registration, select Examination Result menu

| 101        | ME PROFILE                                      |                                                                             | TRATION FINANCE           |                 |                                 |              |          |                          |                    |
|------------|-------------------------------------------------|-----------------------------------------------------------------------------|---------------------------|-----------------|---------------------------------|--------------|----------|--------------------------|--------------------|
| asi<br>ico | nboard<br>me, Nurezeta Abdul<br>of Corporate Ri | Hadi (Nurszeta Abdul Hadi Co.)<br>Examination<br>egistration<br>Examination | Ratzh<br>Result<br>Report |                 |                                 |              |          | () Lass lagged           | in i 2 hours a     |
|            |                                                 |                                                                             |                           |                 |                                 |              |          |                          | Q SEARC            |
| Ba         | tch No                                          | Program                                                                     | Learning Mode             | Total Candidate | Total Candidate Date Registered | Fee          |          |                          | Status             |
|            |                                                 |                                                                             |                           |                 |                                 | Amount       | Discount | Status                   |                    |
| 1.         | BC201700043                                     | Associate Qualification in Islamic Finance                                  | Online                    | 15              | 04-08-2017                      | MYR.3604.00  |          | MYR3604.00               | Continue<br>Cancel |
| Ζ.         | BC201700042                                     | Associate Qualification in Islamic Finance                                  | Online                    | 1               | 04-08-2017                      | MYR 3604.00  |          | MYR3604.00               | Continue<br>Cancel |
| 3.         | BC201700014                                     | Associate Qualification in Islamic Finance                                  | Online                    | 0               | 22-03-2017                      | 0.00         |          |                          | Continue           |
| 4.         | BC201700001                                     | Associate Qualification in Islamic Finance                                  | Face to Face              | 1               | 24-01-2017                      | MYR 4,918.40 |          |                          | Continue<br>Cancel |
|            |                                                 |                                                                             |                           |                 |                                 |              | 1.4      | Lof 4 First   < Previous | i   Next >   U     |

- 2. Once clicked, you will be directed to the following screen
- 3. Key in IC Number to view registration details
- 4. Then click on **Search** button

| IBF     | Online          |              |  | USER GUIDE | PROGRAMS | LOGIN | SIGN UP |
|---------|-----------------|--------------|--|------------|----------|-------|---------|
| 1.0     | De sisteria a D |              |  |            |          |       |         |
| view    | Registration D  | etalis       |  |            |          |       |         |
| IC Numb | ier i           | 821101075203 |  |            |          |       |         |
| Search  |                 |              |  |            |          |       |         |
|         |                 |              |  |            |          |       |         |
|         |                 |              |  |            |          |       |         |
|         |                 |              |  |            |          |       |         |
|         |                 |              |  |            |          |       |         |
|         |                 |              |  |            |          |       |         |
|         |                 |              |  |            |          |       |         |
|         |                 |              |  |            |          |       |         |
|         |                 |              |  |            |          |       |         |
|         |                 |              |  |            |          |       |         |
|         |                 |              |  |            |          |       |         |
|         |                 |              |  |            |          |       |         |
|         |                 |              |  |            |          |       |         |

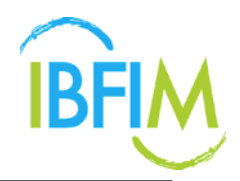

5. The result status will be displayed as per screen below

| IC Number                                                     | 821101075203 |               |                                                       |               |      |               |
|---------------------------------------------------------------|--------------|---------------|-------------------------------------------------------|---------------|------|---------------|
| Search<br>NAME : Mohd Hafiz Ahmad<br>IC NUMBER : 821101075203 |              |               |                                                       |               |      |               |
| Exam Name                                                     | Exam Date    | Exam Center   | Exam Slot                                             | Attendance St | atus | Result Status |
| AQIF Online Examination                                       | 24-11-2017   | PETALING JAYA | AOIF Examination<br>10:30 AM to 13:00 PM              |               |      | No Record     |
| Part A and C                                                  | 04-08-2017   | BANGI         | Morning Session 2017 (Friday)<br>09:30 AM to 11:30 AM |               |      | No Record     |
|                                                               |              |               |                                                       |               |      |               |
|                                                               |              |               |                                                       |               |      |               |

## 6 EXAMINATION REPORT

#### 1. On Exam Registration, select Examination Report menu

| ash | board          |                                      | Batch List                                              |                 |                 |                 |                   |        |                         |                    |
|-----|----------------|--------------------------------------|---------------------------------------------------------|-----------------|-----------------|-----------------|-------------------|--------|-------------------------|--------------------|
| ist | of Corporate R | egistration                          | Create New Batch<br>Examination Resi<br>Examination Rep | n<br>uit<br>ort |                 |                 |                   |        | C Lest logged           | in t2 hours        |
|     |                |                                      |                                                         |                 |                 |                 |                   |        |                         | Q SEAS             |
| Bat | ch No          | Program                              |                                                         | Learning Mode   | Total Candidate | Date Registered | Fee               |        |                         | Status             |
|     |                |                                      |                                                         |                 |                 |                 | Amount Discount 5 | Status |                         |                    |
| t.  | BC201700043    | Associate Qualification in Islamic F | Inance                                                  | Online          | 19              | 04-08-2017      | MYR 3604.00       |        | MYR3604.00              | Continue<br>Cancel |
| 2.  | BC201700042    | Associate Qualification in Islamic F | inance                                                  | Online          | 1               | 04-08-2017      | MYR 3604.00       |        | MYR3604.00              | Continue<br>Cancel |
| £.  | BC201700014    | Associate Qualification in Islamic F | inance                                                  | Online          | 0               | 22-03-2017      | 0.00              |        |                         | Continue           |
| 4.  | BC201700001    | Associate Qualification in Islamic F | finance                                                 | Face to Face    | 1               | 24-01-2017      | MYR 4,918.40      |        |                         | Continue<br>Cancel |
|     |                |                                      |                                                         |                 |                 |                 |                   | 1-4    | of 4 First   < Previou: | i   Next >         |

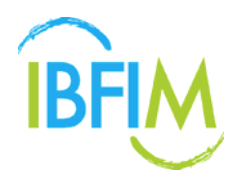

- 2. Once clicked, you will be directed to the following screen
- 3. Fill in required details and click on Search button

| G | SEARCH |
|---|--------|
|   |        |
|   |        |
|   |        |
|   |        |
|   |        |
|   |        |
|   |        |
|   |        |
|   |        |
|   |        |
|   |        |
|   |        |

4. You will be directed to the following screen and the report will be displayed once the examination is taken

| IBFIM Corp        | oorate Portal     |                            |              |           |            |       | Nurazeta Abdul Hadi |        | LOGOUT   |
|-------------------|-------------------|----------------------------|--------------|-----------|------------|-------|---------------------|--------|----------|
| HOME PRO          | OFILE * COURSE RE | GISTRATION * EXAM RE       | GISTRATION * | FINANCE * | USER GUIDE |       |                     |        |          |
| Examination P     | leport            |                            |              |           |            |       |                     |        |          |
| HOME 7 EXAMINATIO | ON REPORT         |                            |              |           |            |       |                     |        |          |
|                   |                   |                            |              |           |            |       |                     |        | Q SEARCH |
| Program           | Associate Qualit  | ication in Islamic Finance |              |           |            |       |                     |        |          |
| Batch No          | BE201701521       |                            |              |           |            |       |                     |        |          |
| Start Date        |                   |                            |              |           |            |       |                     |        |          |
| End Date          |                   |                            |              |           |            |       |                     |        |          |
| Result            | Pass              |                            |              |           |            |       |                     |        |          |
|                   |                   |                            |              | Sea       | rch Clear  |       |                     |        |          |
|                   |                   |                            |              |           |            |       |                     |        |          |
| IC/ID NO.         | NAME              | REGISTRATION NO            | BATCH NO     | DATE      | PAPER      | VENUE |                     | RESULT | GRADE    |
|                   |                   |                            |              |           |            |       |                     |        |          |
|                   |                   |                            |              |           |            |       |                     |        |          |
|                   |                   |                            |              |           |            |       |                     |        |          |
|                   |                   |                            |              |           |            |       |                     |        |          |

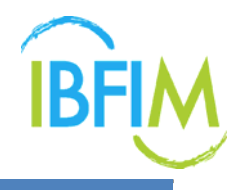

## **7 FINANCE**

## **7.1 STATEMENT OF ACCOUNT**

#### 7.1.1 Manage Statement of Account

- 1. Click on Finance, and then click Statement of Account.
- 2. On **Statement of Account**, you can view account statement and invoices.

| asi      | nboard<br>me, Nurazeta Abdul | Hedi (Nurszeta Abdul Hedi Co.)             | Statement<br>Account | tof                                         |            |              |          |                        |                    |  |
|----------|------------------------------|--------------------------------------------|----------------------|---------------------------------------------|------------|--------------|----------|------------------------|--------------------|--|
| Let      | of Corporate R               | adistration                                |                      |                                             |            |              |          | C Lest logged          |                    |  |
| .1.21    | or corporate to              | 2 D L BLUIT                                |                      |                                             |            |              |          |                        | Q. SEAU            |  |
| Batch No |                              | Program                                    | Learning Mode        | arning Mode Total Candidate Date Registered |            |              | Fee      |                        |                    |  |
|          |                              |                                            |                      |                                             |            | Amount       | Discount | Status                 |                    |  |
| 1.       | BC201700043                  | Associate Qualification in Islamic Finance | Online               | 10                                          | 04-08-2017 | MYR 3604.00  |          | MYR3604.00             | Continue<br>Cancel |  |
|          | BC201700042                  | Associate Qualification in Islamic Finance | Online               | 1                                           | 04-08-2017 | MYR 3604.00  |          | MYR3604.00             | Continue<br>Cancel |  |
| í.       | BC201700014                  | Associate Qualification in Islamic Finance | Online               | 0                                           | 22-03-2017 | 0.00         |          |                        | Continue           |  |
| 5        | BC201700001                  | Associate Qualification in Islamic Finance | Face to Face         | 1                                           | 24-01-2017 | MYR 4,918,40 |          |                        | Continue<br>Cancel |  |
|          |                              |                                            |                      |                                             |            |              | 1 - 4    | of 4 First   < Previou | s   Next >         |  |

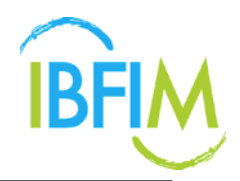

#### A. Account Statement

| M   | Corpora       | te Portal    |                   |                                                                        | Nu       | irazeta Abdul | Hedi Aurocata | NOCE MADE CO | a Los |
|-----|---------------|--------------|-------------------|------------------------------------------------------------------------|----------|---------------|---------------|--------------|-------|
| Æ   |               |              |                   | M REGISTRATION * FINANCE * USER GUIDE *                                |          |               |               |              |       |
|     |               |              |                   |                                                                        |          |               |               |              |       |
| m   | ent of Acco   | unt          |                   |                                                                        |          |               |               |              |       |
|     |               |              |                   |                                                                        |          |               |               |              |       |
| 200 | unt Statement | Invuice Paym | ent Discount Note |                                                                        |          |               |               |              |       |
|     | DATE          | TRANSACTION  | REFERENCE NO.     | DESCRIPTION                                                            | DEB      | ит            | CREDIT        | BALANCE      |       |
|     |               | TYPE         |                   |                                                                        | USD      | MYR           |               |              |       |
| 1   | 07-05-2016    | Payment      | PM2016-00014      | Credit Card (MIGS) CORP-201600273,Credit Card (MIGS) CORP-IN2015-00087 | 0.00     | 0.00          | 1.00          | -1.00        | Prin  |
| 2   | 08-06-2016    | Payment      | PM2016-00015      | Credit Card (MIGS) CORP-201600296,Credit Card (MIGS) CORP-IN2015-00088 | 0.00     | 0.00          | 1.06          | -2.06        | Prin  |
| 31  | 11-08-2016    | Payment      | PM2016-00020      | Credit Card (MIGS) CORP-201600331, Credit Card (MIGS) LMS-IN2015-00096 | 0.00     | 0.00          | 1.00          | -3.0         | Prin  |
| 4   | 03-03-2017    | Payment      | PM2017-08311      | Credit Card (MIGS) CORP201706132                                       | 0.00     | 0.00          | 1.00          | -4.06        | Prin  |
| 5   | 07-03-2017    | Payment      | PM2017-12226      | FPX 1703071021270052                                                   | 0.00     | 0.00          | 1.00          | -5.06        | Prin  |
| б   | 07-03-2017    | Payment      | PM2017-12306      | FPX 1608161505310862                                                   | 0.00     | 0.00          | 1.00          | -6.06        | Prir  |
| 7   | 07-03-2017    | Payment      | PM2017-12307      | FPX 1608161651240066                                                   | 0.00     | 0.00          | 1.00          | +7.06        | Prin  |
| 8   | 07-03-2017    | Payment      | PM2017-12308      | FPX 1608170840510914                                                   | 0.00     | 0.00          | 1.00          | -8.06        | Prin  |
| 9   | 07-03-2017    | Payment      | PM2017-12309      | FPX 1608170912440715                                                   | 0.00     | 0.00          | 1.00          | -9.06        | Prin  |
| 10  | 07-03-2017    | Payment      | PM2017-12317      | FPX 1703031206560991                                                   | 0.00     | 0.00          | 1.00          | -10.06       | Pric  |
| 11  | 07-03-2017    | Payment      | PM2017-12326      | FPX 1703070911080821                                                   | 0.00     | 0.00          | 1.00          | -11.06       | Prin  |
| 12  | 04-08-2017    | Invoice      | IN2017-18128      | SHA0011,SHA0021,SHA0031,SHA0041,SHA0051 - Training Fee                 | 3,604.00 | 3604.00       | 0.00          | 3,592.94     | Prin  |
| 13  | 04-08-2017    | Invoice      | IN2017-18129      | SHA0011,SHA0021,SHA0031,SHA0041,SHA0051 - Training Fee                 | 3,604.00 | 3604.00       | 0.00          | 7,196.94     | Prin  |
|     |               |              | 16/2017 10120     | Evening for                                                            | 310.00   | 310.00        | 0.00          | 7514.04      | -     |

#### 1. On Statement of Account page, select account statement and click Print

### 2. Click the highlighted to view account statements.

|     | PROFILE       |              | GISTRATION * EX    | M REGISTRATION * FINANCE * USER GUIDE *                                |      |      |        |         |      |
|-----|---------------|--------------|--------------------|------------------------------------------------------------------------|------|------|--------|---------|------|
| 'n  | ent of Acco   | unt          |                    |                                                                        |      |      |        |         |      |
|     |               |              |                    |                                                                        |      |      |        |         |      |
| .01 | unt Statement | Invoice Payn | Hint Discount Note |                                                                        |      |      |        |         |      |
|     |               |              |                    |                                                                        |      |      |        |         |      |
|     | DATE          | TRANSACTION  | REFERENCE NO.      | DESCRIPTION                                                            | DEB  | IT   | CREDIT | BALANCE |      |
|     |               |              |                    |                                                                        | USD  | MYR  |        |         |      |
|     | 07-06-2016    | Payment      | PM2016-00014       | Credit Card (MIGS) CORP-201600273,Credit Card (MIGS) CORP-IN2015-00087 | 0.00 | 0.00 | 1.00   | +1.00   | Prin |
|     | 08-06-2016    | Payment      | PM2016-00015       | Credit Card (MIGS) CORP-201600296,Credit Card (MIGS) CORP-IN2015-00088 | 0.00 | 0.00 | 1,05   | -2.06   | Prin |
|     | 11-08-2016    | Payment      | PM2016-00020       | Credit Card (MIGS) CORP-201600331,Credit Card (MIGS) LMS-IN2015-00096  | 0.00 | 0.00 | 1.00   | -3.06   | Prin |
|     | 03-03-2017    | Payment      | PM2017-08311       | Credit Card (MIGS) CORP201706132                                       | 0.00 | 0.00 | 1.00   | -4.06   | Prin |
|     | 07-03-2017    | Payment      | PM2017-12226       | FPX 1703071021270052                                                   | 0.00 | 0.00 | 1.00   | -5.06   | Prin |
|     | 07-03-2017    | Payment      | PM2017-12306       | FPX 1608161505310862                                                   | 0.00 | 0.00 | 1.00   | -6.06   | Prin |
|     | 07-03-2017    | Payment      | PM2017-12307       | FPX 1608161651240066                                                   | 0.00 | 0.00 | 1.00   | -7.06   | Prin |
|     | 07-03-2017    | Payment      | PM2017-12308       | FRX 1608170840510914                                                   | 0.00 | 0.00 | 1.00   | -8.06   | Prin |
|     | 07.03.3017    | Payment      | PM2017-12309       | FPX 1608170912440715                                                   | 0.00 | 0.00 | 1.00   | -9.06   | Prin |
|     | 07-03-2017    |              |                    |                                                                        |      |      |        |         |      |

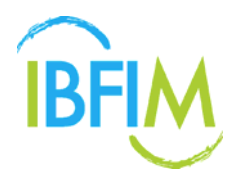

3. Receipt will be displayed as per screen below

| 3rd Fleor, Henara Takahul Malaysia jalan Suhan Subaiman,<br>50000 kuala Lumpur, MALAYSIA<br>Teti + 603-2031 1010 Fax: + 603-2078 5250 | R                                | ECEIPT                                    |
|----------------------------------------------------------------------------------------------------|----------------------------------|-------------------------------------------|
| E-mait infogiblim.com Webshir www.ithim.com<br>URAZETA<br>BOIA. HADI<br>3300 HETALING<br>3300 HETALING JATA<br>ALLAYSIA               | GST No:<br>Receipt No :<br>Date: | 001167200254<br>PM2016-0001<br>07/06/2014 |
| PAYMENT PARTICULARS                                                                                                    |                                  |                                           |
| Being Payment For                                                                                                    |                                  | Amount Paid                               |
| 0                                                                                                    |                                  | RM 1.00                                   |
| One Ringgit Only                                                                                                    |                                  |                                           |

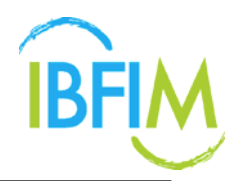

#### **B. Invoice**

1. On Statement of Account page, select Invoice and click on Invoice No

| M      | Corporat     | te Portal       |                                                                      |                | Nurazet | te Abdul Hedi 🦳 Sumertik ve |             |
|--------|--------------|-----------------|----------------------------------------------------------------------|----------------|---------|-----------------------------|-------------|
| ME     | PROFILE ~    | COURSE REGISTR  | NATION * EXAM REGISTRATION * FINANCE * USER G                        | uide ~         |         |                             |             |
| teme   | ent of Accou | nt              |                                                                      |                |         |                             |             |
| Access | nt Statemen  | Invoice Payment | Discount Note                                                        |                |         |                             |             |
|        | DATE         | INVOICE NO      | DESCRIPTION                                                          | INVOICE AMOUNT | PAID    | CREDIT NOTE                 | BALANCE     |
| 1      | 04-08-2017   | IN2017-18128    | Training Fee, Training Fee, Training Fee, Training Fee, Training Fee | RM 3,604.00    | RM 0.00 | RM 0.00                     | RM 3,604.00 |
| 2      | 04-08-2017   | IN2017-18129    | Training Fee, Training Fee, Training Fee, Training Fee, Training Fee | RM 3,604.00    | RM 0.00 | RM 0.00                     | RM 3,604.00 |
| 3      | 04-08-2017   | IN2017-18130    | Examination Fee                                                      | RM 318.00      | RM 0.00 | RM 0.00                     | RM 318,00   |
|        |              |                 |                                                                      |                |         |                             |             |
|        |              |                 |                                                                      |                |         |                             |             |
|        |              |                 |                                                                      |                |         |                             |             |
|        |              |                 |                                                                      |                |         |                             |             |
|        |              |                 |                                                                      |                |         |                             |             |
|        |              |                 |                                                                      |                |         |                             |             |
|        |              |                 |                                                                      |                |         |                             |             |

2. Click the highlighted to view invoice

| IBF  | M       | Corpora        | ate Portal      |                                                                      |                | Nuraze  | ta Abdul Hadi 🦉 🤐 🕬 | си на со 🔒 сосолт |
|------|---------|----------------|-----------------|----------------------------------------------------------------------|----------------|---------|---------------------|-------------------|
|      | ME      |                |                 | ATTON * EXAM REGISTRATION * FINANCE * USER GI                        |                |         |                     |                   |
| Stat | eme     | nt of Acco     | unt             |                                                                      |                |         |                     |                   |
|      | lecouri | it Statement   | Invoice Payment | Discount Note                                                        |                |         |                     |                   |
|      |         | DATE           | INVOICE NO      | DESCRIPTION                                                          | INVOICE AMOUNT | PAID    | CREDIT NOTE         | BALANCE           |
|      | 1       | 04-08-2017     | IN2017-18128    | Training Fee, Training Fee, Training Fee, Training Fee, Training Fee | RM 3,604.00    | RM 0.00 | RM 0.00             | RM 3,604.00       |
|      | 2       | 04-08-2017     | IN2017-18129    | Training Fee, Training Fee, Training Fee, Training Fee               | RM 3,604.00    | RM 0.00 | RM 0.00             | RM 3,604.00       |
|      | 3       | 04-08-2017     | IN2017-18130    | Examination Fee                                                      | RM 318.00      | RM 0.00 | RM 0.00             | RM 318.00         |
|      |         |                |                 |                                                                      |                |         |                     |                   |
|      |         |                |                 |                                                                      |                |         |                     |                   |
|      |         |                |                 |                                                                      |                |         |                     |                   |
|      |         |                |                 |                                                                      |                |         |                     |                   |
|      |         |                |                 |                                                                      |                |         |                     |                   |
| ø    | IN20    | 17-18128 (1).p | odf ^           |                                                                      |                |         |                     | Show all          |

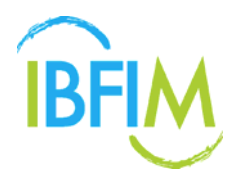

3. Invoice will be displayed as per screen below

| kttn :<br>fe :<br>Phone : | Nuraneta Abdul Hadi<br>(Muraneta Abdul Hadi Ca.)<br>123 Julan Felang<br>43300 FETALNG JATA<br>MULATSIA<br>0123456789                                                                                                    | TA<br>GST No :<br>Invoice No :<br>Date i<br>Terms : | DOIL107200  |
|---------------------------|----------------------------------------------------------------------------------------------------|-----------------------------------------------------|-------------|
| QTY                       | DESCRIPTION                                                                                                    | AMOUNT                                              | PRICE       |
| 1                         | Training Fee<br>Associate Qualification in Islamic Finance<br>Module:<br>1. militosoph And Fundamentals: Of Shartah For Islamic Finance<br>2. Application Of Shartah In Islamic Finance<br>3. Education Militance Annual For Islamic Finance<br>5. Islamic Finance Architecture<br>Candidde: | RM 3400.00                                          | RM 3400.00  |
|                           | 1. USER                                                                                                    |                                                     |             |
|                           |                                                                                                    | TOTAL                                               | RM 3,400.00 |
|                           |                                                                                                    | Add: GST (6%)                                       | RM 204.00   |
|                           |                                                                                                    | CHIC FEE INICI UNING CETL                           | 840.00      |
|                           | PROCES                                                                                                    | and the interaction of the                          | POR 0.00    |

#### C. Payment

1. On Statement of Account page, select Payment and click on Receipt No

|      |                | COURSE REGISTRA | TION * EXAM REGISTRATION * FINANCE * USER GUIDE * |              |                    |        |
|------|----------------|-----------------|---------------------------------------------------|--------------|--------------------|--------|
| me   | ent of Accour  | nt              |                                                   |              |                    |        |
|      |                |                 |                                                   |              |                    |        |
| coix | nt Statement 1 | nvoice Payment  | Discount Note                                     |              |                    |        |
|      |                |                 |                                                   |              |                    |        |
|      | DATE           | ACCUST NO.      | DESCRIPTION                                       | INVOICE NO   | PAYMENT MODE       | AMOUNT |
| 1    | 07-05-2016     | PM2016-00014    | CORP-201600273,CORP-IN2015-00087                  |              | Credit Card (MIGS) | RM 1.0 |
| 2    | 08-06-2016     | PM2016-00015    | CORP-201600296,CORP-IN2015-00088                  | IN2016-00215 | Credit Card (MIG5) | RM 1.0 |
| з    | 11-08-2016     | PM2016-00020    | CORP-201600331,LMS-IN2015-00096                   |              | Credit Card (MIGS) | RM 1.0 |
| 4    | 03-03-2017     | PM2017-08311    | CORP201706132                                     |              | Credit Card (MIGS) | RM 1.0 |
| 5    | 07-03-2017     | PM2017-12226    | 1703071021270052                                  |              | FPX                | RM 1.0 |
| 6    | 07-03-2017     | PM2017-12306    | 1608161505310862                                  |              | FPX                | RM 1.0 |
| 7    | 07-03-2017     | PM2017-12307    | 1608161651240066                                  |              | FPX                | RM 1.0 |
| 8    | 07-03-2017     | PM2017-12308    | 1608170840510914                                  |              | FPX                | RM 1.0 |
| 9    | 07-03-2017     | PM2017-12309    | 1608170912440715                                  |              | FPX                | RM 1.0 |
| 0    | 07-03-2017     | PM2017-12317    | 1703031206560991                                  |              | FPX                | RM 1.0 |
| t    | 07-03-2017     | PM2017-12326    | 1703070911080821                                  |              | FPX.               | RM 1.0 |
|      |                |                 |                                                   |              |                    |        |

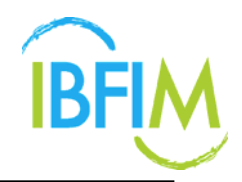

#### 2. Click the highlighted to view invoice

| M     | Corporat      | e Portal        |                                                   |              | Nurazeta Abdul Hadi NURAZE | TA ABDUL HADI CO. 🥚 LOGO |
|-------|---------------|-----------------|---------------------------------------------------|--------------|----------------------------|--------------------------|
| оме   | PROFILE *     | COURSE REGISTRA | TION * EXAM REGISTRATION * FINANCE * USER GUIDE * |              |                            |                          |
| tem   | ent of Accou  | nt              |                                                   |              |                            |                          |
| Accou | int Statement | Invoice Payment | Discourt Note                                     |              |                            |                          |
|       |               | rojnen          |                                                   |              |                            |                          |
|       | DATE          | RECEIPT NO      | DESCRIPTION                                       | INVOICE NO   | PAYMENT MODE               | AMOUNT                   |
| 1     | 07-06-2016    | PM2016-00014    | CORP-201600273,CORP-IN2015-00087                  |              | Credit Card (MIGS)         | RM 1.00                  |
| 2     | 08-05-2016    | PM2016-00015    | CORP-201600296,CORP-IN2015-00088                  | IN2016-00215 | Credit Card (MIGS)         | RM 1.06                  |
| 3     | 11-08-2016    | PM2016-00020    | CORP-201600331,LMS-IN2015-00096                   |              | Credit Card (MIGS)         | RM 1.00                  |
| 4     | 03-03-2017    | PM2017-08311    | CORP201706132                                     |              | Credit Card (MIGS)         | RM 1.00                  |
| 5     | 07-03-2017    | PM2017-12226    | 1703071021270052                                  |              | FPX                        | RM 1.00                  |
| 6     | 07-03-2017    | PM2017-12306    | 1608161505310862                                  |              | FPX                        | RM 1.00                  |
| 7     | 07-03-2017    | PM2017-12307    | 1608161651240066                                  |              | FPX                        | RM 1.00                  |
| 8     | 07-03-2017    | PM2017-12308    | 1608170840510914                                  |              | FPX                        | RM 1.00                  |
| 9     | 07-03-2017    | PM2017-12309    | 1608170912440715                                  |              | FPX                        | RM 1.00                  |
| 10    | 07-03-2017    | PM2017-12317    | 1703031206560991                                  |              | FPX                        | RM 1.00                  |
| 11    | 07-03-2017    | PM2017-12326    | 1703070911080821                                  |              | FPX                        | RM 1.00                  |
|       |               |                 |                                                   |              |                            |                          |
| rece  | ipt29 (2).pdf | 🔨 🖻 recei       | pt29 (1).pdf                                      |              |                            | Show                     |

### 3. Invoice will be displayed as per screen below

| 18749 (763075-W)<br>3rd Fleer, Henara Talahil Matayala pilah Suitan Suitaman.<br>50000 Kuala Longov, HALAYSA<br>Tel: +603-3033 1010 Fac: +603-3078 5550 |                                  | RECEIPT                                 |
|----------------------------------------------------------------------------------------------------|----------------------------------|-----------------------------------------|
| s-mar, erogedin con Website www.ddm.con<br>NURAZETA<br>ADDL HADI<br>123 JALAN PETALING<br>43300 PETALING JAYA<br>MALATSIA                               | GST No:<br>Receipt No :<br>Date: | 00116720025<br>PH2016-0001<br>07/06/201 |
| PAYMENT PARTICULARS                                                                                                    |                                  |                                         |
| Being Payment For                                                                                                    |                                  | Amount Paid                             |
| 0                                                                                                    |                                  | RM 1.00                                 |
| One Ringgit Only                                                                                                    |                                  |                                         |

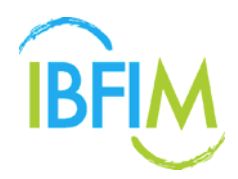

#### **D. Discount Note**

- 1. On Statement of Account page, select Discount Note
- 2. There is still no data

| M Corporate Po           | rtal                                  |                          | Nurazeta Abdul Hadi |         |
|--------------------------|---------------------------------------|--------------------------|---------------------|---------|
| ME PROFILE * COL         | JRSE REGISTRATION * EXAM REGISTRATION | * FINANCE * USER GUIDE * |                     |         |
| ement of Account         |                                       |                          |                     |         |
| ccount Statement Involce | Payment Discount Note                 |                          |                     |         |
| DATE                     | DISCOLINE NO                          | DECEMPTION               | INVOICE NO          | AMOUNT  |
| DATE                     | DISCOUNTING                           | No Discount Note Record  | inforce no          | ABOUT 1 |
|                          |                                       |                          |                     | 0.00    |
|                          |                                       |                          |                     |         |
|                          |                                       |                          |                     |         |
|                          |                                       |                          |                     |         |
|                          |                                       |                          |                     |         |

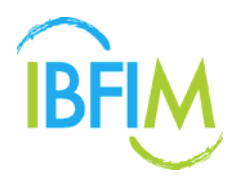

## 8 USER GUIDE

#### 1. Click User Guide menu to know how to use the system

| 15       | hboard<br>me, Nurezete Abdul | Hedi (Nurezeta Abdul Hedi Co.)             |               |                 |                 |              |          |               |                    |
|----------|------------------------------|--------------------------------------------|---------------|-----------------|-----------------|--------------|----------|---------------|--------------------|
|          | of Cornerate R               | neistration                                |               |                 |                 |              |          | C Lest logged |                    |
|          | cor corporate n              | STATE OF MILE                              |               |                 |                 |              |          |               | Q SEAU             |
| Batch No |                              | Program                                    | Learning Mode | Total Candidate | Date Registered | Fee          |          |               | Status             |
|          |                              |                                            |               |                 |                 | Amount       | Discount | Status        |                    |
|          | BC201700043                  | Associate Qualification in Islamic Finance | Online        | 10              | 04-08-2017      | MYR 3604.00  |          | MYR3604.00    | Continue<br>Cancel |
|          | BC201700042                  | Associate Qualification in Islamic Finance | Online        | 1               | 04-08-2017      | MYR 3604.00  |          | MYR3604.00    | Continue<br>Cancel |
|          | BC201700014                  | Associate Qualification in Islamic Finance | Online        | 0               | 22-03-2017      | 0.00         |          |               | Continue           |
|          | BC201700001                  | Associate Qualification in Islamic Finance | Face to Face  | 1               | 24-01-2017      | MYR 4,918.40 |          |               | Continue<br>Cancel |
|          |                              |                                            |               |                 |                 |              |          |               |                    |

| TBE Corporate Registration - Step-by-step Guide                                                                                                    |  |
|----------------------------------------------------------------------------------------------------|--|
| Login page https://com-enroll.tbfmonline.com/authentication/login     Enter Username and Password                                                                                                    |  |
| C Filer typ operations according                                                                                                    |  |
| (And the second second s                                                                                                    |  |
| IBF                                                                                                    |  |
| tt Corporate Login es                                                                                                    |  |
| Ame                                                                                                    |  |
|                                                                                                    |  |
| A linear Planar                                                                                                    |  |
| Topper 4 provide the spectra state of the spectra state of the spectra s |  |
| 3. The Dashboard page will be displayed                                                                                                    |  |
| All Col 4 mart representation and provide and an and a second second secon      |  |
| And a second second sec |  |
| Terminal American International American International Americ                                                                                                    |  |
| S reasons                                                                                                    |  |
|                                                                                                    |  |

THANK YOU